## อบรมการใช้โปรแกรม Microsoft PowerPoint

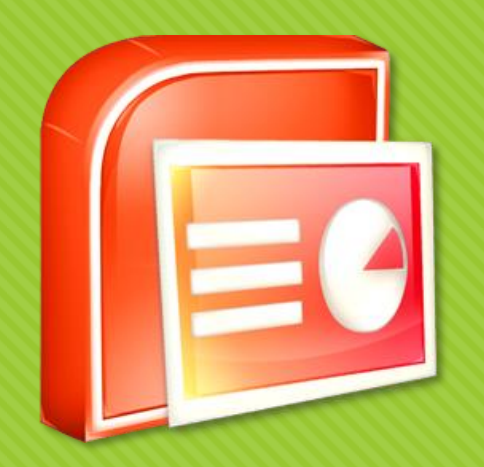

### คารารณีสำรัญเปิดสูรโอออร์ง เคืออร์พายหาเคือที่สำ Presentation ในรูปแบบต่างๆ

# มีเครื่องมือช่วยให้สามารถใส่ภาพประกอบ ภาพเคลื่อนไหว เสียง และ ไฟล์วีดีโอ

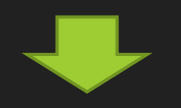

ช่วยเพิ่มความน่าสนใจให้กับงานนำเสนอของคุณ

## 1 หน้าตาโปรแกรม Power Point

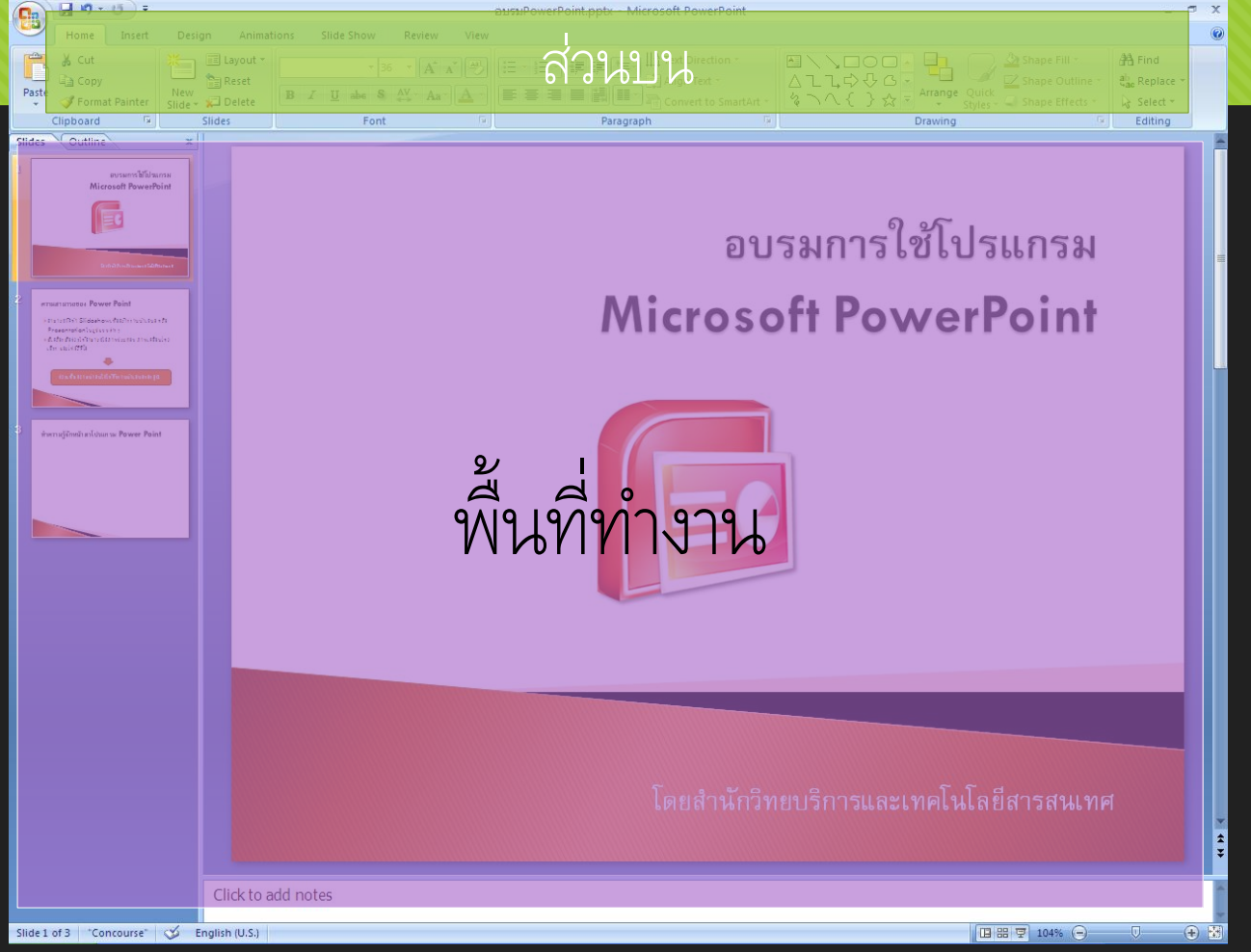

#### 1 หน้าตาโปรแกรม Power Point : ส่วนบน Office Quick Access Title Bar **Button** Toolbar 🔒 🍤 -15 ) = อบรมPowerPoint.pptx - Microsoft PowerPoint **Ç**.. Slide Show Home Design Animations Review View Insert 🔏 Cut 🔳 Layout 🛪 👖 Text Direction 🔻 · A A A 王・王・律律は、 ▼ 36 🖹 Align Text 👻 💼 Reset Copy $\underline{U}$ abe S $\stackrel{AV}{\leftrightarrow}$ Aa A Paste New Slide - 😴 Delete I Format Painter Convert to SmartArt Clipboard 5 Slides Font Paragraph **Ribbon Tab**

### 1 หน้าตาโปรแกรม Power Point : ส่วนบน (ต่อ)

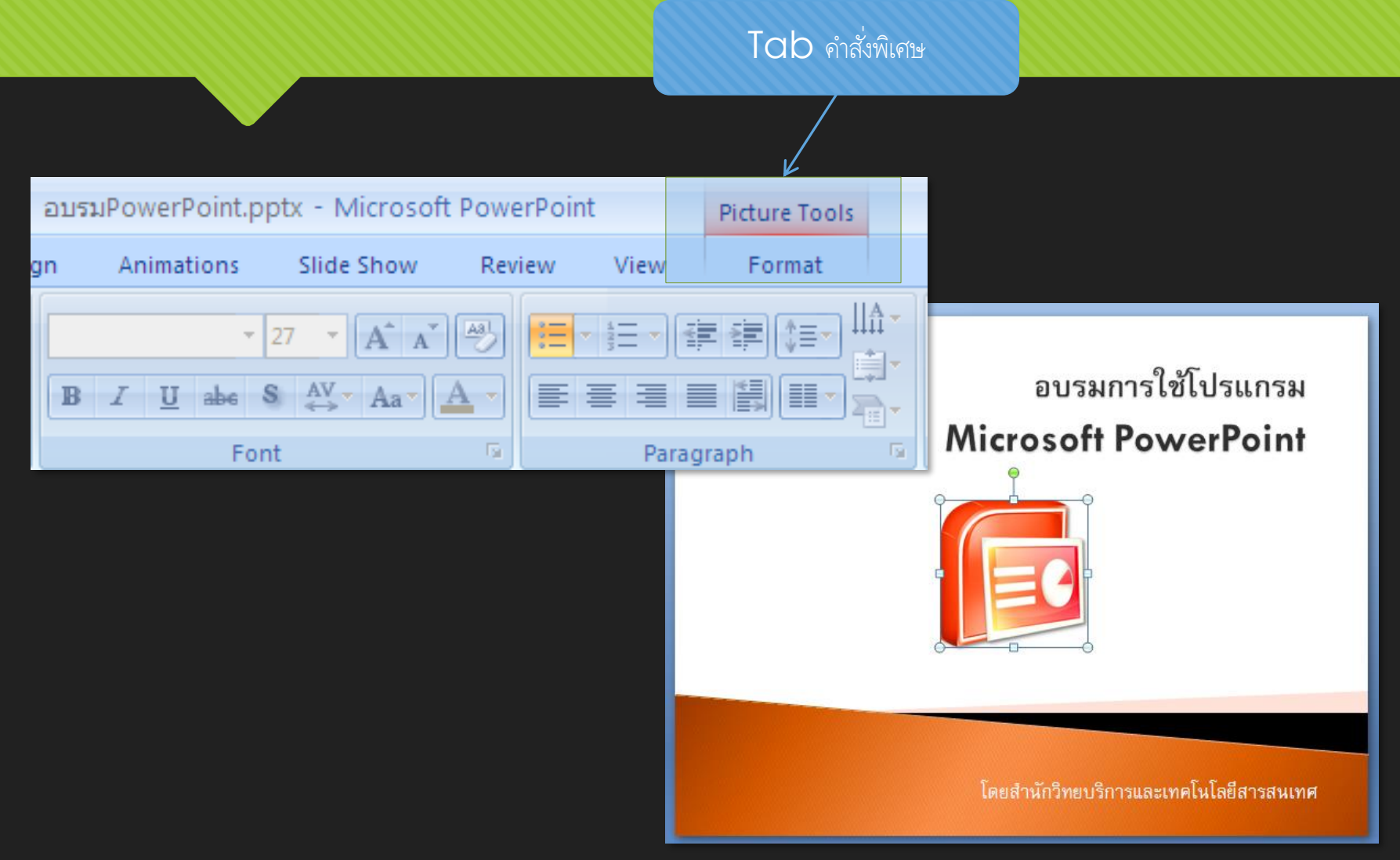

### 1 หน้าตาโปรแกรม Power Point : ส่วนบน (ต่อ)

- Title Bar แสดงชื่อไฟล์ และ ชื่อโปรแกรม (Power Point)
- Quick Access Toolbar
  ปุ่มเมนูด่วนที่คลิกใช้ได้ทันที (สามารถเพิ่ม ลบเมนูได้)
- Office Button
  เมนูพื้นฐาน เช่น สร้าง เปิด บันทึก และพิมพ์
- O Tab คำสั่งพิเศษ

เป็นเมนูเฉพาะ ที่จะแสดงเมื่อคลิกเลือก Object ใดๆ

O Ribbon Tab

เป็นกลุ่มเมนูมาตรฐาน โดยในแต่ละ Tab จะมีเมนูที่ใช้งานในลักษณะเดียวกัน

## 1 หน้าตาโปรแกรม Power Point : พื้นที่<u>ทำงา</u>น

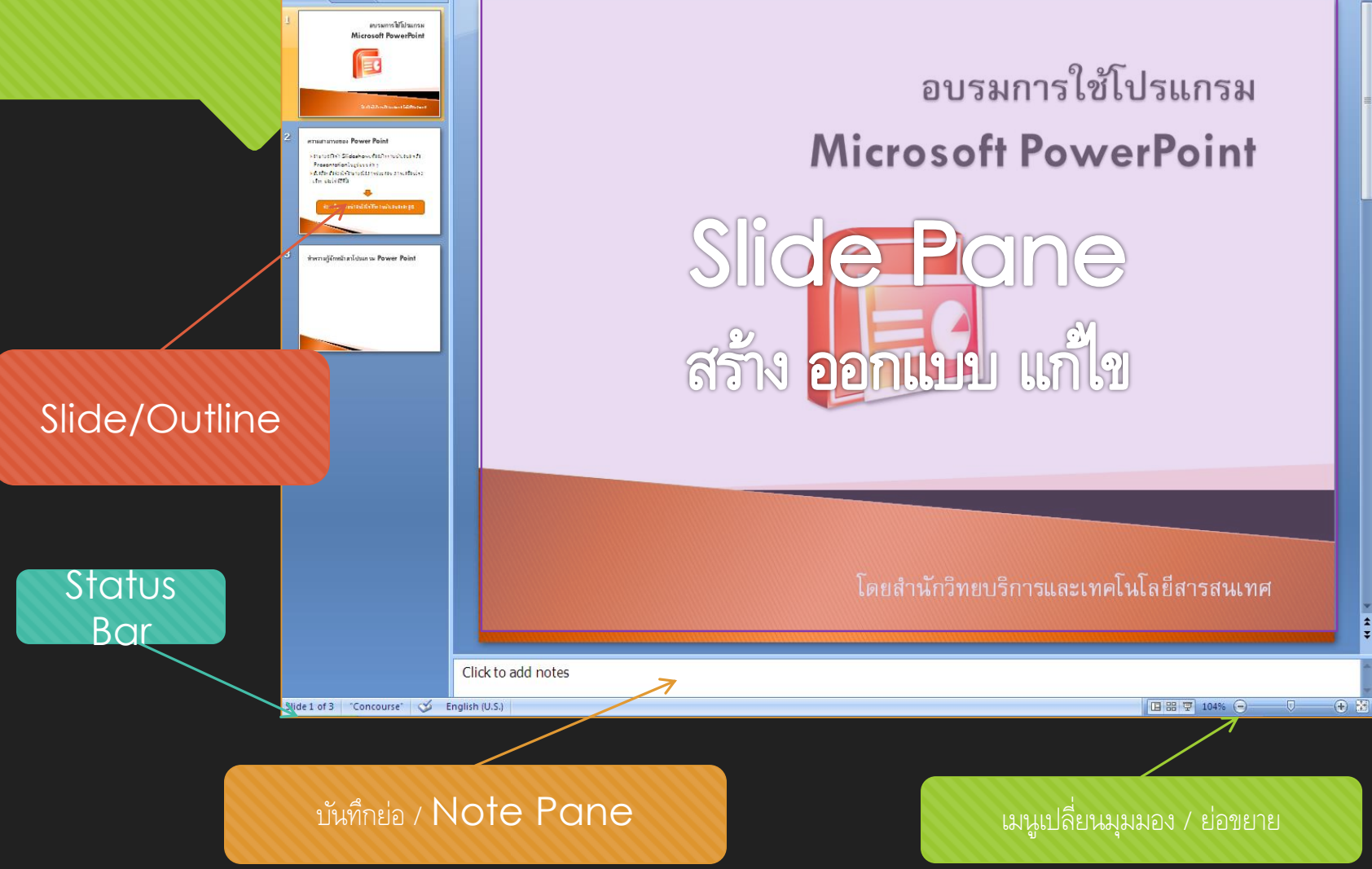

### ่ 1 หน้าตาโปรแกรม Power Point : พื้นที่ทำงาน (ต่อ)

O Slide Pane

้ออกแบบ สร้าง และแก้ไข หัวเรื่อง ข้อความ รูปภาพ เสียง ไฟล์วีดีโอ

#### O Note Pane

บันทึกประเด็นสำคัญ และสามารถสั่งพิมพ์บันทึกย่อเพื่อประกอบเอกสาร

#### O Tab Slide

้แสดงรายการ Slide ตามลำดับของงานนำเสนอ สามารถเปลี่ยนลำดับ Slide ได้ที่นี่

### O Tab Outline

แสดงเฉพาะข้อความในแต่ละ Slide ทำให้เห็นเนื้อหาภาพรวมได้ชัดเจน สามรถแก้ไขข้อความได้ทันทีใน Tab Outline

### ่ 1 หน้าตาโปรแกรม Power Point : พื้นที่ทำงาน (ต่อ)

#### O Status Bar

แสดงสถานะของงานสำเสนอ เช่น ขณะนี้อยู่ใน Slide ใด, จำนวน Slide ทั้งหมด, Theme ที่ใช้, เมนูปรับเปลี่ยน มุมมอง และเมนูย่อ/ขยาย มุมมองทั้ง 3 แบบ

- Normal มุมมองปกติที่ใช้ในการออกแบบ สร้างและแก้ไข
- Slide Sorter มุมมองที่จะแสดงภาพรวม เรียงลำดับตาม Slide
- Slide Show
  มุมมองที่ใช้นำเสนอ Presentation จริง

## 2 การสร้างไฟล์งานนำเสนอ

Oไฟล์งานนำเสนอจะประกอบไปด้วยภาพนิ่งหรือสไลด์ตั้งแต่ 1 สไลด์ขึ้นไป

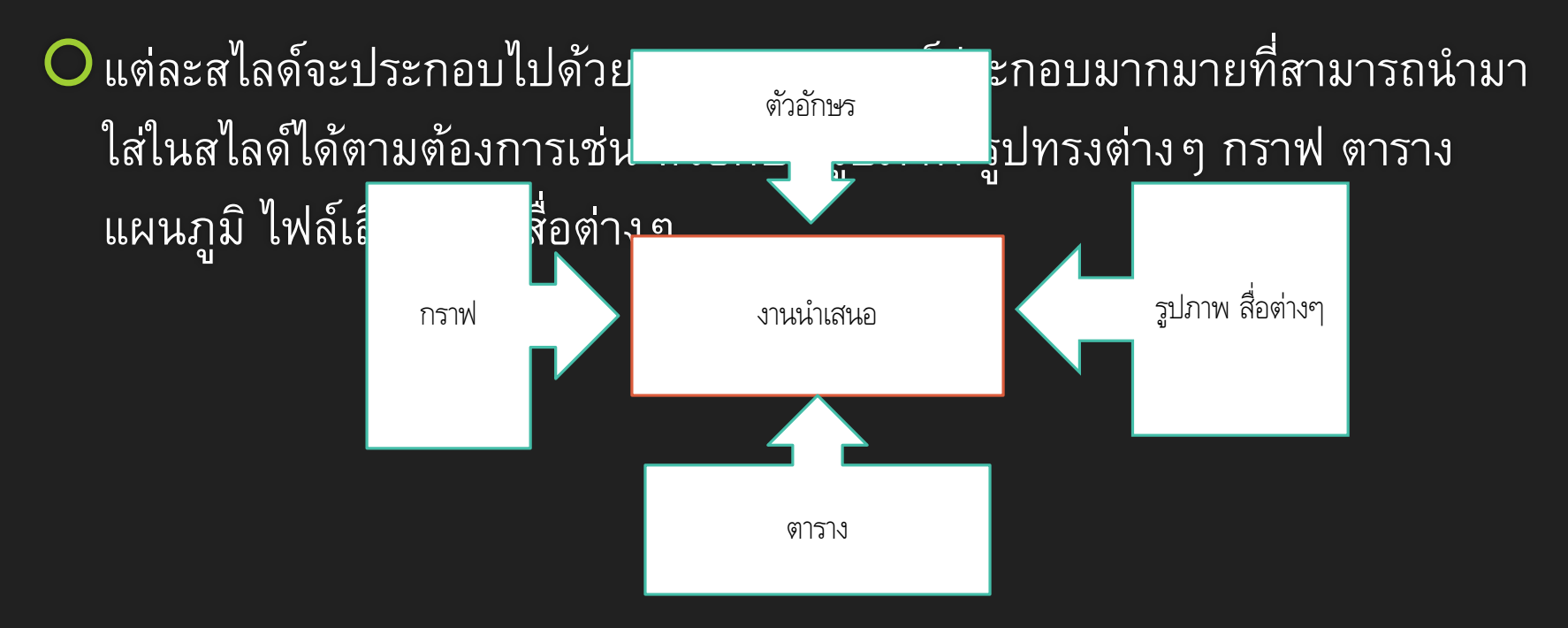

- O ขั้นตอนการสร้างงานนำเสนอด้วย Powerpoint จะมีด้วยกัน 4 แบบ
  - การสร้างไฟล์งานนำเสนอเปล่า
  - 2. สร้างจาก Theme
  - 3. สร้างจากแม่แบบหรือ Templates ที่มีอยู่ในเครื่อง
  - 4. Templates Online

| 0 ปกติเวลาเปิง | 1    | Home Insert Design Animations Slid                                                                                                    | <mark>e Show</mark><br>แลือก <sup>ู้</sup> | ได้จาก |
|----------------|------|----------------------------------------------------------------------------------------------------|--------------------------------------------|--------|
| ปุ่ม Offic     |      | re to open, save, or print,<br>กดที่ปุ่มนี้ see everything else you can<br>your document.                                                                                                    | abe                                        |        |
|                | Slic | If and a set of the set of the se | For                                        |        |
|                | 1    |                                                                                                    |                                            |        |
|                |      | Press F1 for more help.                                                                                                    |                                            |        |

หลังจากนั้นให้เลือก ที่เมนูสร้างและเลือกงานนำเสนอเปล่าก็จะได้งานนำเสนอเปล่าแผ่นใหม่ขึ้นมาอีกหนึ่งแผ่น

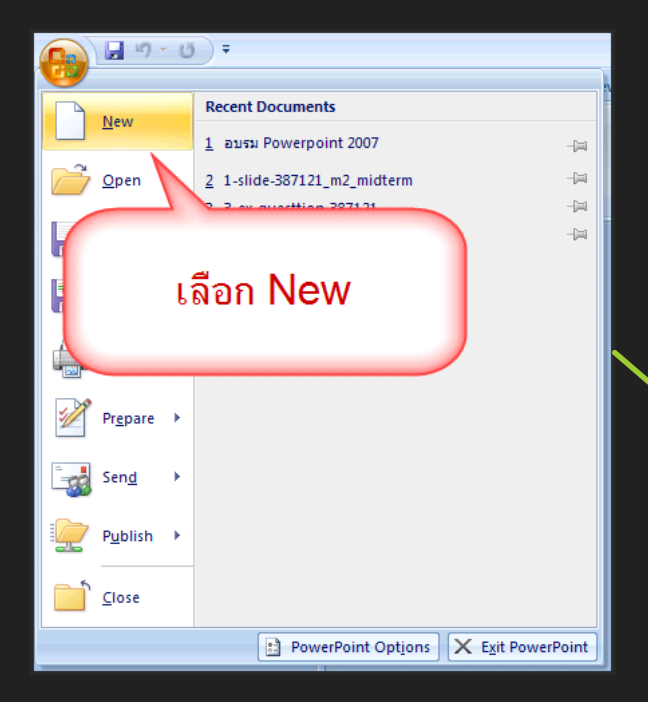

 $\mathbf{O}$ 

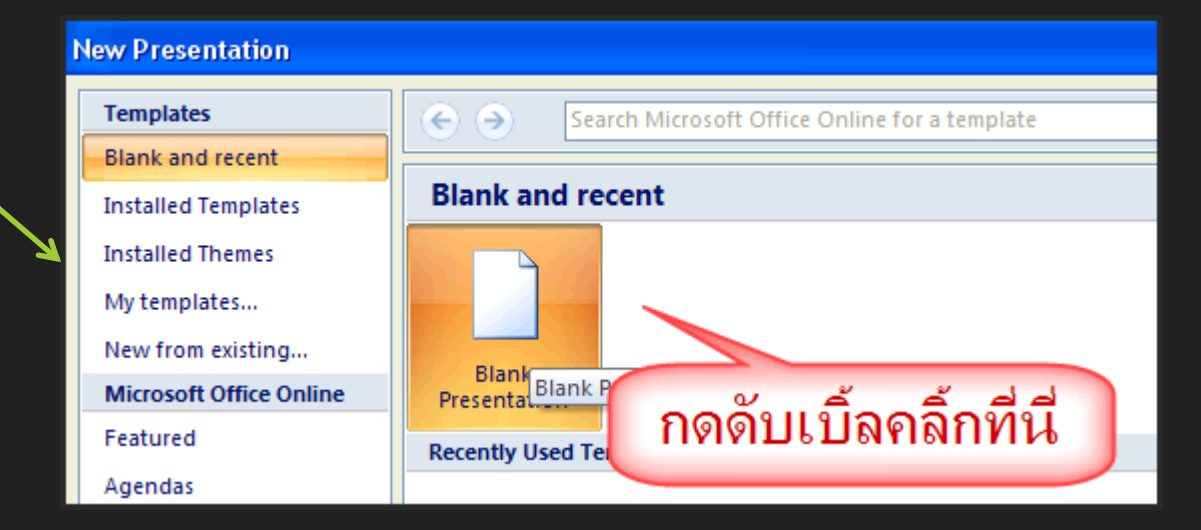

|   |      |                 | <b>-</b> 19 - | IJ.         |                                           | Presenta                      | ation4 - Mi   | crosoft          | PowerPo                  | oint                                        |                     | -               | = x              |
|---|------|-----------------|---------------|-------------|-------------------------------------------|-------------------------------|---------------|------------------|--------------------------|---------------------------------------------|---------------------|-----------------|------------------|
|   |      |                 | Home          | Inser       | t De                                      | sign A                        | nimations     | Slide            | Show                     | Review                                      | View                | Add-Ins         | ; 🕐              |
|   |      | Table<br>Tables | Picture       | Clip<br>Art | Photo<br>Album <del>•</del><br>ustrations | 다 Shapes<br>SmartA<br>같 Chart | rt 🐊<br>Links | A<br>Text<br>Box | 📄 Hea<br>세 Wor<br>🕄 Date | der & Footer<br>rdArt +<br>e & Time<br>Text | r ≇ Slide<br>Ω Symt | e Number<br>pol | Media<br>Clips 👻 |
| 0 | จะได |                 | ×             |             |                                           |                               |               |                  |                          |                                             |                     |                 |                  |
|   |      |                 |               |             |                                           |                               | C             | lick to          | add ti<br>dd subti       | tle                                         |                     |                 |                  |
|   |      |                 |               |             |                                           |                               |               |                  |                          |                                             |                     |                 |                  |
|   |      |                 |               | Click       | to add                                    | notes                         |               |                  |                          |                                             |                     |                 | •                |
|   |      | Slide 1 of      | f1 "Off       | ice Them    | ne" Tha                                   | i                             |               |                  | 3 # Ŧ                    | 32% 😑                                       | V                   | e               | ) 🔛:             |

### 2 การสร้างไฟล์งานนำเสนอ (ต่อ): สร้างจาก Theme

O Template แบบ Theme นั้นจะถูกออกแบบหน้าตาของสไลด์มาเรียบร้อยแล้ว ทั้งกราฟฟิก สีพื้น ข้อความ

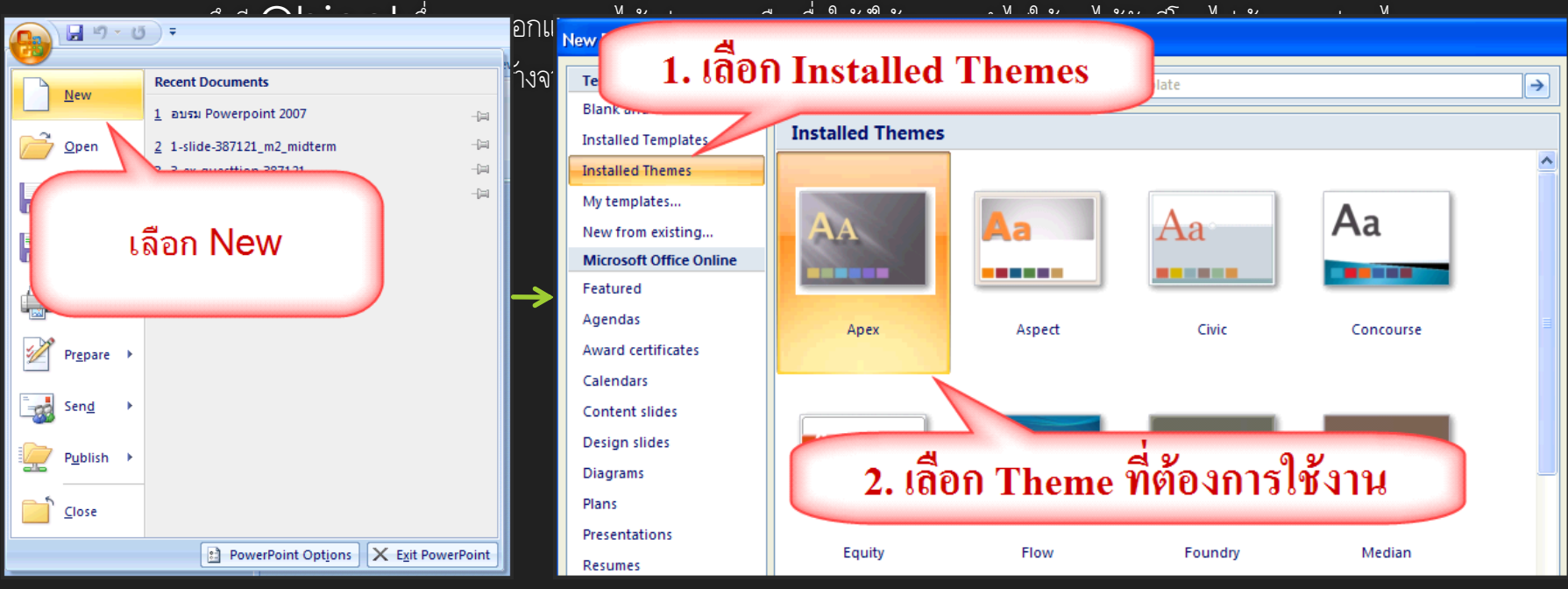

### 2 การสร้างไฟล์งานนำเสนอ (ต่อ): สร้างจาก Theme

0

**Installed Themes** ^ Aa Aa รใช้งาน เมื่อเลือก 🛛 โดยดับเบิ้ล Apex Aspect Civic Concourse Aa Aa  $\Delta_{a}$ AΑ Equity Flow Foundry Median

### 2 การสร้างไฟล์งานนำเสนอ (ต่อ): สร้างจาก Theme

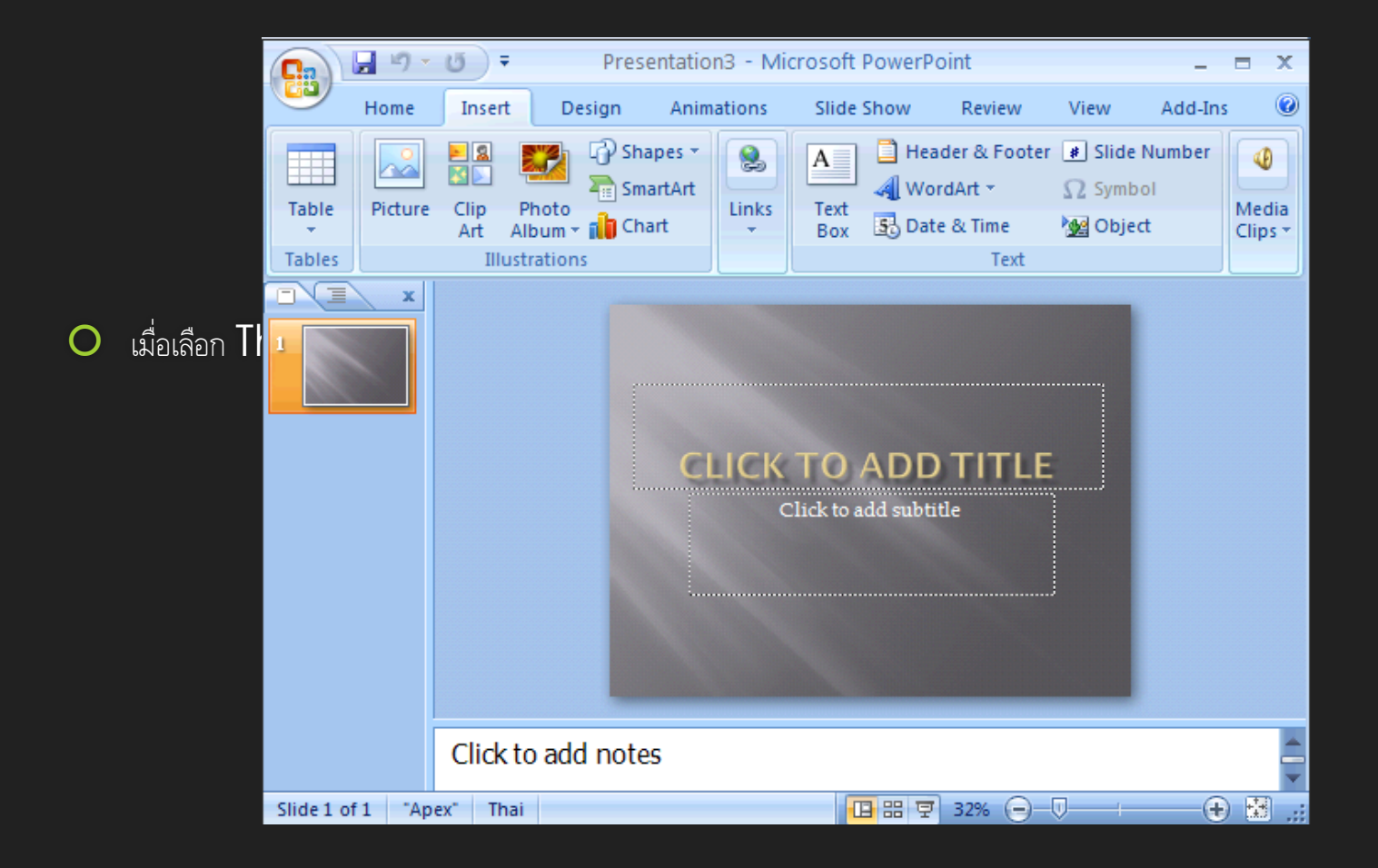

### 2 การสรางเพลงานนาแลนอ (ตอ) . สร้างจากแม่แบบหรือ Templates ที่มี อยู่ในเครื่อง

O การสร้างงานจากแม่แบบนั้นผลลัพท์ที่ได้โปรแกรมจะเตรียมเนื้อหาบางส่วน หรือได้ออกแบบหน้าตาของสไลด์ ตามรูปแบบ เบื้องต้นมาให้ เช่น กราฟฟิก สีสันของสไลด์ รูปแบบข้อความ ซึ่งสามารถนำไปใช้และดัดแปลงให้เหมาะสมกับงานที่เราจะสร้างได้ ตามต้องการ ซึ่งจะต่างกับการสร้างด้วย Theme ซึ่งการสร้างด้วย Theme จะได้หน้าตาสไลด์ที่ถูกปรับแต่งให้ สวยงามมาหนึ่งสไลด์ แต่ การสร้างจากแม่แบบหรือ Templates จะได้งานที่ถูกสร้างขึ้นเพื่อเป็นตัวอย่างในการทำสไลด์ มาหนึ่งชุดเลยซึงมีข้อความมาพร้อมกับกราฟฟิกต่างๆ เรียกว่าแค่เปลี่ยนข้อความของเราเข้าไปในสไลด์ก็สามารถนำไปใช้งานได้ ทันทิโดยไม่ต้องปรับแต่งอะไรเพิ่มเติม

### 2 การสรางเพลงานนาแลนอ (ตอ). สร้างจากแม่แบบหรือ Templates ที่มี อยู่ในเครื่อง

|            | <u>े नि</u> भी न छ) न                               |                                                                                                    |          |                    |          |     |  |
|------------|-----------------------------------------------------|----------------------------------------------------------------------------------------------------|----------|--------------------|----------|-----|--|
| <u>e</u>   | Home                                                | Insert                                                                                                    | Design   | Animations         | Slide Sh | low |  |
|            | Of te Button                                        | I Contraction of the second second seco |          |                    |          | _   |  |
|            |                                                     | . <i>8</i>                                                                                                    | ere to o | pen, save, or prin | it,      |     |  |
|            | กดที่ปุ่มนี                                         |                                                                                                    |          | ocument.           | al       | e i |  |
| O ขั้นตอนr | Coper   Naprime<br>  2 Automation<br>  2 Automation |                                                                                                    |          |                    |          | For |  |
| Slid       | e 🗾 500 (1000)                                      |                                                                                                    |          |                    |          |     |  |
| 1          | 1 🏹 -                                               |                                                                                                    |          |                    |          |     |  |
|            |                                                     |                                                                                                    |          |                    |          |     |  |
|            | Press F1                                            | for more he                                                                                                    | lp.      |                    |          |     |  |
|            | -                                                   |                                                                                                    |          |                    |          |     |  |

### 2 การสรางเพลงานนาเสนอ (ตอ). สร้างจากแม่แบบหรือ Templates ที่มี อยู่ในเครื่อง

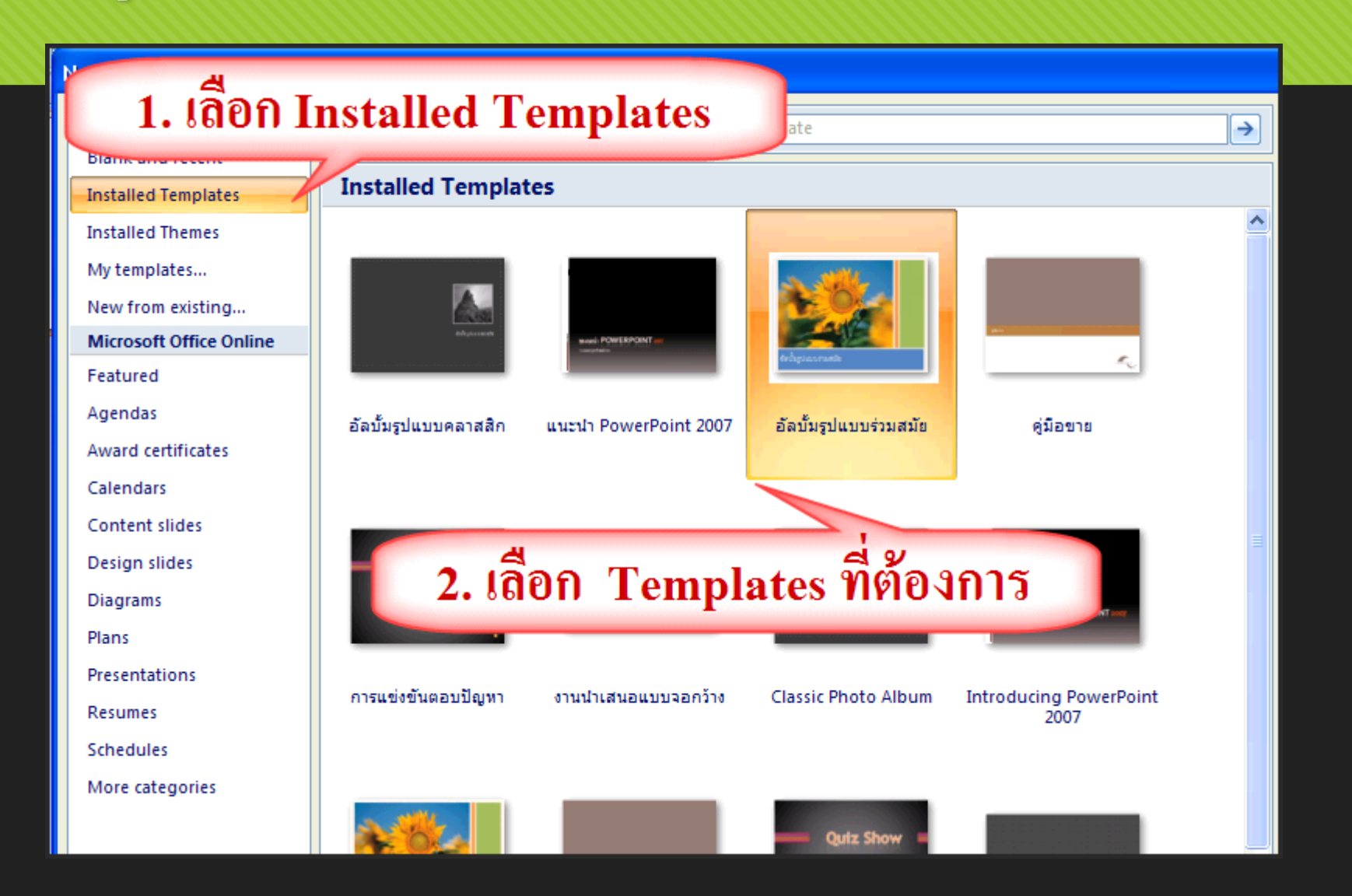

### 2 การสรางเพลงานนาแลนอ (ตอ). สร้างจากแม่แบบหรือ Templates ที่มี อยู่ในเครื่อง

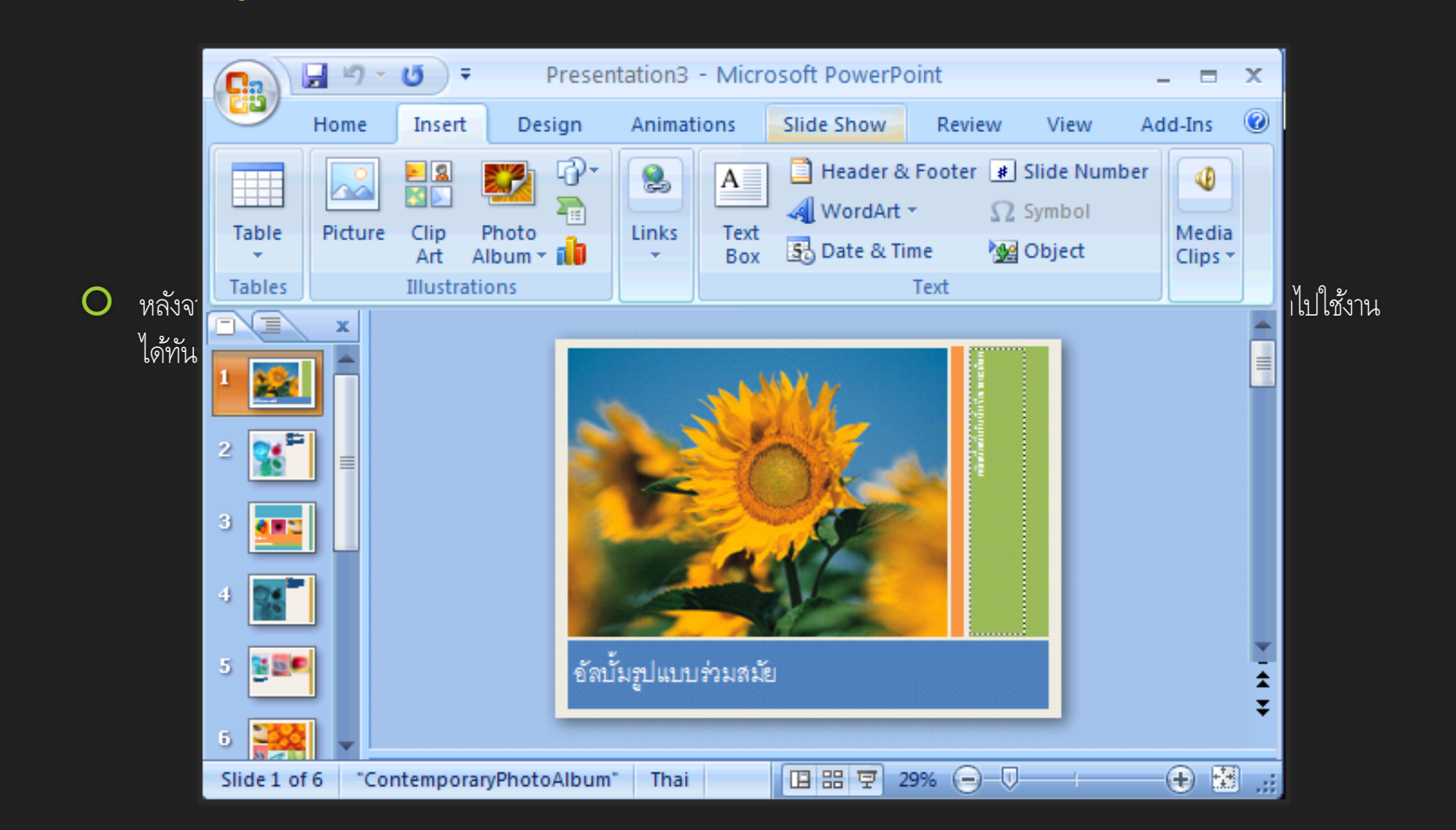

### 2 การสร้างไฟล์งานนำเสนอ (ต่อ): Templates Online

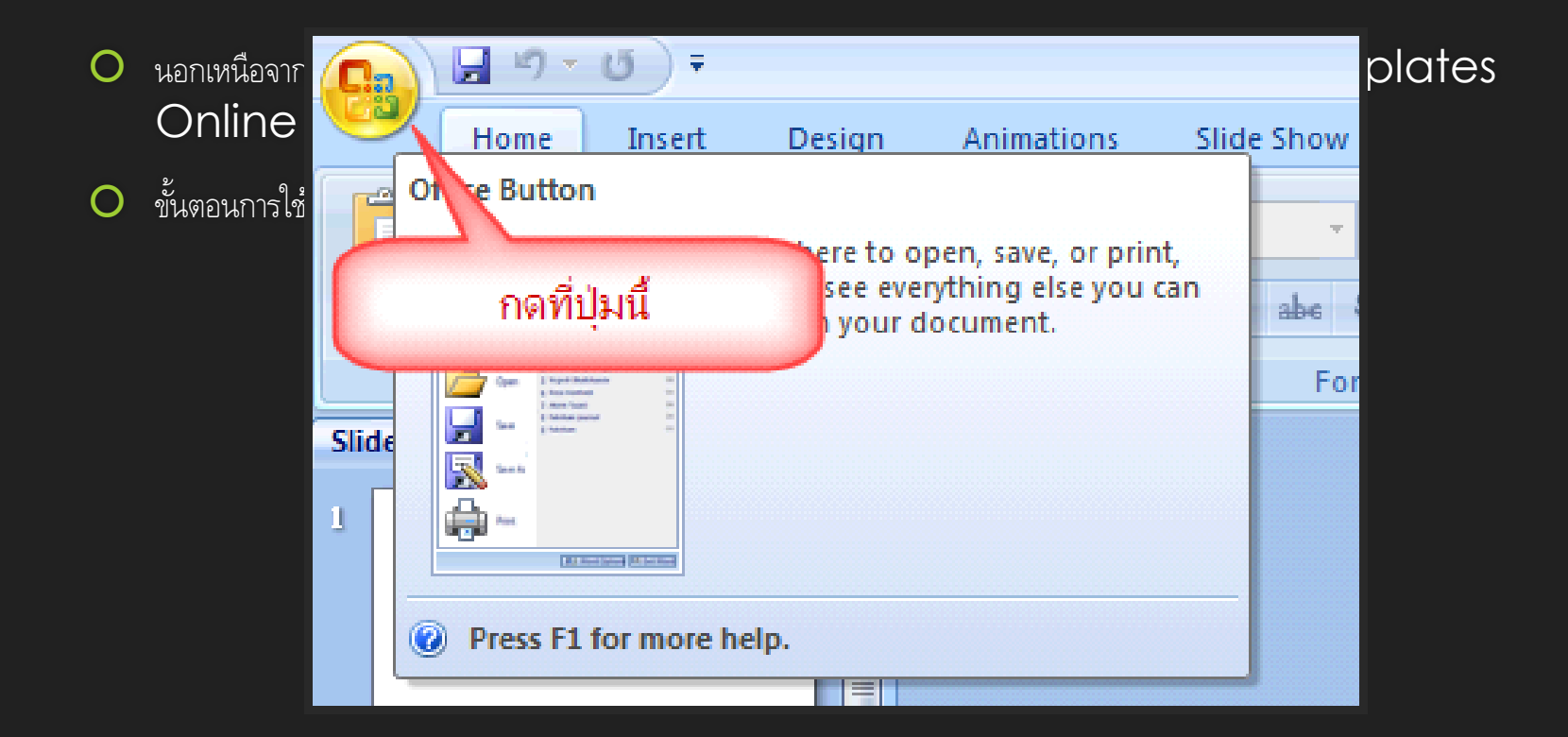

### 2 การสร้างไฟล์งานนำเสนอ (ต่อ): Templates Online

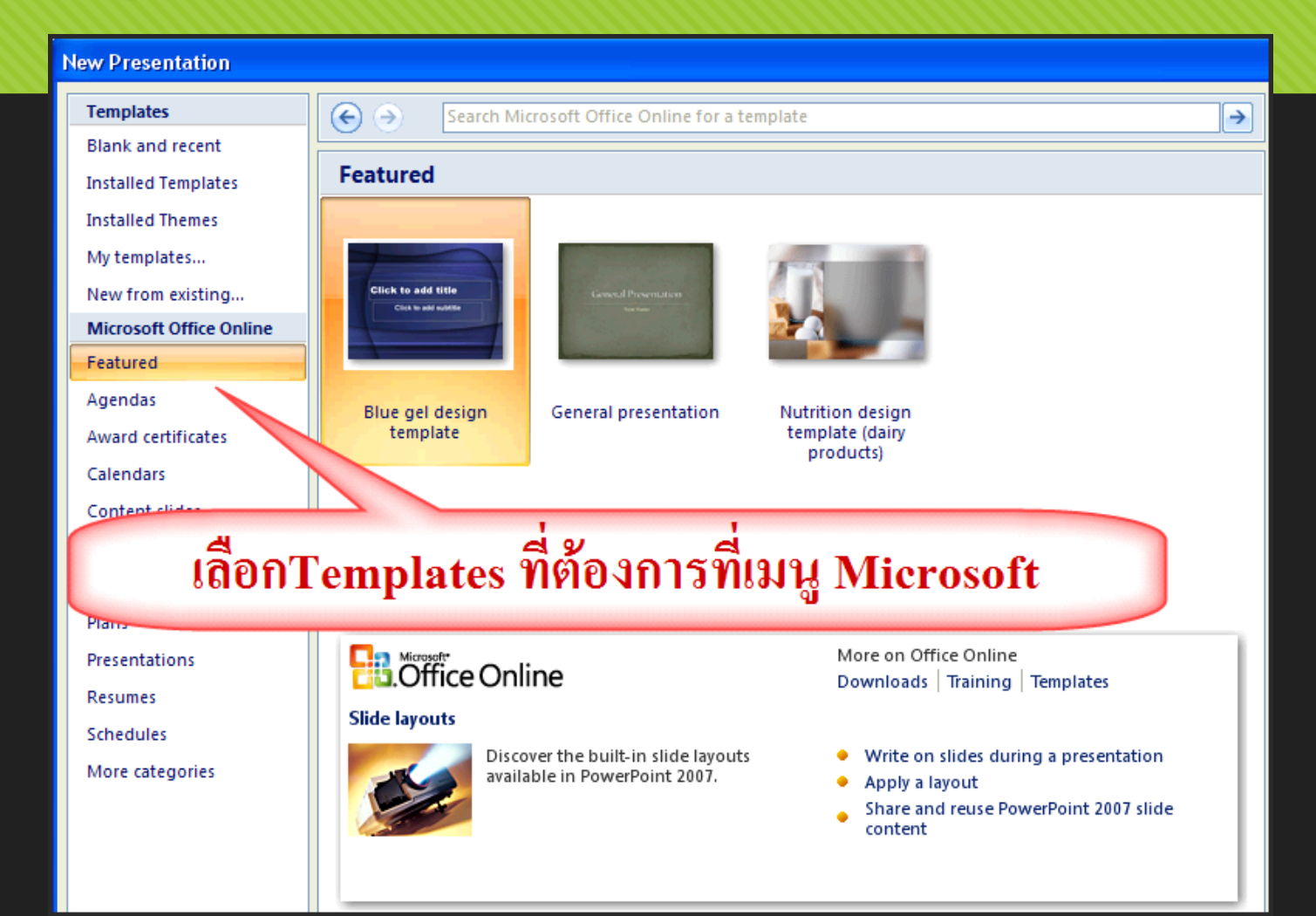

### 2 การสร้างไฟล์งานนำเสนอ (ต่อ): การ บันทึกงานนำเสนอ

O การบันทึกงานนำเสนอนั้นก็คือการ Save งานที่ทำไว้เพื่อเอาไปใช้งานในครั้งต่อไป วิธีการบันทึกงานนำเสนอนั้นสามารถทำได้หลาย

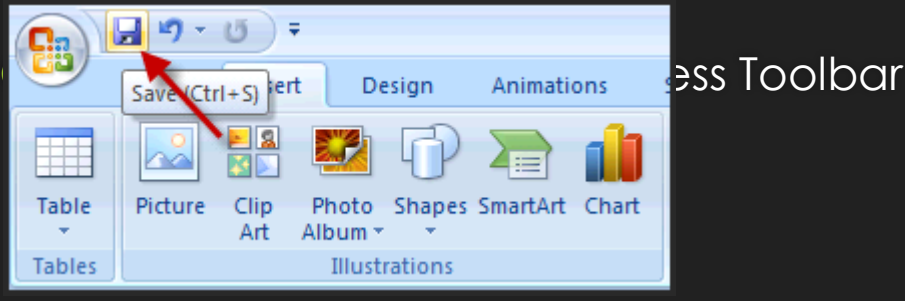

- O หรือวิธีที่สะดวกที่สุดคือกด Ctrl+s ที่คีย์บอร์ด
- อีกวิธีที่สะดวกคือกดที่ปุ่ม Office Button แล้วเลือก Save หรือ Save As. เพื่อทำการบันทึกงาน พอกด Save As จะมีให้เลือกว่าเราต้องการจะบันทึกงานแบบไหนให้เลือกเป็น แบบแรกคือ Powerpoint Presentration

### 2 การสร้างไฟล์งานนำเสนอ (ต่อ): การ บันทึกงานแบบ Save As

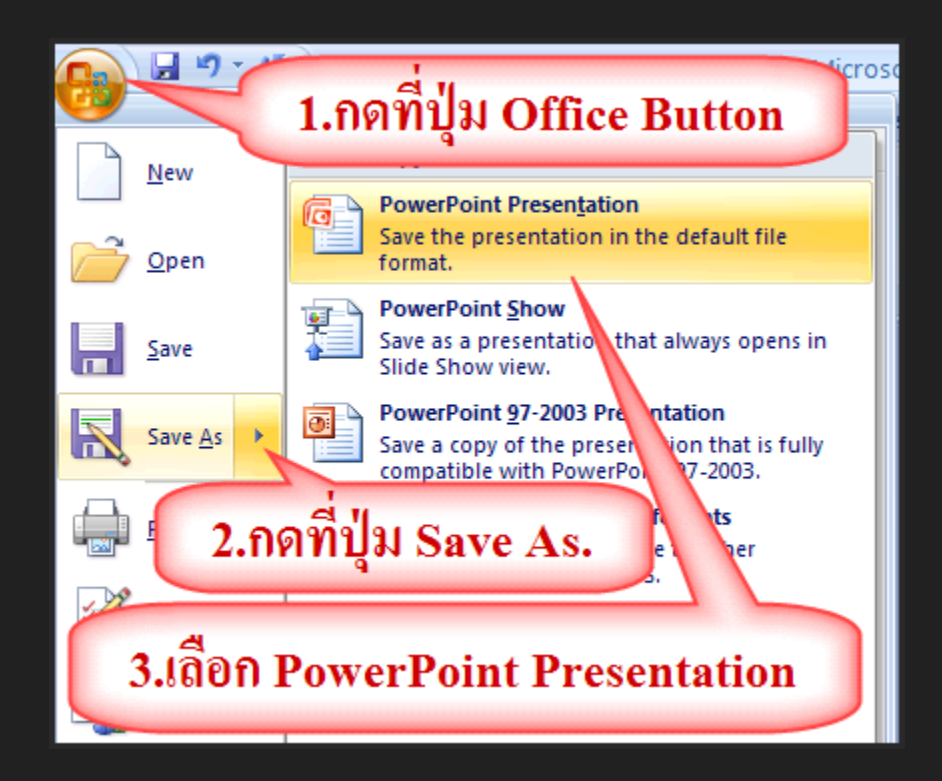

### 2 การสร้างไฟล์งานนำเสนอ (ต่อ): การ บันทึกงานแบบ Save As

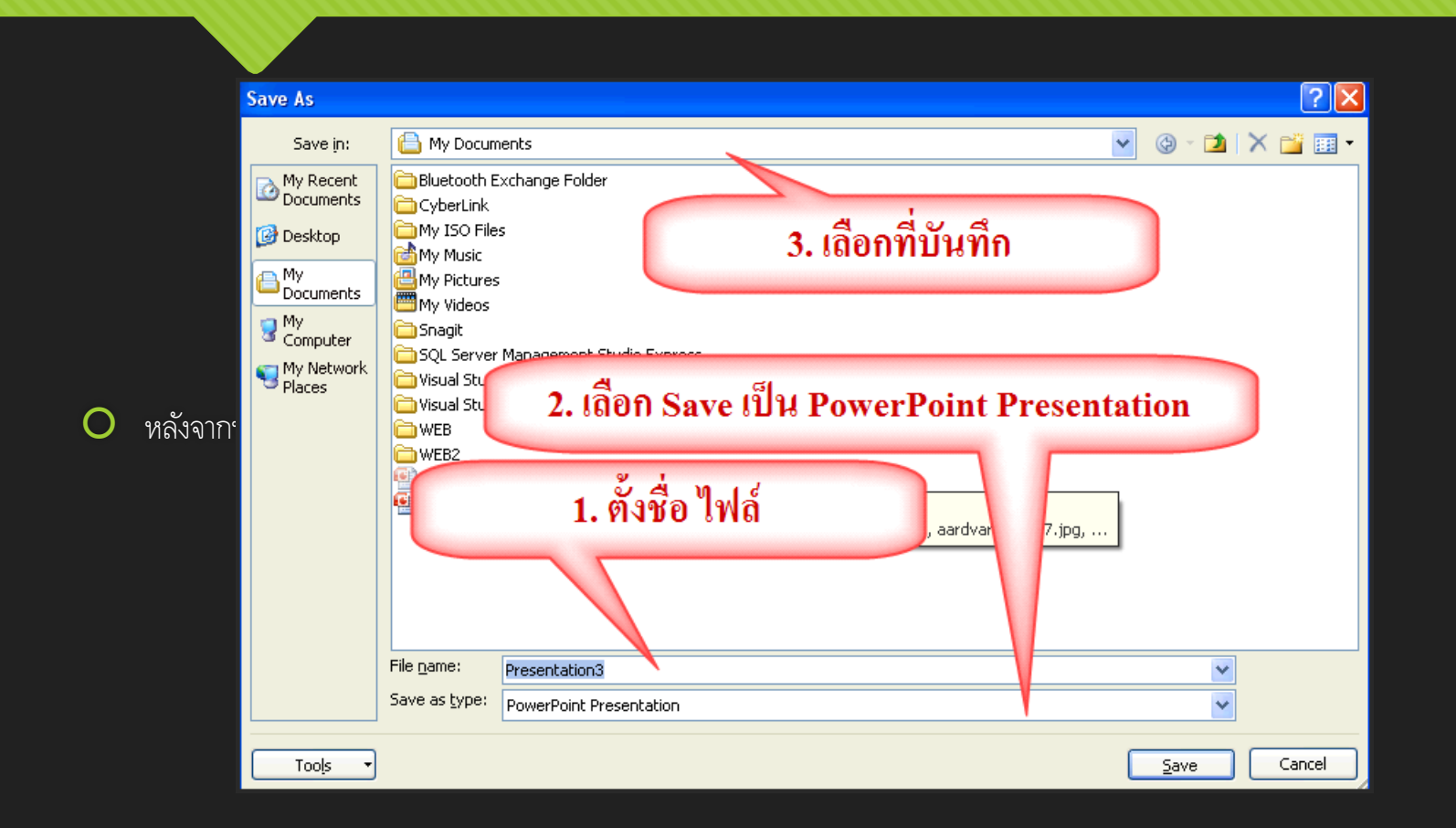

### 3 การจัดการ Slide

### เพิ่ม Slide

- O ไปที่ Tab Home คลิกเลือก New Slide
- O เลือก Slide ที่ต้องการจาก Tab Slide จากนั้นกดปุ่ม Enter
- O เลือก Slide ที่ต้องการจาก Tab Slide จากนั้นคลิกขวาเลือก New Slide
- O ไปที่ Tab Home คลิกเลือกลูกศรใต้ปุ่ม New Slide จะสามารถเลือก Layout ใหม่ให้กับ New Slide ได้
- O กด Ctrl และ n (กด Ctrl ค้างไว้และกด n)

- O ຄນ Slide
  - O คลิกเลือก Slide ที่ต้องการลบใน Tab Slide จากนั้นกดปุ่ม Delete บนคีย์บอร์ด
  - o คลิกเลือก Slide ที่ต้องการลบใน Tab Slide จากนั้นคลิกขวาเลือกเมนู Delete Slide
- O สลับลำดับ Slide
  - o คลิกเลือก Slide ที่ต้องการสลับลำดับใน Tab Slide โดยให้คลิกค้างไว้ จากนั้นลาก Slide นั้นไปวางยังตำแหน่งที่ต้องการ
- O เปลี่ยน Layout
  - คลิกเลือก Slide ที่ต้องการเปลี่ยนใน Tab Slide จากนั้นเลือกเมนู Layout ที่ Ribbon Tab (Tab Home)

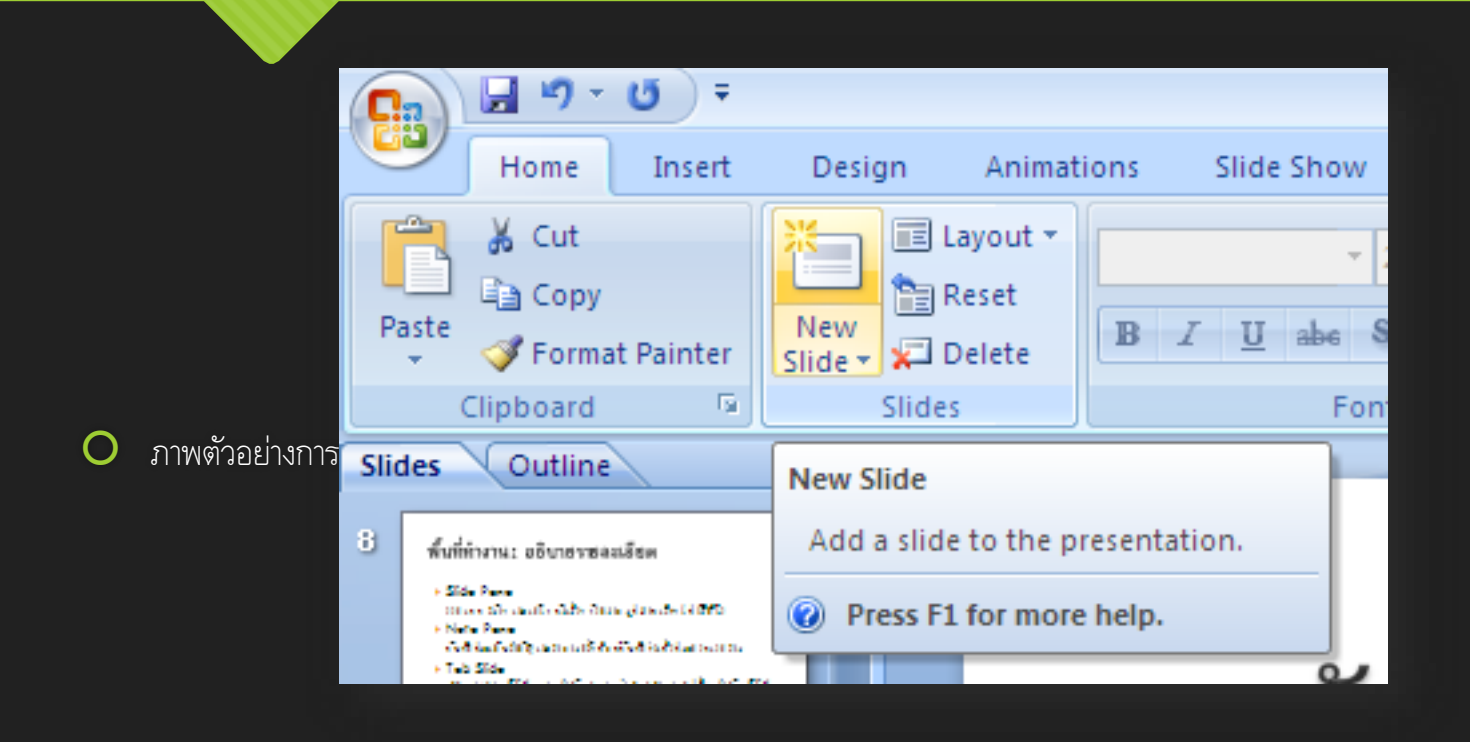

 ภาพตัวอย่างการเพิ่ม Slide (เลือก Slide ที่ต้อง

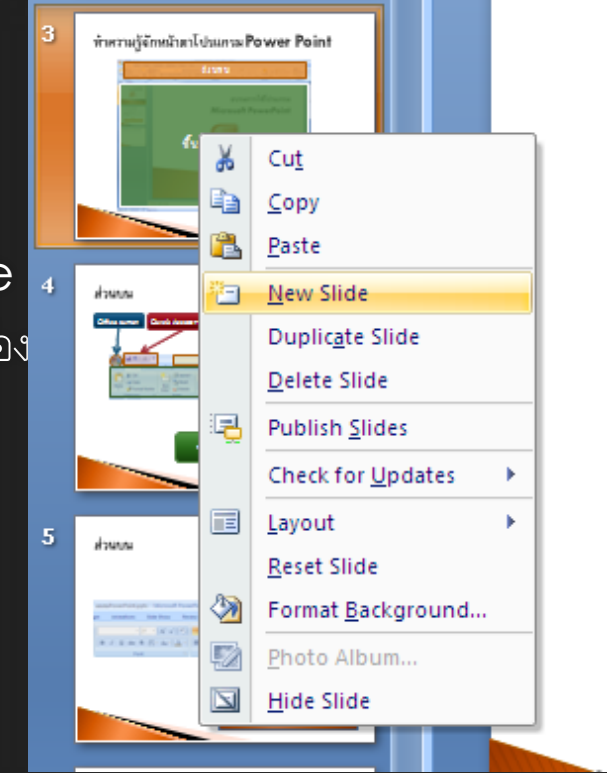

### เลือก New Slide)

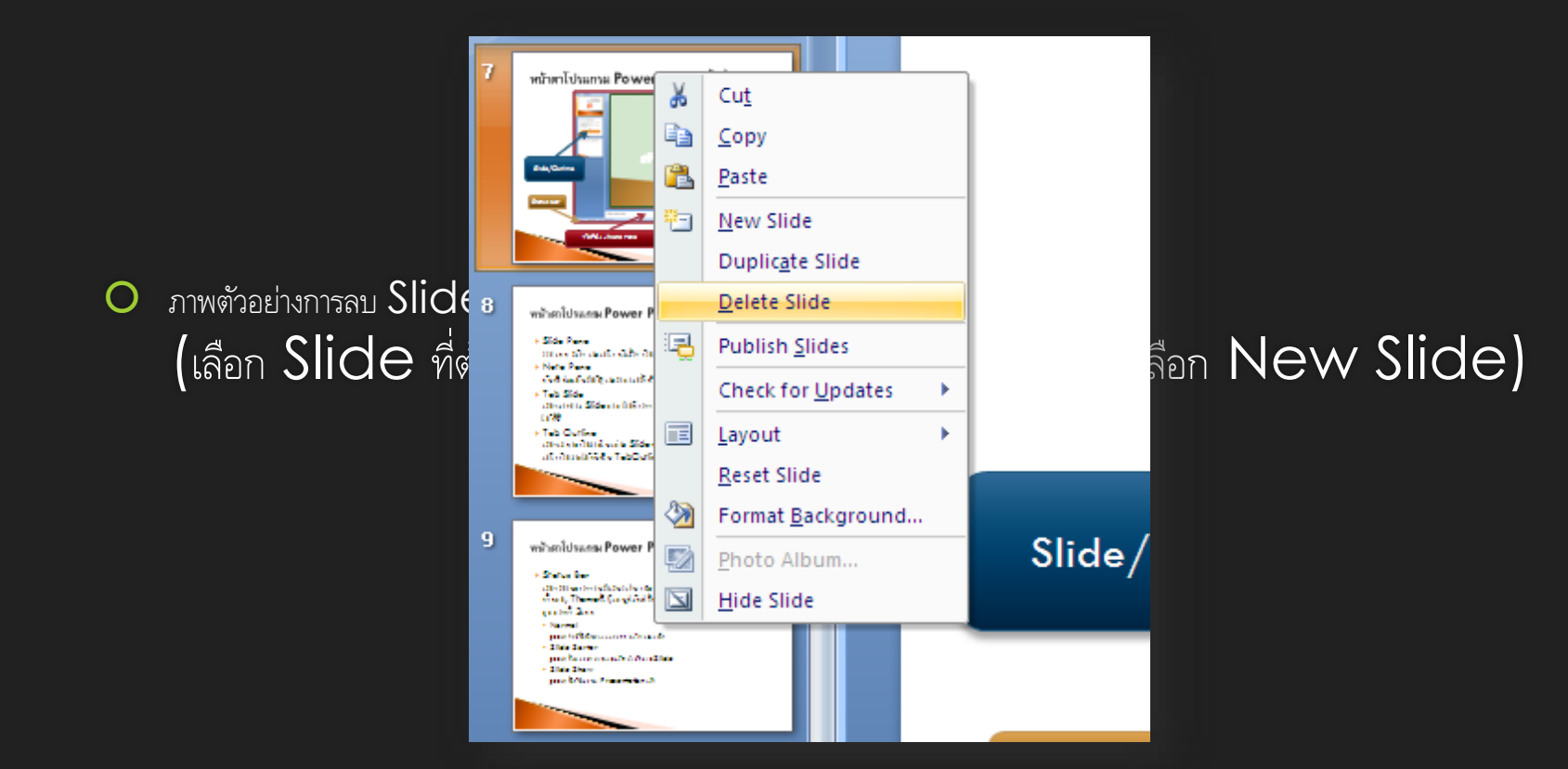

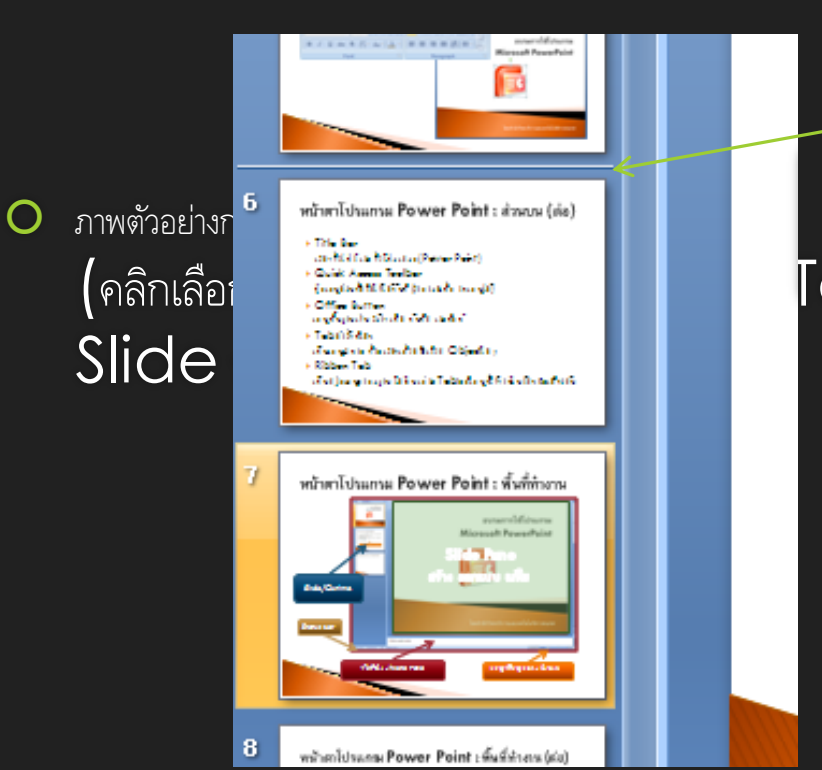

### เส้นบอกตำแหน่งที่จะวาง

### Iab Slide โดยให้คลิกค้างไว้ จากนั้นลาก

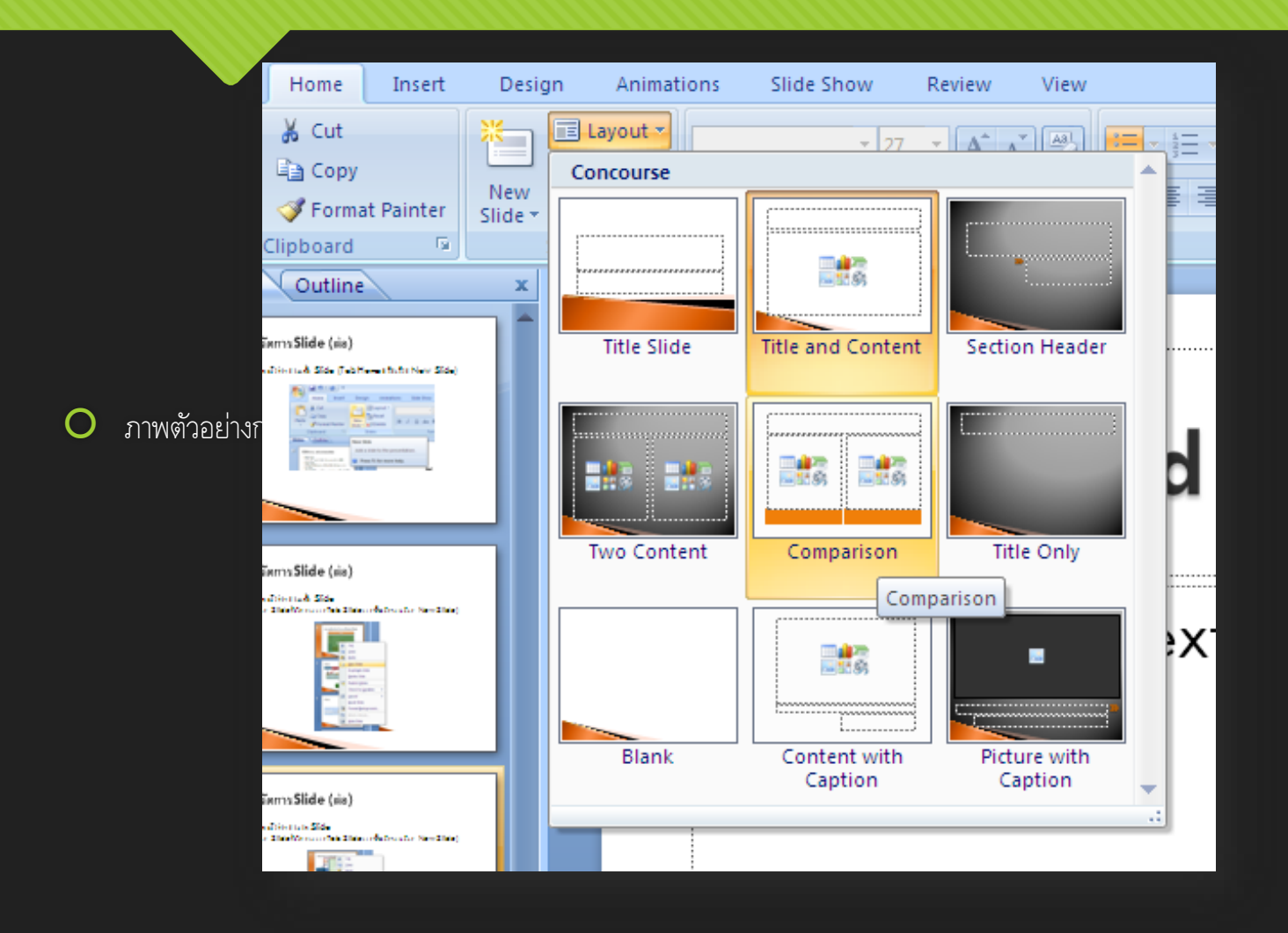

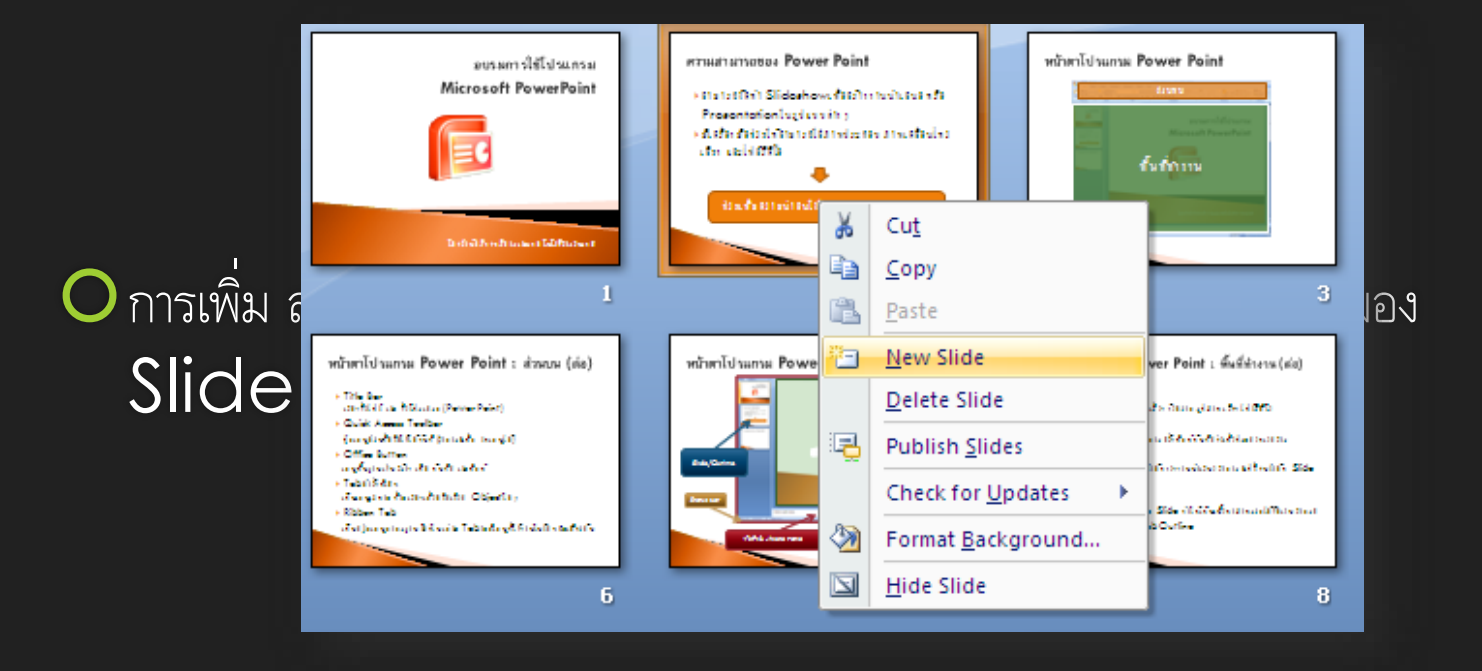

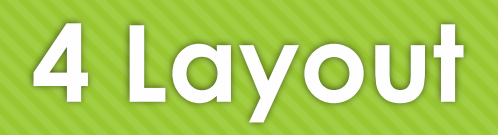

 Layout คือเค้าโครงของ Slide ซึ่งจะช่วยให้สามารถนำ Object ประเภทต่างๆมาใส่ใน Slide ได้สะดวกตาม ประเภทของ Layout ที่เลือก

| 0 | ทุกครั้งที่สร้าง Slide ใหม่ โป | 9 Lawaut a v9 vv a |                              |
|---|--------------------------------|--------------------|------------------------------|
| 0 | ภายใน Layout จะประกอ           | Click to add title | er'' ทำหน้าที่ระบุตำแหน่งของ |
|   | Object ต่างๆ ซึ่งจะเห็นเป      |                    |                              |
|   |                                |                    |                              |
|   |                                |                    |                              |
|   |                                |                    |                              |

## 4 Layout (ต่อ)

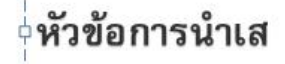

ภาพตัวอย่าการใส่หัว 0 Object ประเ

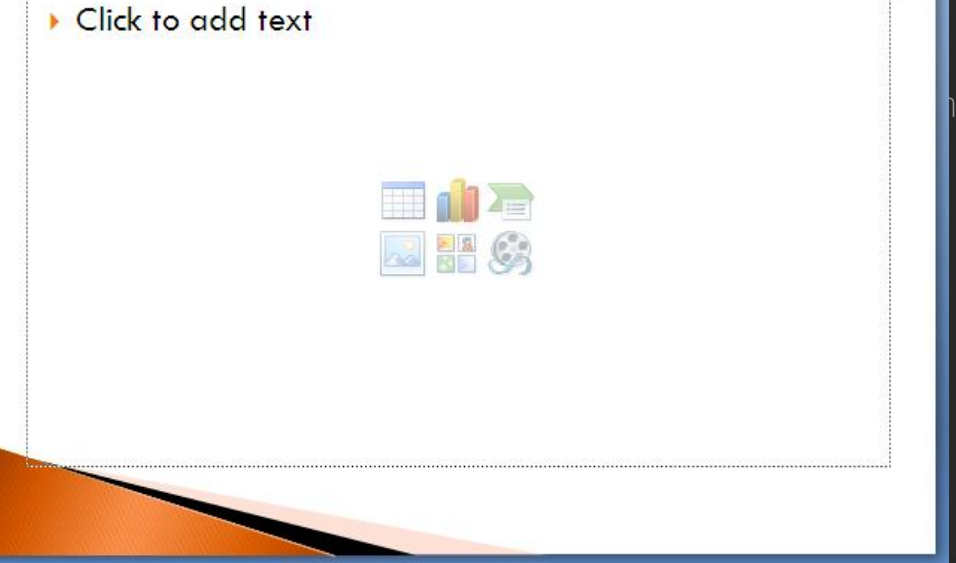

ารใส่ข้อความ ลงใน

0
#### 4 Layout (ต่อ)

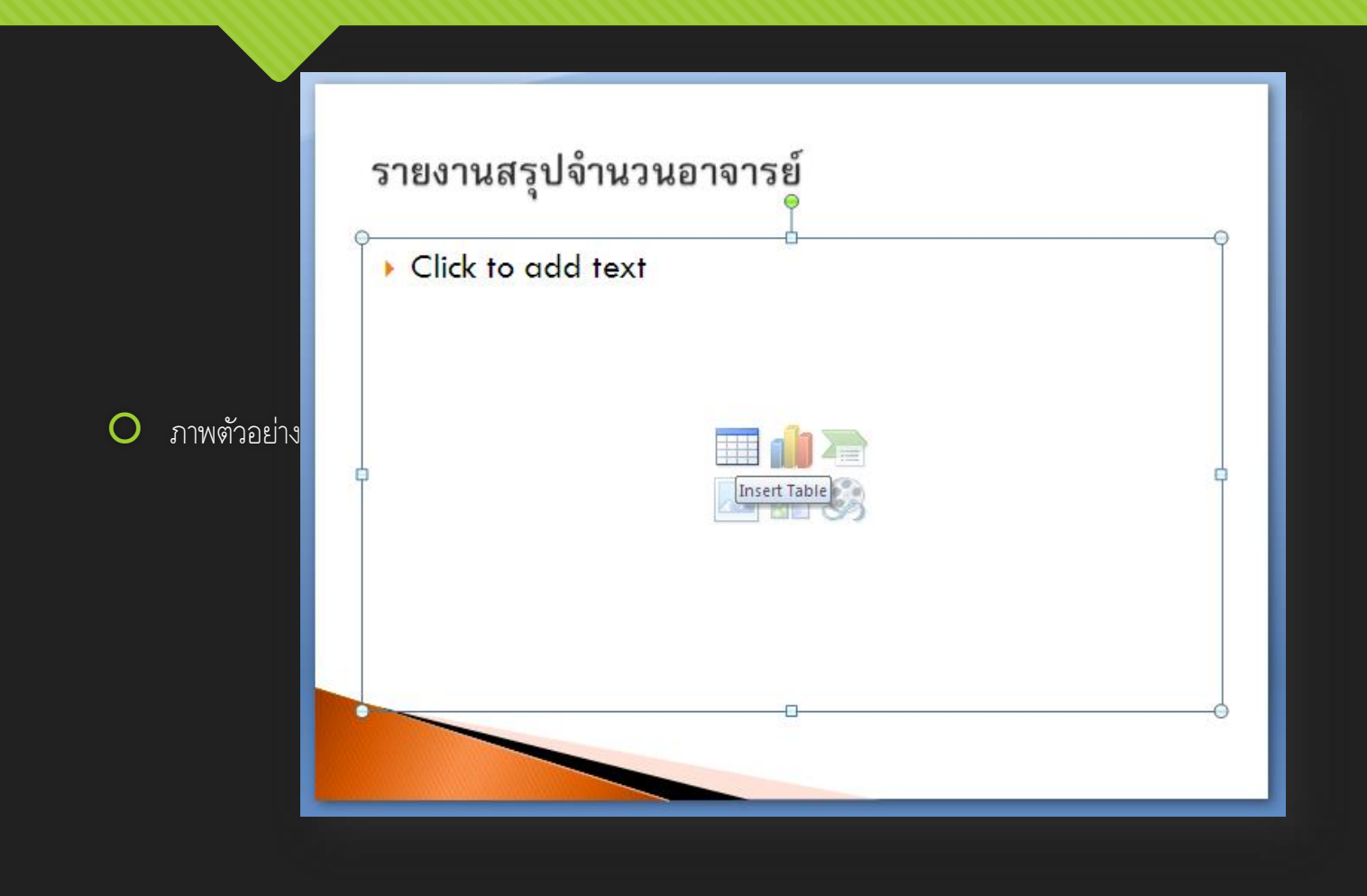

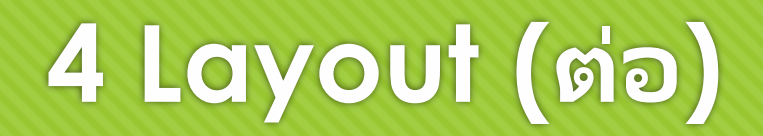

| Number of <u>c</u> olumns: 2 | ? 🛛 |  |
|------------------------------|-----|--|
|                              | I   |  |
| Number of <u>r</u> ows: 3    | I   |  |
| OK Cancel                    |     |  |

0 จากนั้

#### รายงานสรุปจำนวนอาจารย์

| Ē |                        |            | n |
|---|------------------------|------------|---|
| Ì | nær                    | จำนวน (คน) |   |
| : | คณะครุศาสตร์อุตสาทกรรม | 20         |   |
|   | คณะบริหารธุรกิจ        | 30         |   |
| Ċ |                        |            | Ľ |

### 4 Layout (ต่อ)

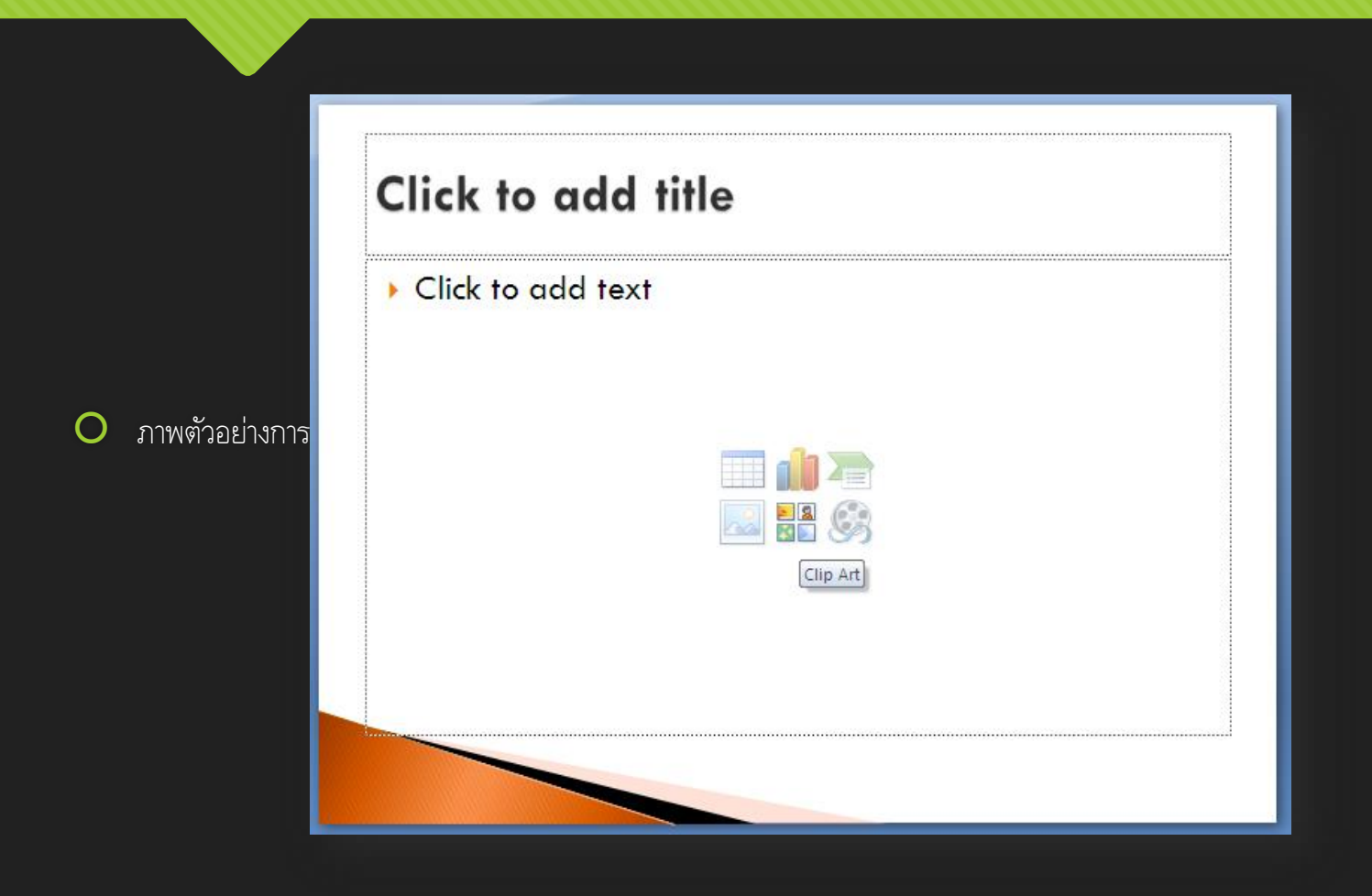

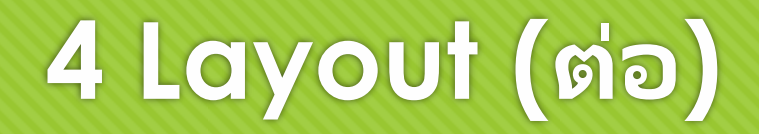

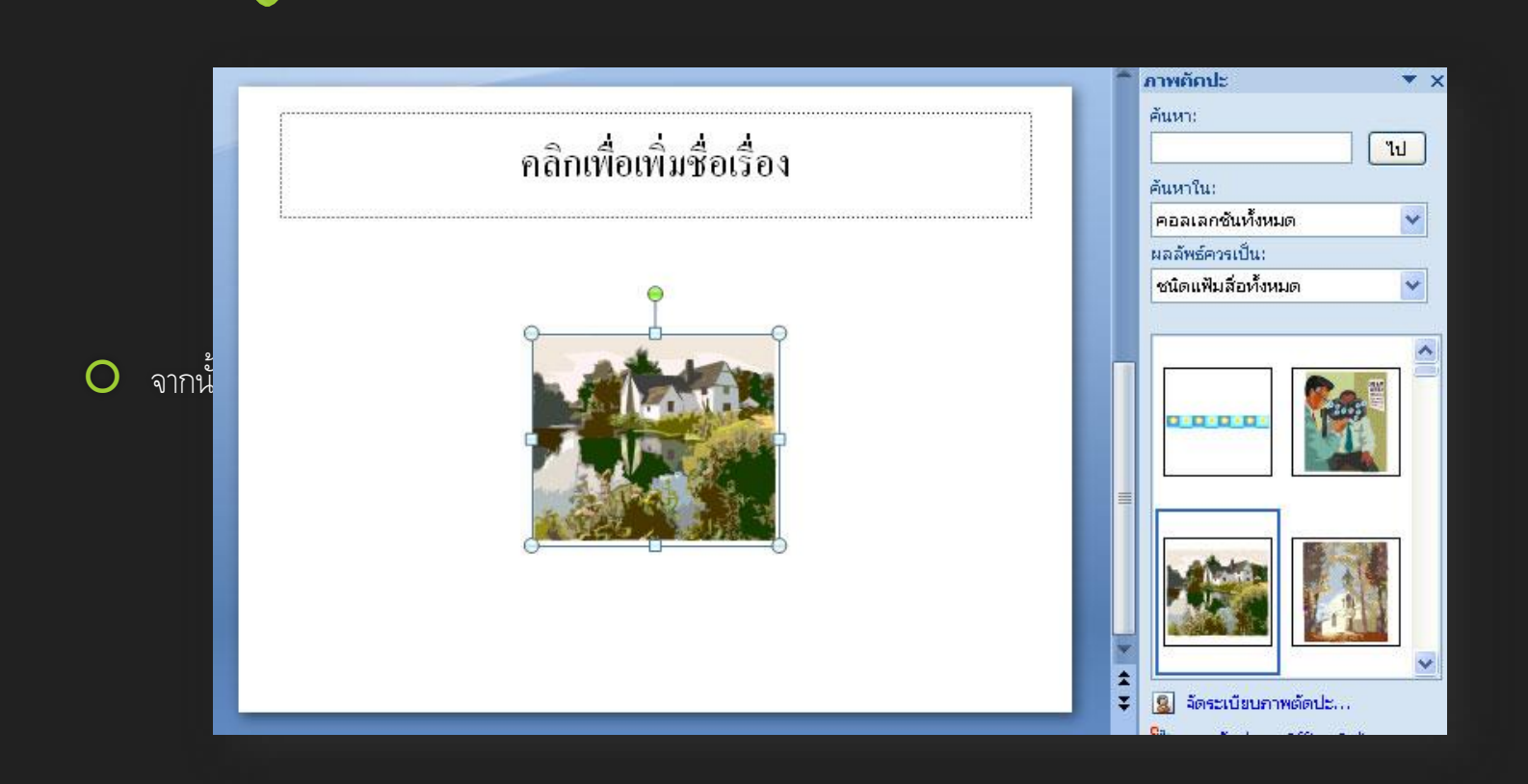

# 4 Layout (ต่อ)

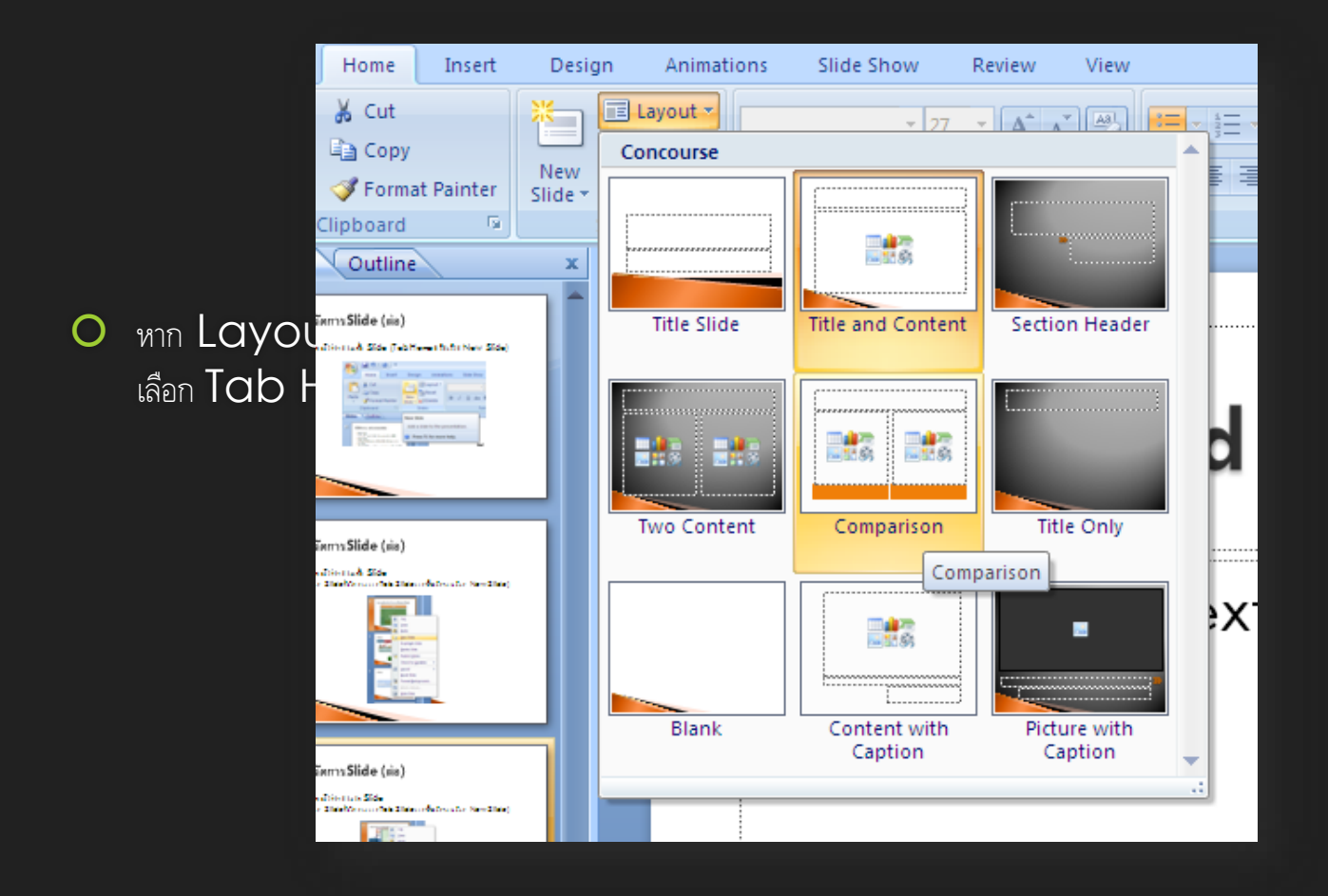

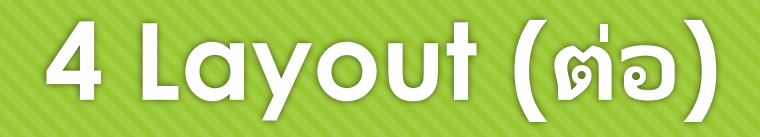

- สามารถแก้ไข Object ต่างๆใน Layout ในภายหลังได้ โดยไม่จำเป็นต้องใช้รูปแบบตาม Layout ที่กำหนด เช่น
  - เพิ่ม Object
  - o เคลื่อนย้าย Object
  - O ลบ Object
  - O ปรับขนาดของ Object
  - O หมุนองศาของ Object

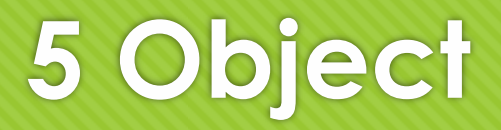

# Object ประเส Object ประเส

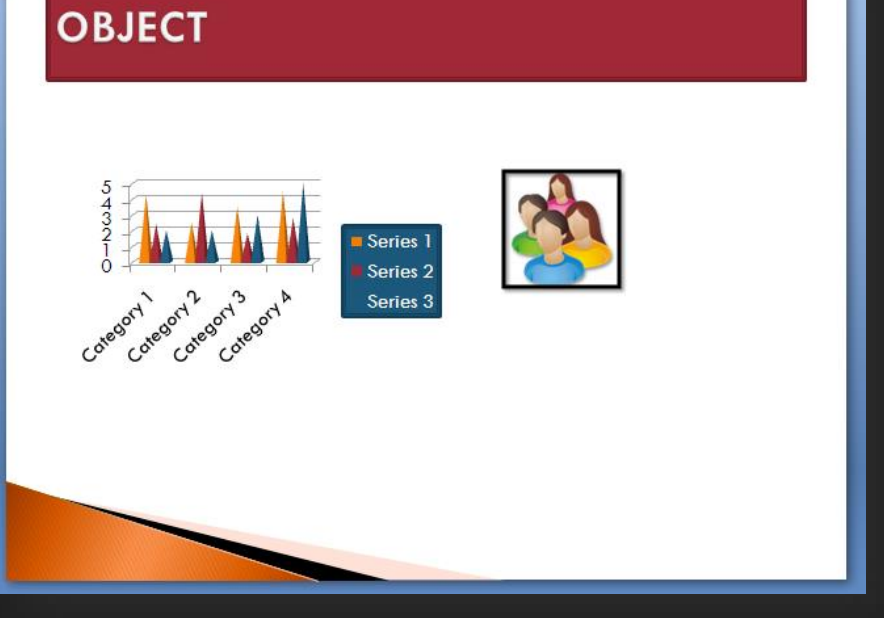

O การแทรกข้อความ

- แทรกผ่านตัวยึดภายใน Layout ที่เลือก (ข้อความจะปรากฏใน Tab Outline)
  คลิกภายในตัวยึด จากนั้นสามารถพิมพ์ข้อความได้ทันที
- O แทรกผ่าน Text Box (ข้อความจะไม่ปรากฏใน Tab Outline)
  - O เลือก Tab Insert ภายใน Ribbon Tab
  - O คลิกเมนู Text Box (กลุ่มเมนู Text)
  - O คลิกพื้นที่ที่ต้องการวางข้อความบน Slide จะปรากฏ Text Box
  - O สามารถพิมพ์ข้อความได้เหมือนกับตัวยึดภายใน Layout

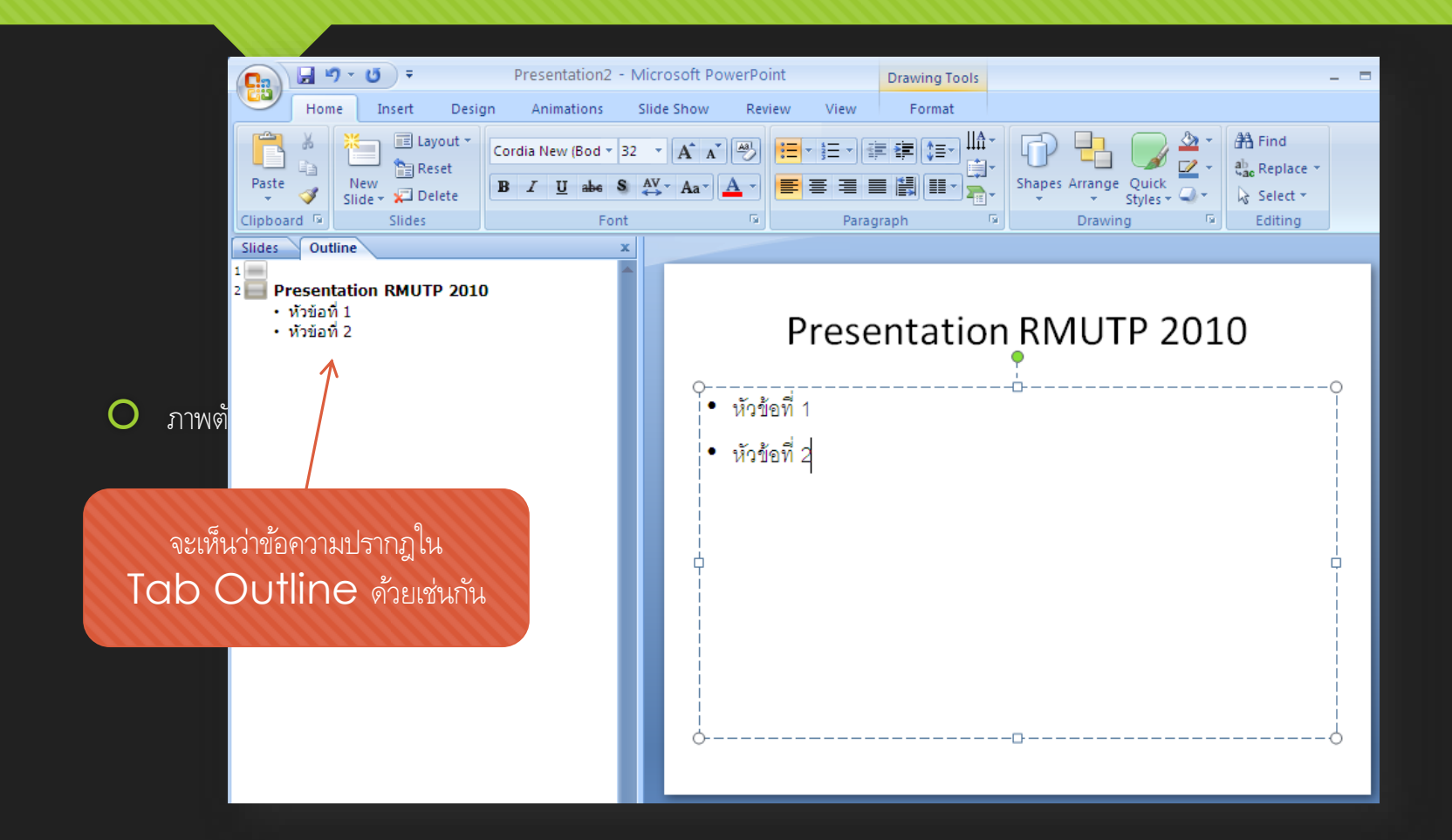

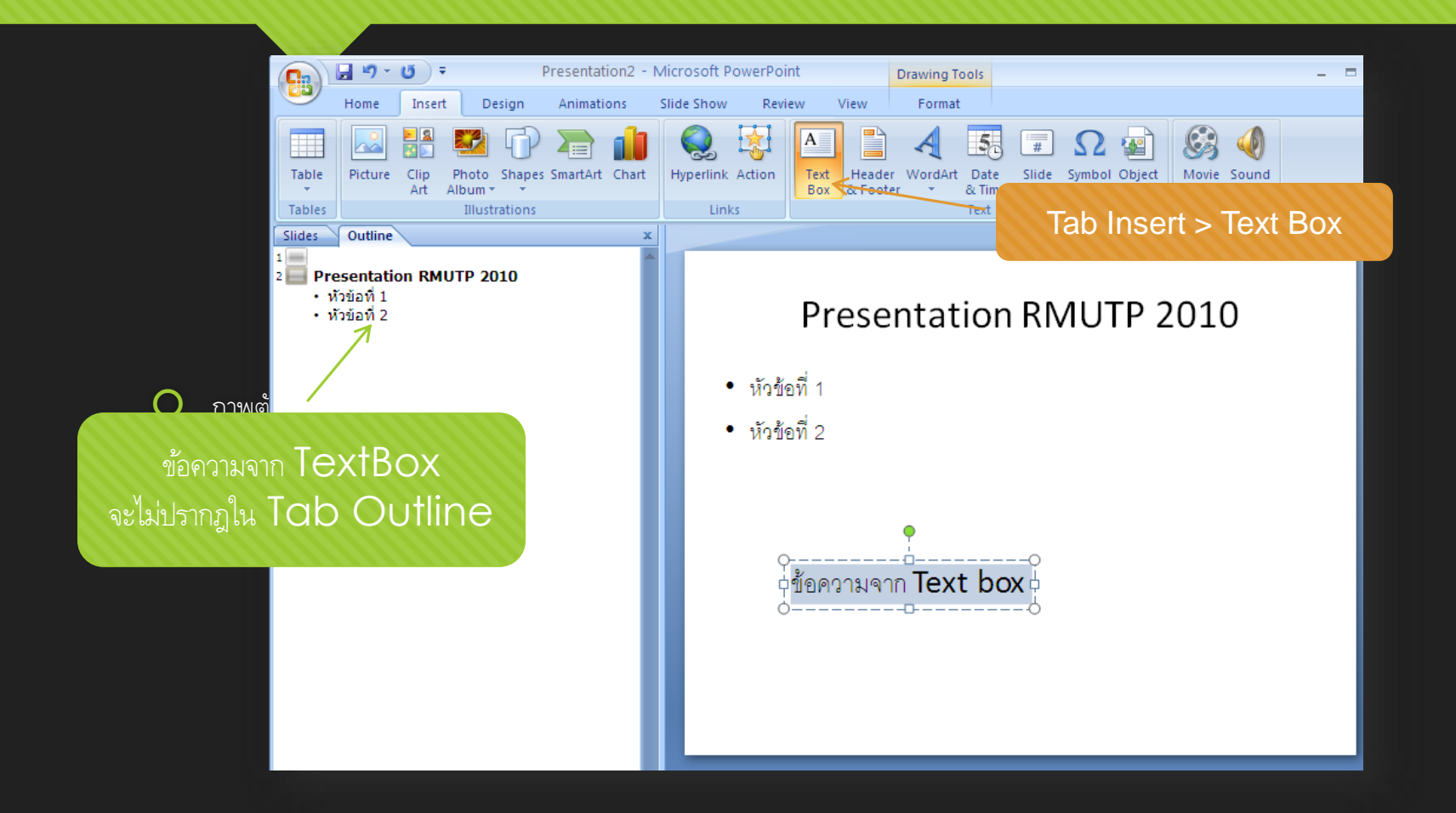

O การปรับแต่งข้อความ สามารถทำได้ทั้งข้อความในตัวยึด และ Text Box

O ູງປແບບ Font (Font-Family, Font-Face)

O ตัวหน้า ตัวเอียง ขีดเส้นใต้

- O ขนาดของ Font
- O สี Font สีของพื้นหลัง สีของเส้นขอบ

#### 🔾 วีธีการปรับแต่งข้อความ

- O ลากเม้าส์คลุมข้อความที่ต้องการปรับแต่ง
- O จะปรากฏ Mini Toolbar ที่มีเครื่องมือในการปรับแต่งรูปแบบข้อความต่างๆ
- หรือคลิกเลือกที่ Tab Home ภายใน Ribbon Tab จะพบกลุ่มเมนู Font จะมีเครื่องมือในการปรับแต่งรูปแบบข้อความคล้ายๆ กับ Mini Toolbar

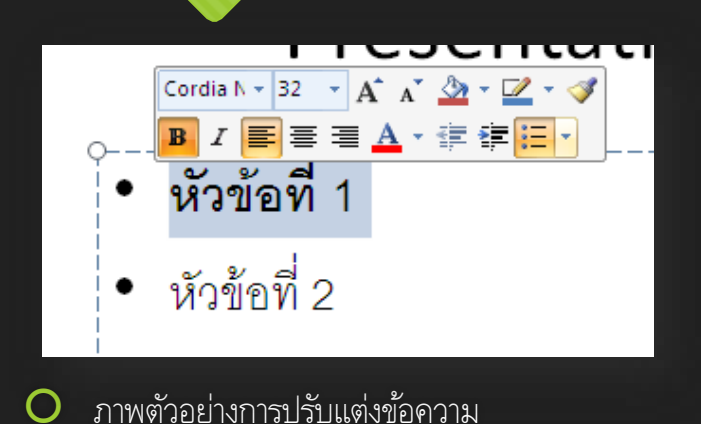

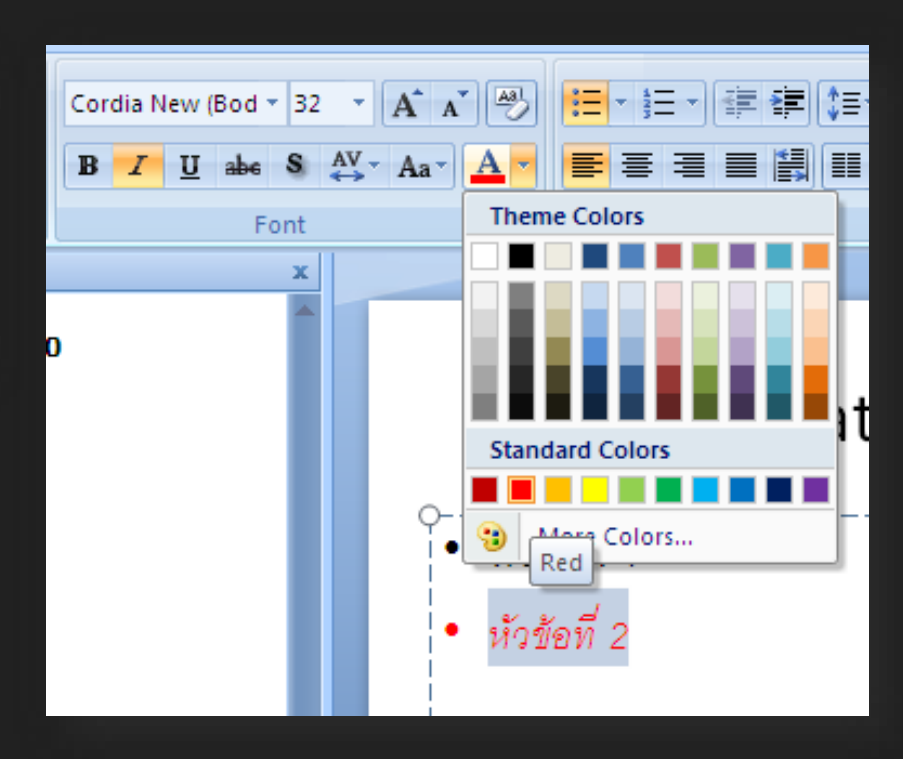

#### O การย้ายตำแหน่ง Object ประเภทข้อความ

- O สามารถใช้ได้ทั้งข้อความภายในตัวยึด และ Text Box
- O วิธีการย้ายตำแหน่ง
  - O ทำได้โดยคลิกที่เส้นขอบของ Object สังเกตว่าก่อนคลิก เม้าส์จะมีรูป
  - O ให้คลิกเม้าส์ค้างและเลื่อนไปยังตำแหน่งที่ต้องการ
  - O หรือคลิก l ครั้งแล้วเลื่อนด้วยปุ่มลูกศรบนคีย์บอร์ด

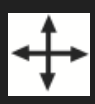

#### O การปรับขนาดของ Object ประเภทข้อความ

O สามารถใช้ได้ทั้งข้อความภายในตัวยึด แล<u>ะ Text Box</u>

#### O วิธีการปรับขนาด

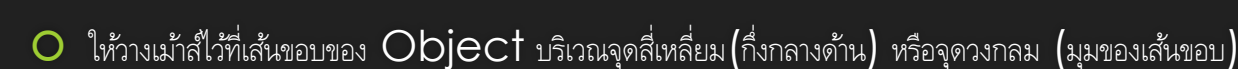

- สังเกตว่าเม้าส์จะเปลี่ยนเป็นรูป
- คลิกเม้าส์ค้างเพื่อเลื่อน ย่อ/ขยาย ขนาดตามทิศทางของลูกศรที่ปรากฏ

O การจัดรูปแบบ Object ประเภทข้อความ สามารถใช้ได้กับตัวยึด และ Text Box ด้วยเช่นกัน ซึ่งประกอบด้วย

- Shape Fill
  การใส่สี และแสงเงาให้กับพื้นหลังของ Object
- Shape Outline
  การปรับแต่งขนาด ลักษณะ และสีของเส้นขอบของ Object
- Shape Effacts
  การใส่เงา หรือรูปบบ 3 มิติให้กับ Object
- Quick Styles
  คือ Set ของรูปแบบที่ Theme บัจจุบันได้เตรียมไว้ให้เลือกใช้ได้ทันที

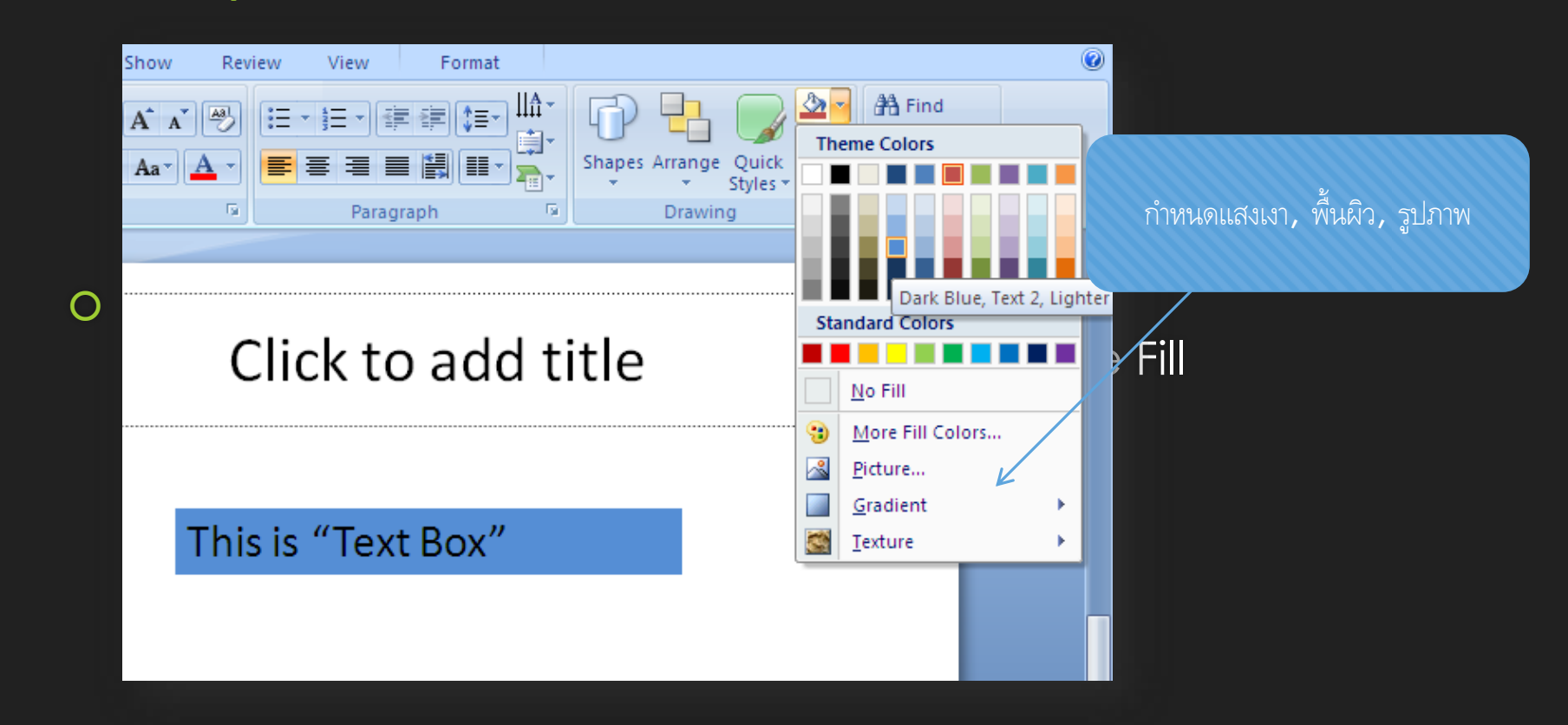

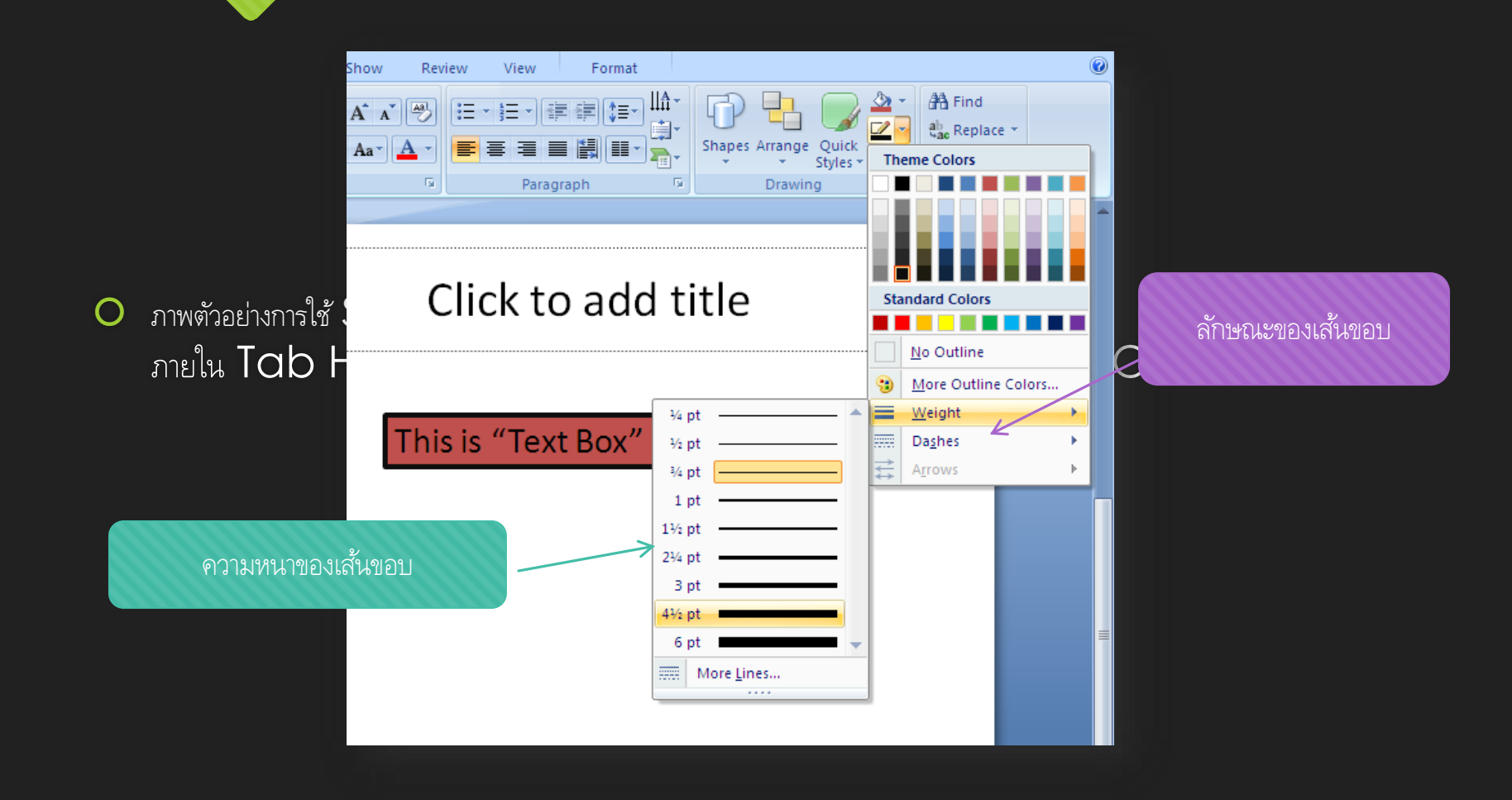

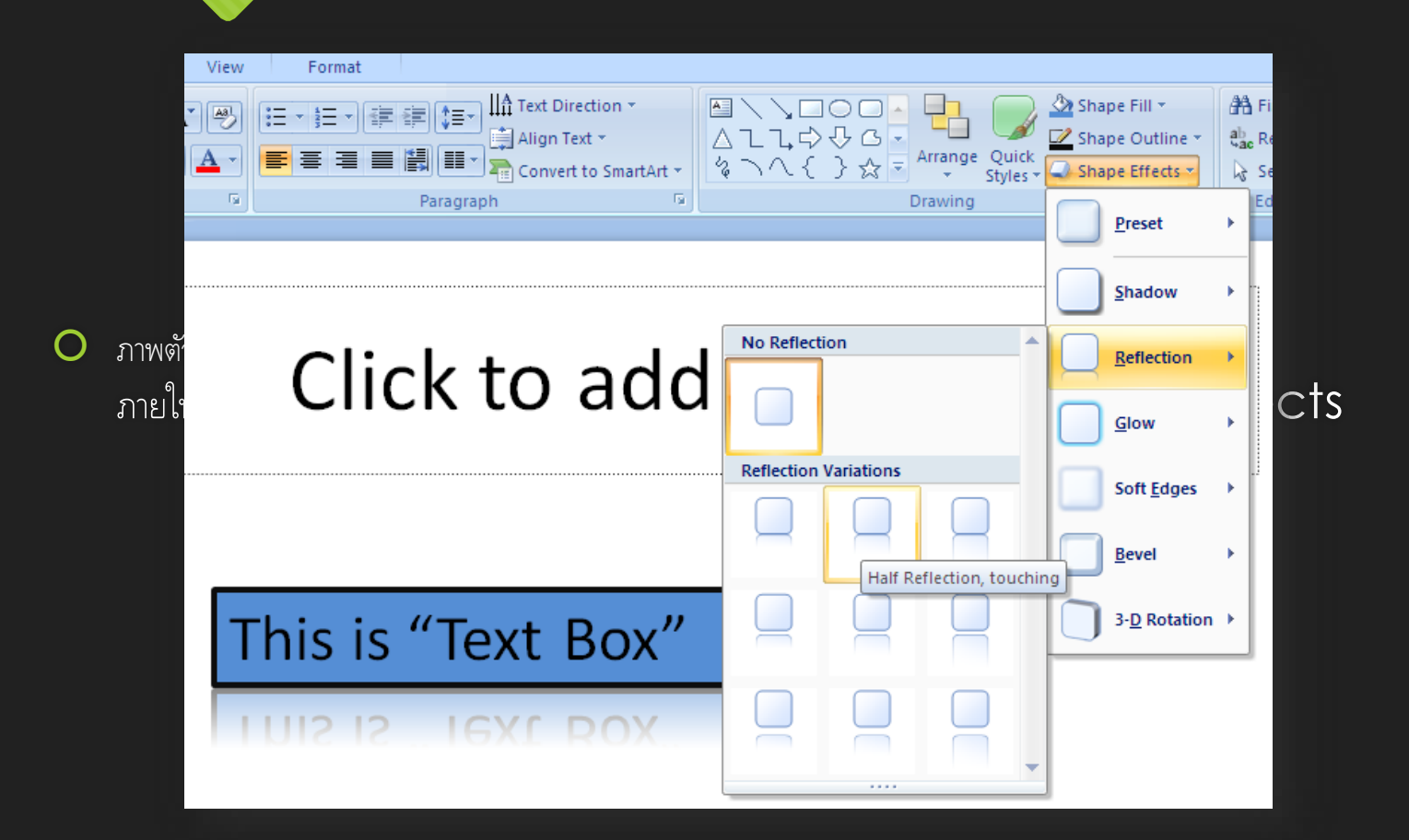

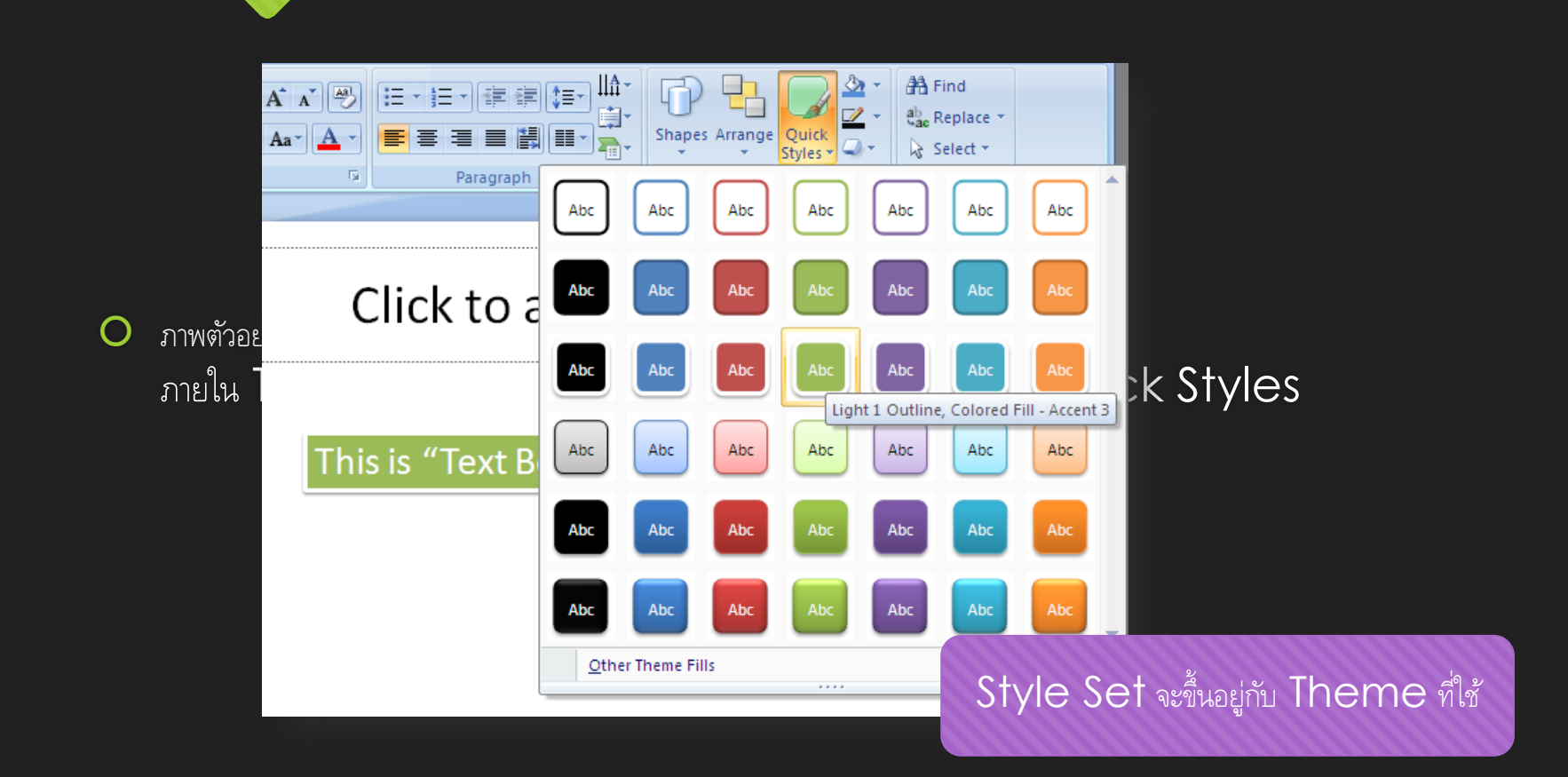

การหมุนองศาของ Ob
 ทำได้โดยการคลิกเสี

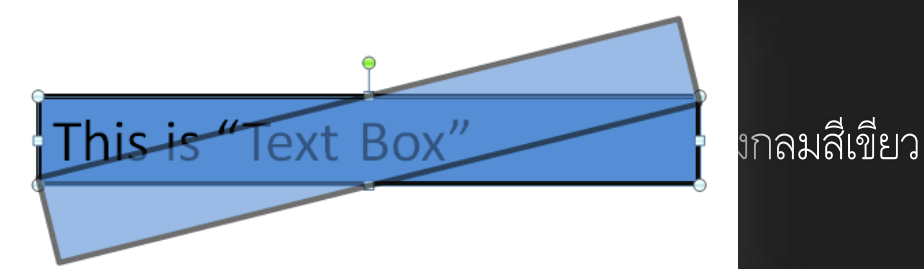

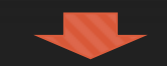

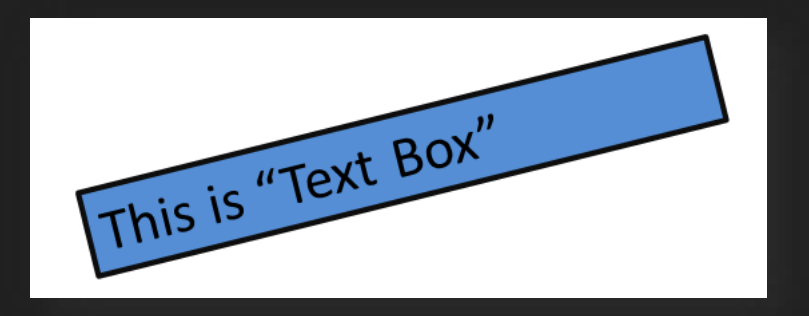

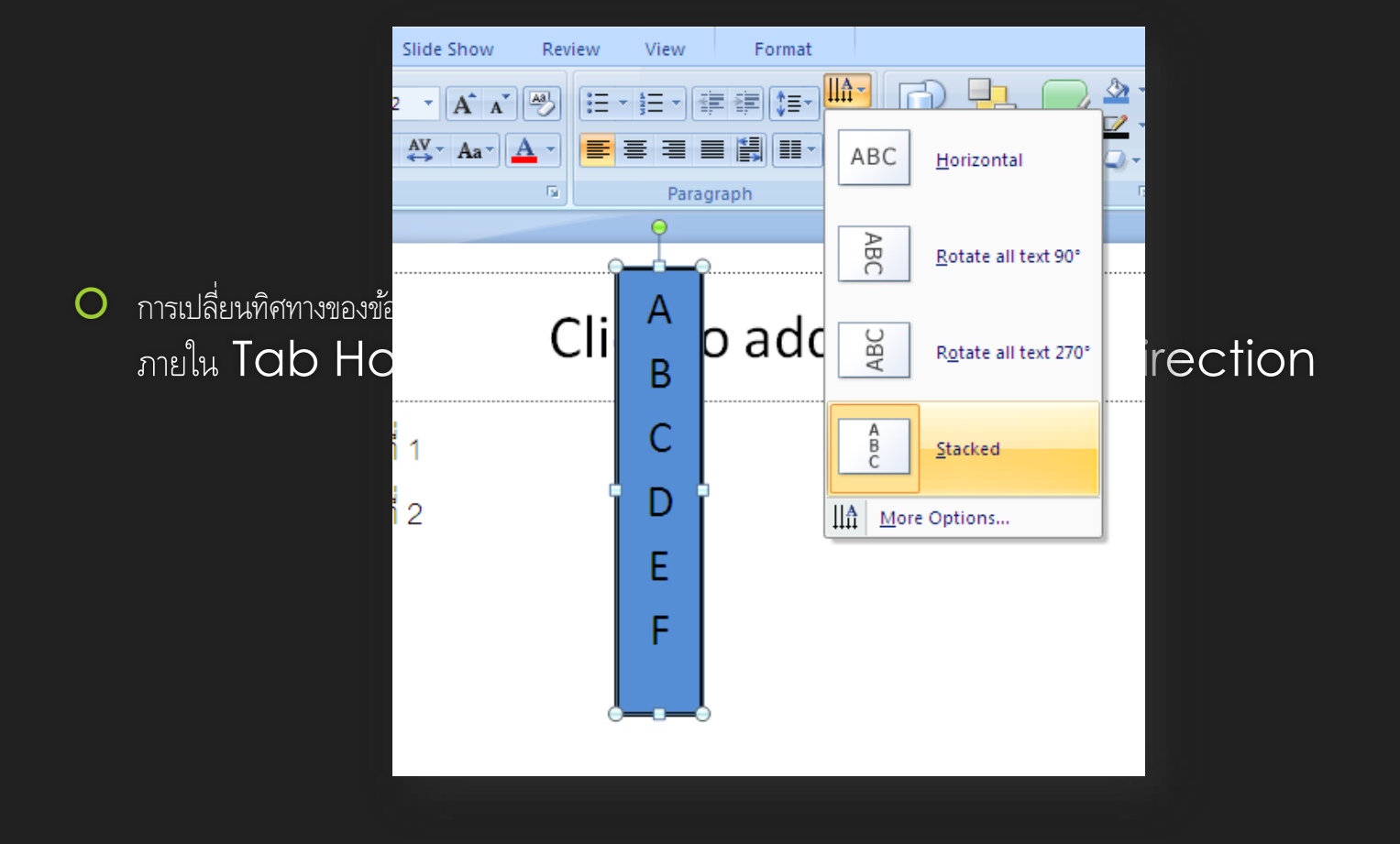

#### 5.2 Object ประเภทอื่นๆ

#### O การแทรก Object อื่นๆ

- O เลือก Tab Insert จาก Ribbon Tab จะมี Object ประเภทต่างๆให้เลือกใช้ ซึ่งจะประกอบด้วย
  - O Tables ตาราง
  - O Illustration รูปภาพจากเครื่อง, รูป Clip Art, Shapes, Chart
  - O Links Link ไปยังเว็บไซต์, Action
  - O Text ข้อความต่างๆ
  - O Media Clips วีดีโอ, เพลง

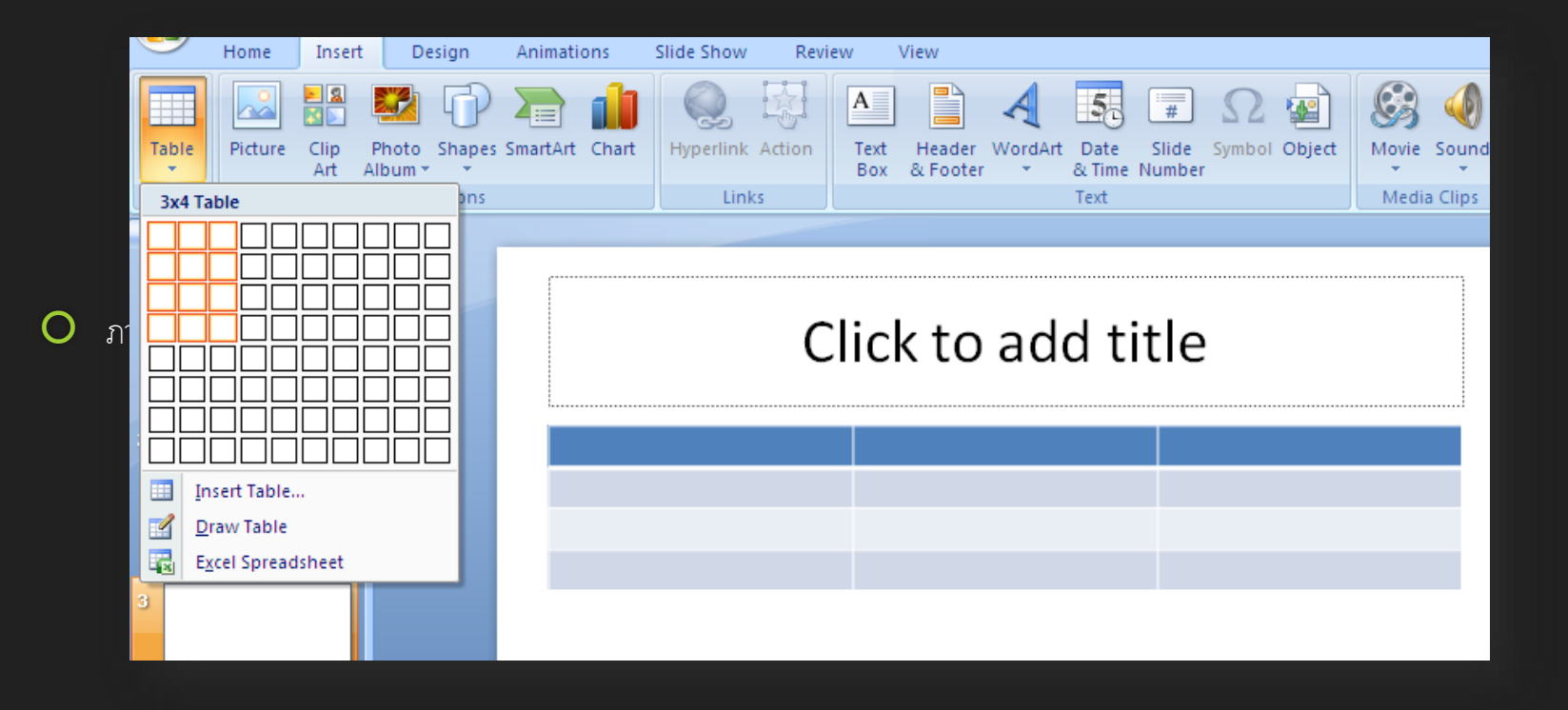

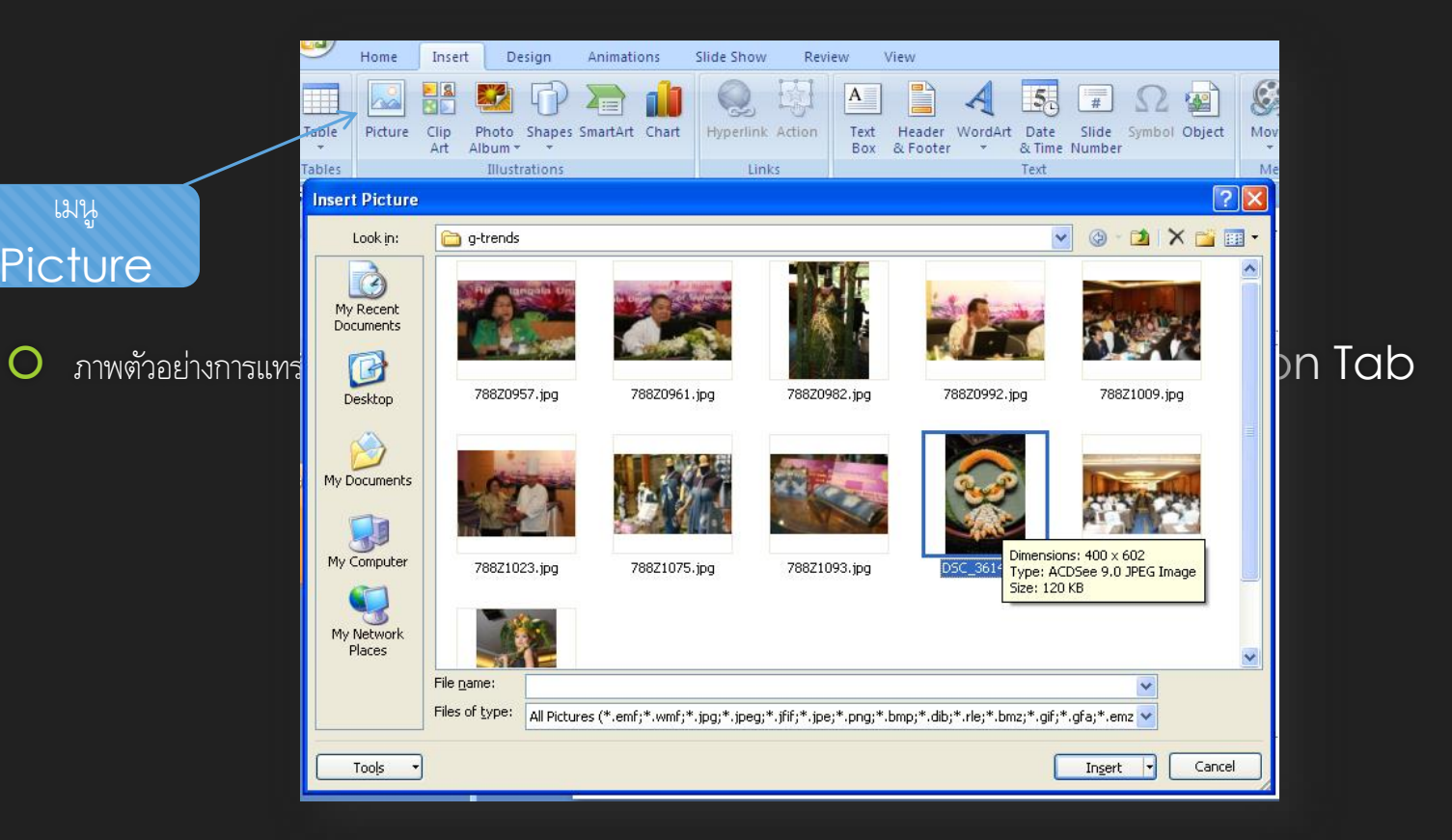

 $\bigcirc$ 

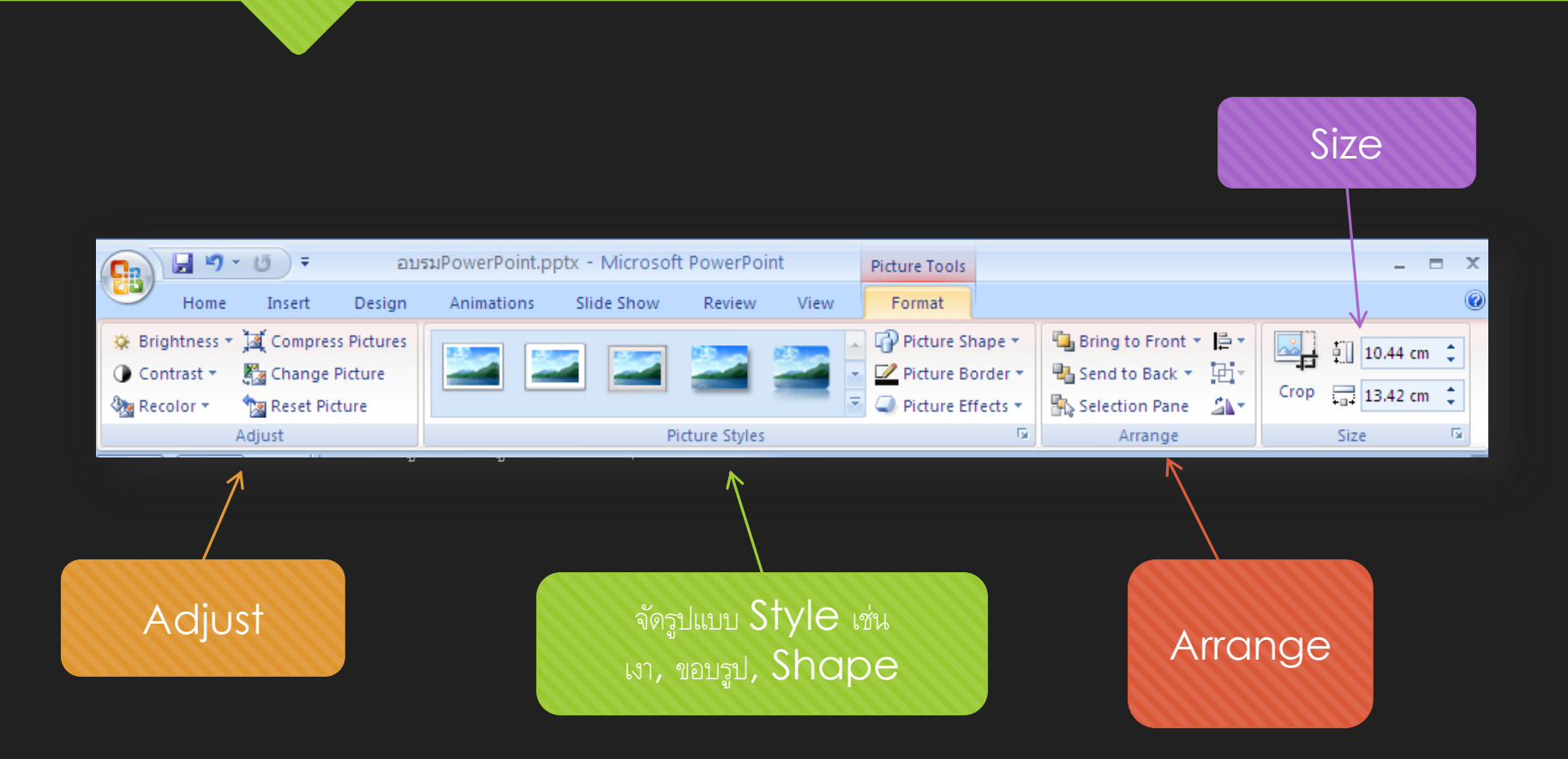

View

Picture Tools

ภาพตัวอย่างการใส่รูปแ
 โดยการเลือกรูปแบบสำ

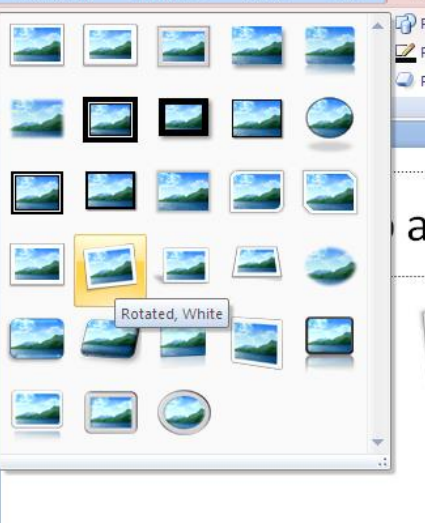

Presentation1 - Microsoft PowerPoint

Animations

Slide Show

Review

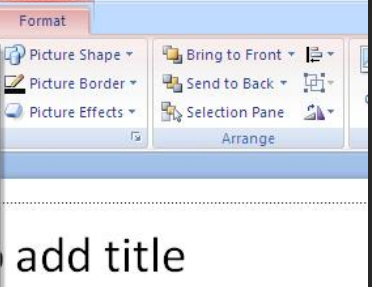

ซึ่งเป็นเมนูคำสั่งพิเศษสำหรับรูปภาพ

#### 6 Design & Theme

O Theme คือชุดรูปแบบของ Slide ที่ออกแบบองค์ประกอบทุกอย่างมาเรียบร้อยแล้ว ทั้งข้อความ พื้นหลัง ให้มีความ

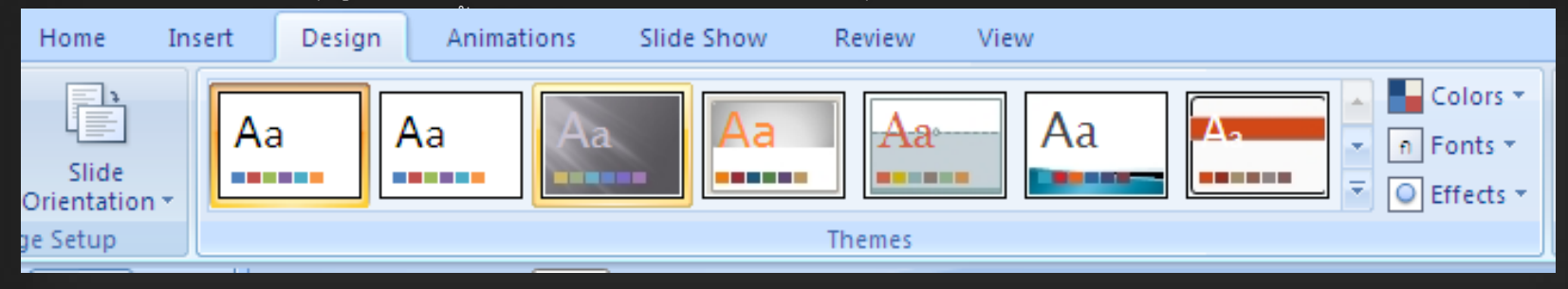

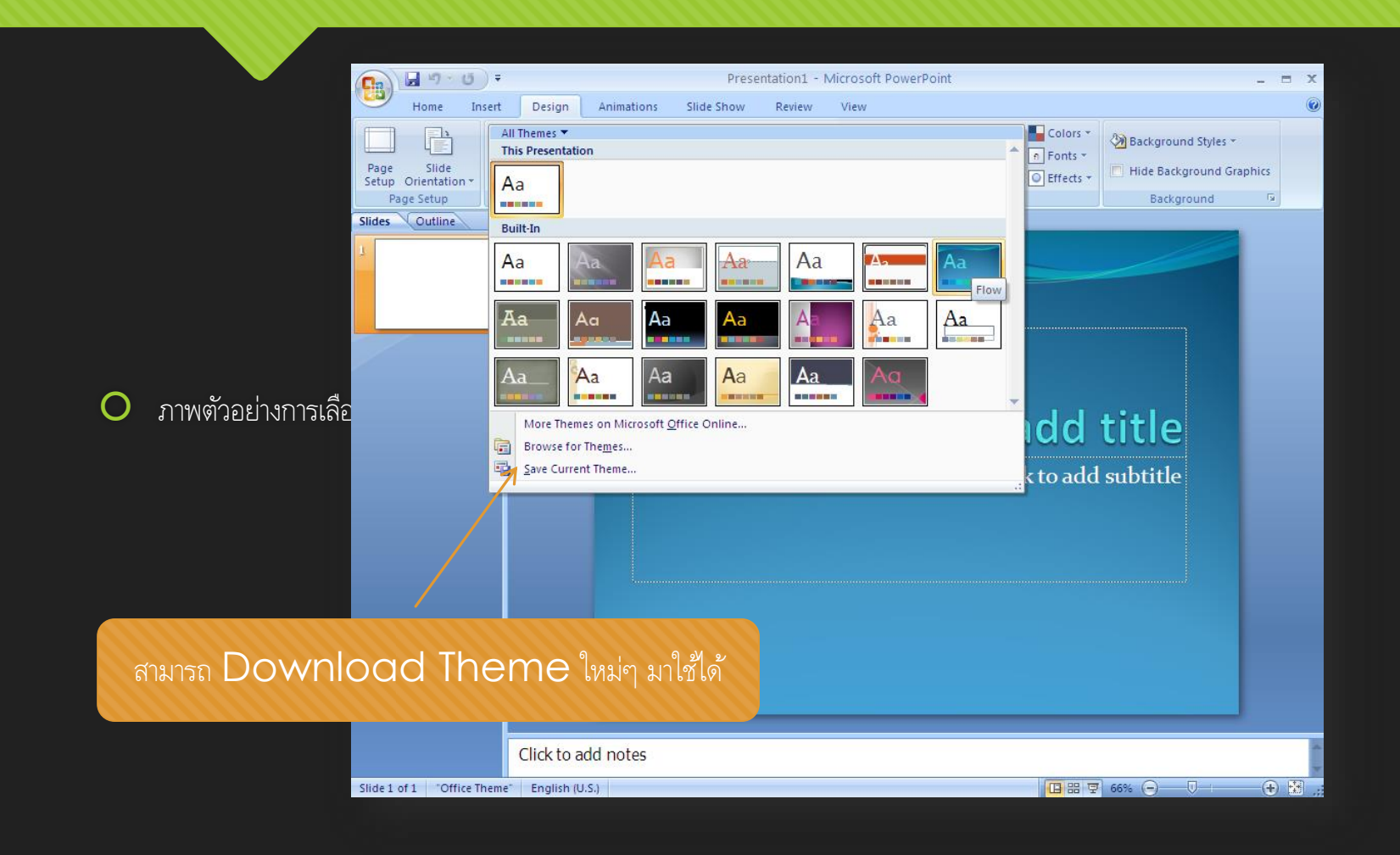

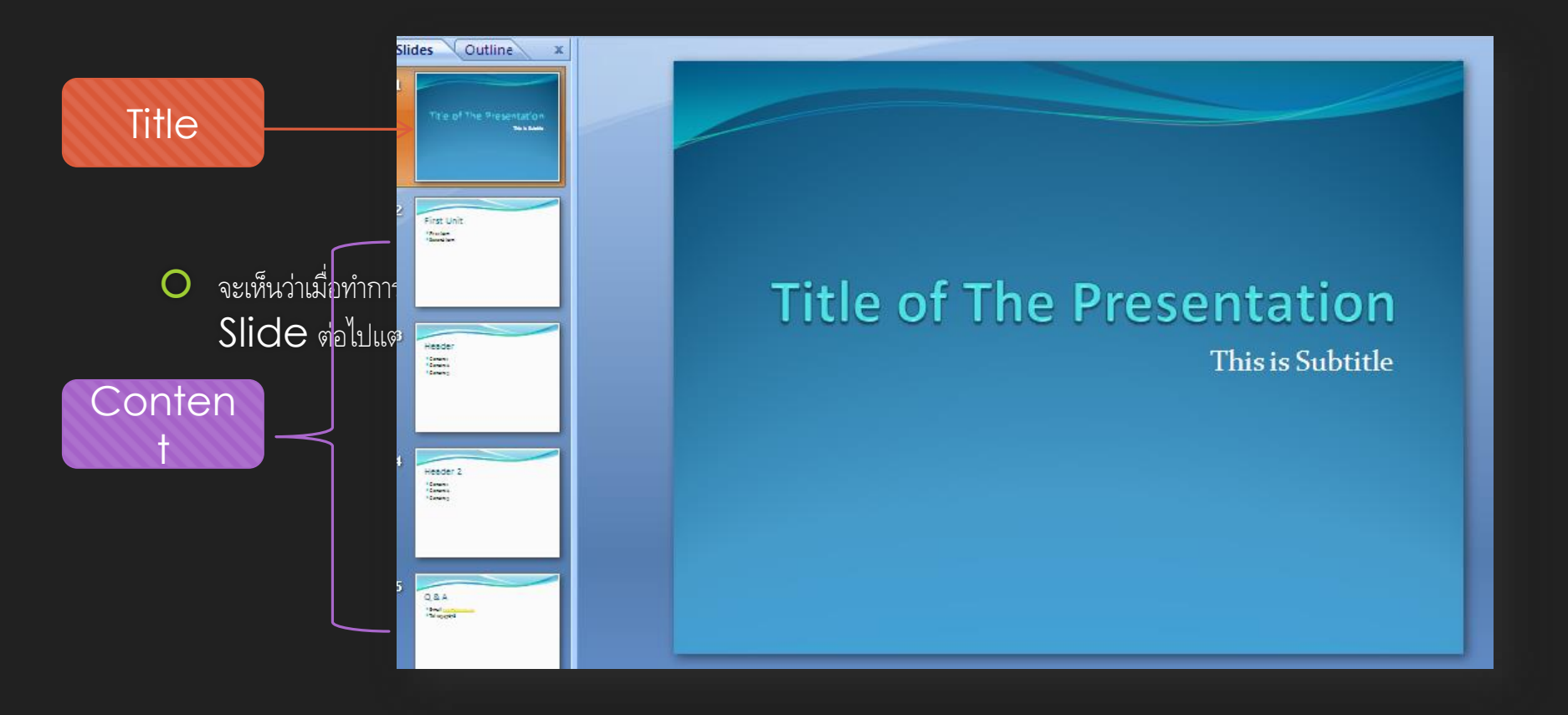

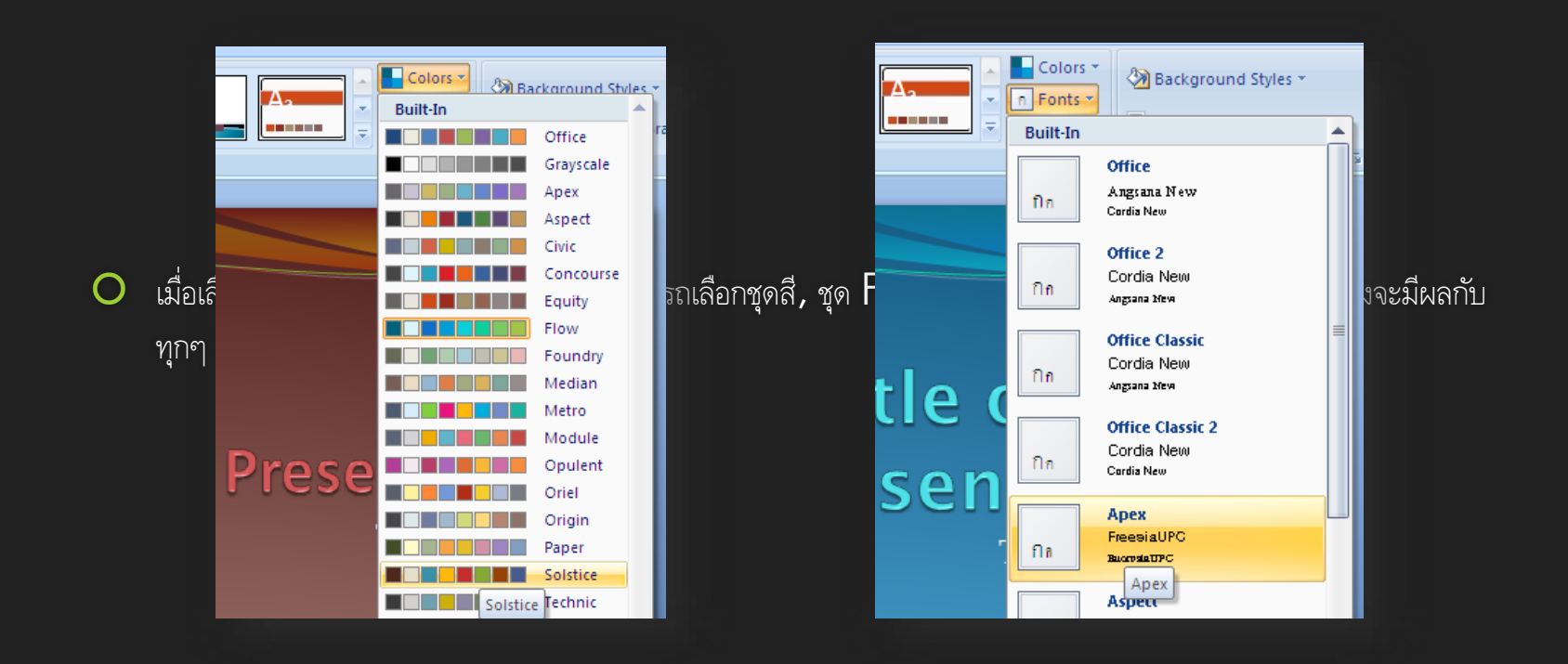

Ο

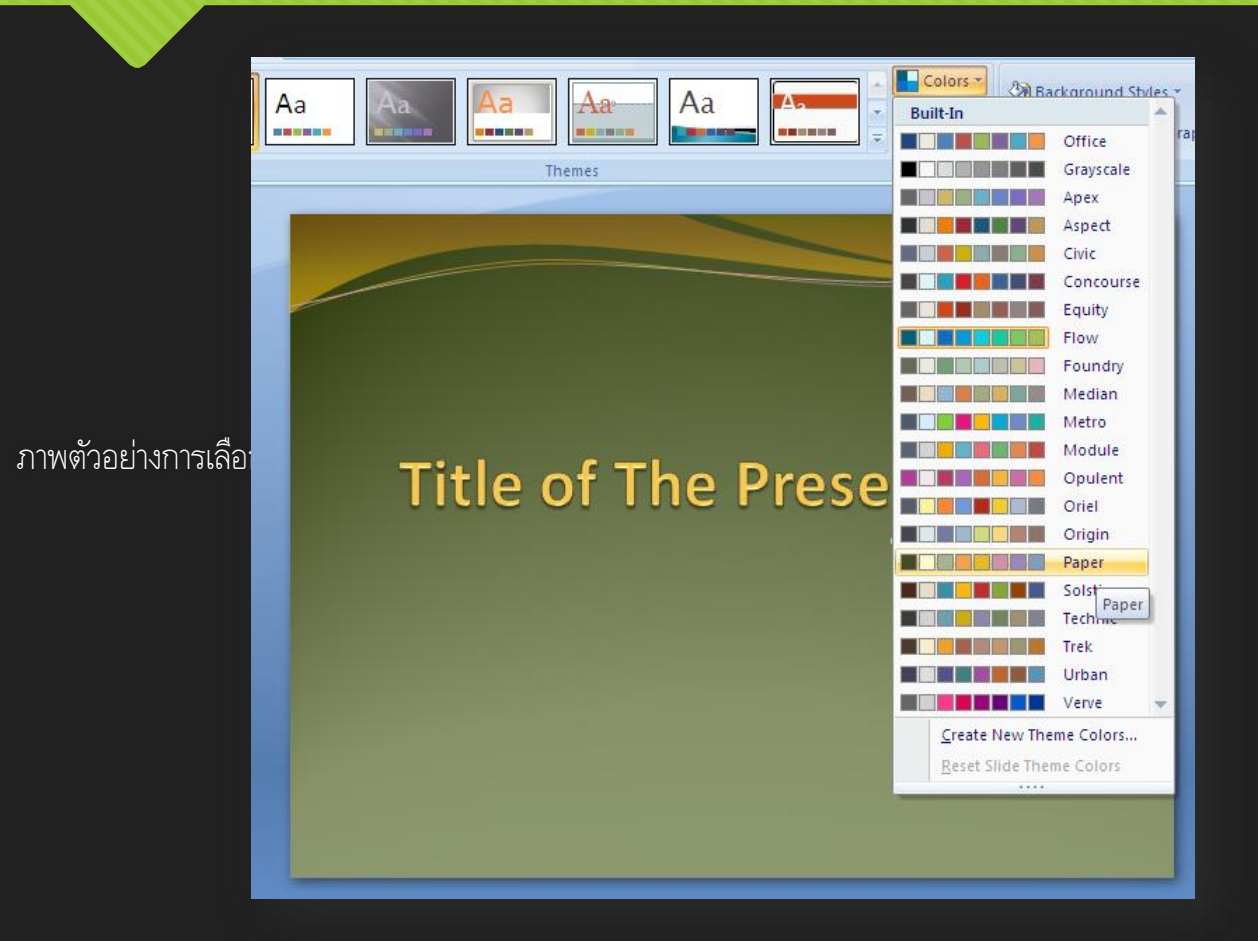

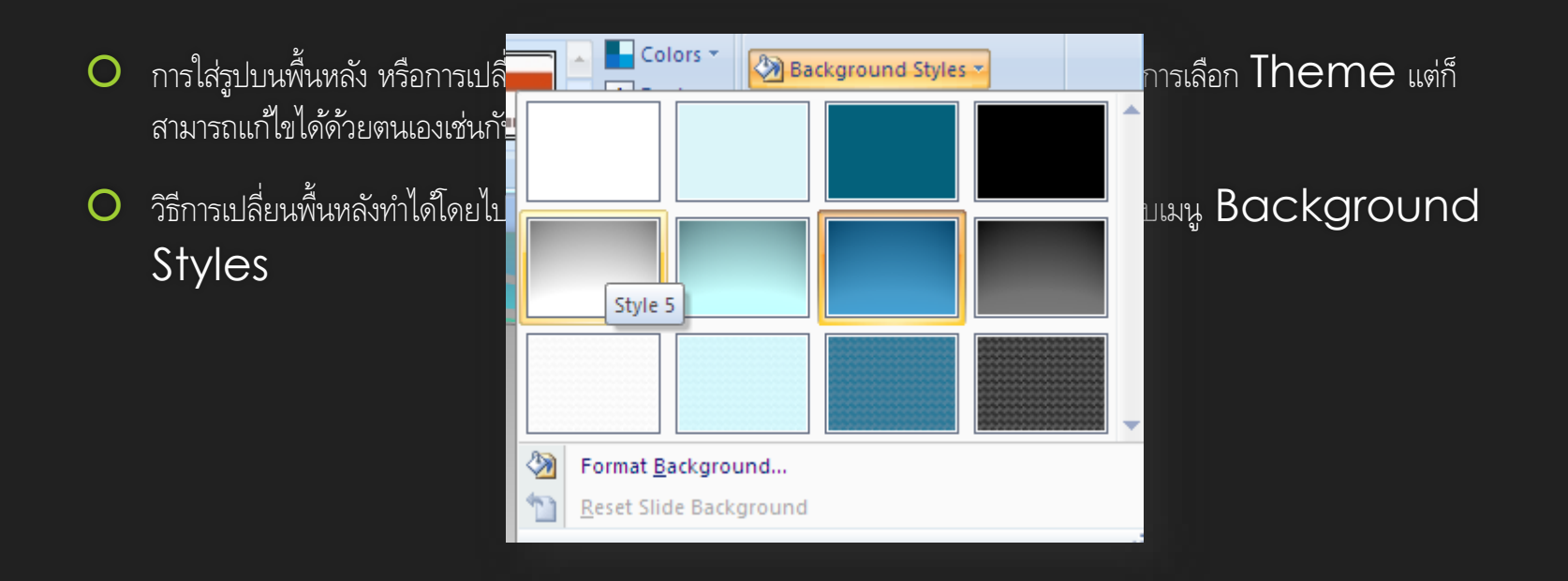

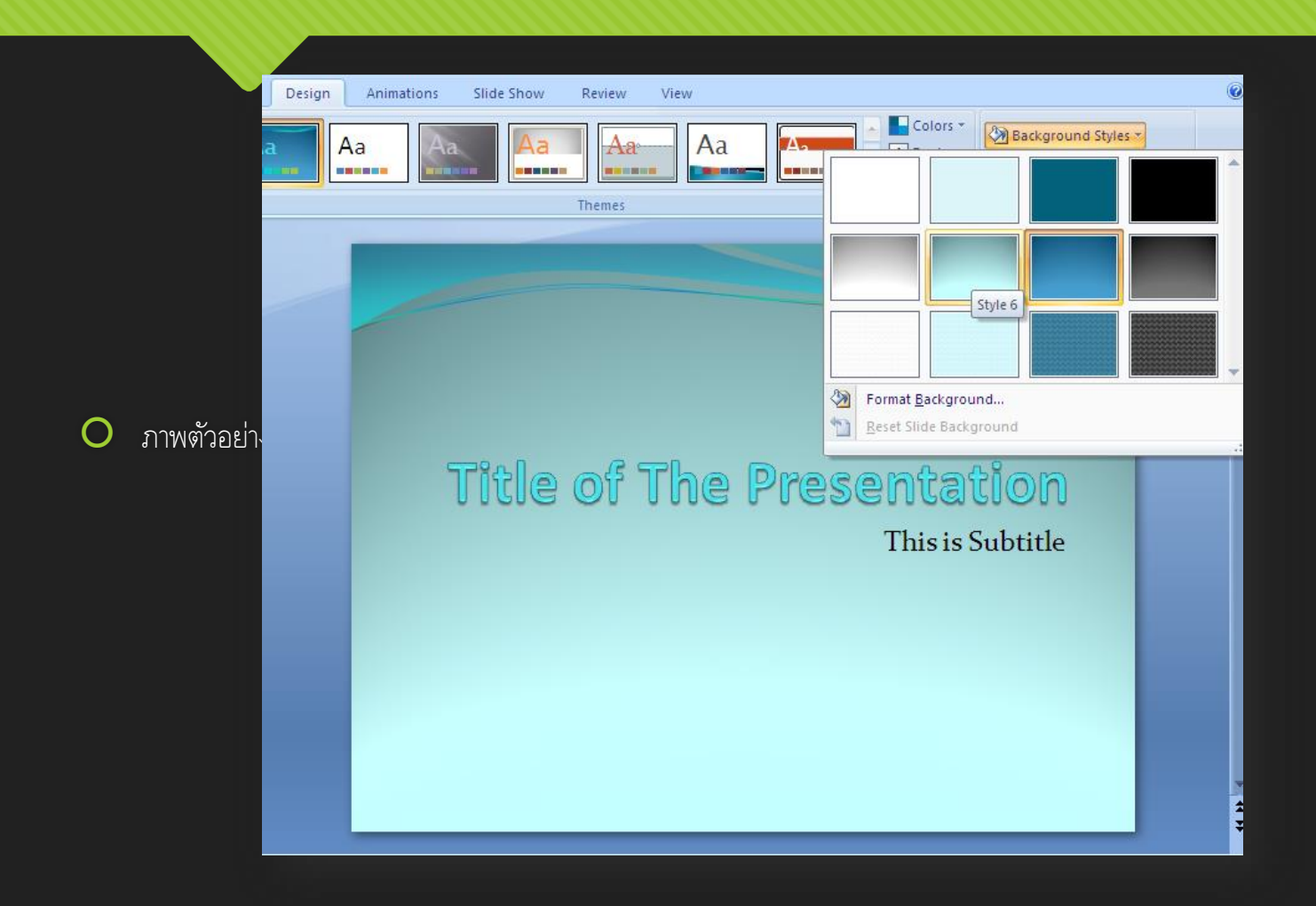

| Colors * Background Styles *                                                                                                    | Format Background                                                                                                    | ? 🗙                           |
|----------------------------------------------------------------------------------------------------|----------------------------------------------------------------------------------------------------|-------------------------------|
| Format Background      Parent Slide Background      Format Background      Format Background | Fill<br>Picture<br>Fill<br>Picture<br>Picture or texture fil<br>Picture or texture fil<br>Picture or texture or texture fil<br>Picture or texture fil<br>Picture or texture fil<br>Picture or texture fil<br>Picture or texture or textu | ✓    Remove    0%    0%    0% |

O การเปลี่ยนพื้นหลังด้วยตนเอง สามารถทำได้ 3 รูปแบบคือ

- Solid Fill
  การใส่สีพื้นหลังแบบปกติ
- Gradient Fill
  การใส่สีพื้นหลังแบบไล่เฉดสี
- Picture or Texture Fill การใส่รูป หรือลวดลายลงบนพื้นหลัง
- O สามารถกำหนดได้ว่าให้มีผลกับ Slide ที่เลือก หรือทุก Slide ในงานนำเสนอ

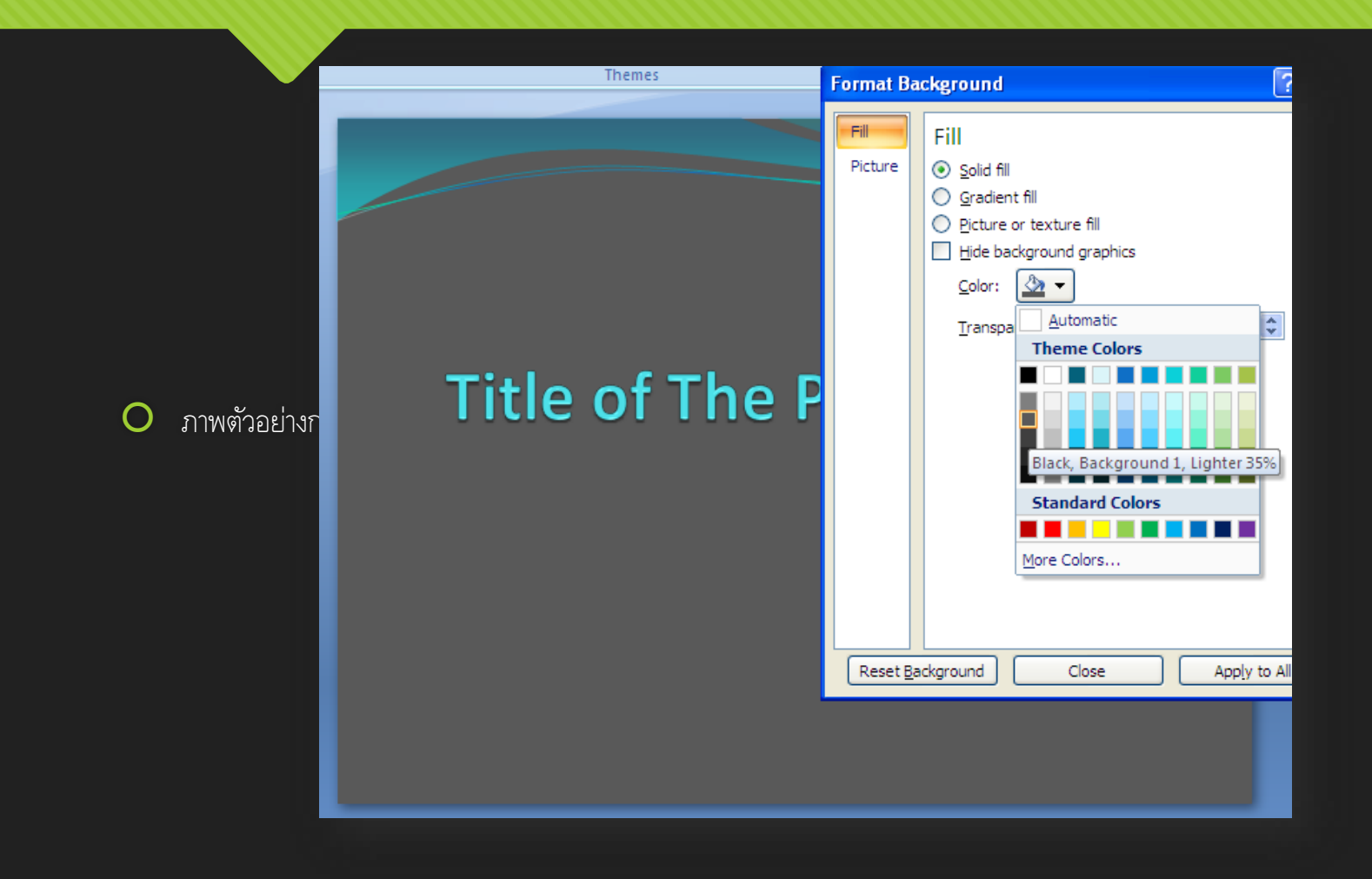
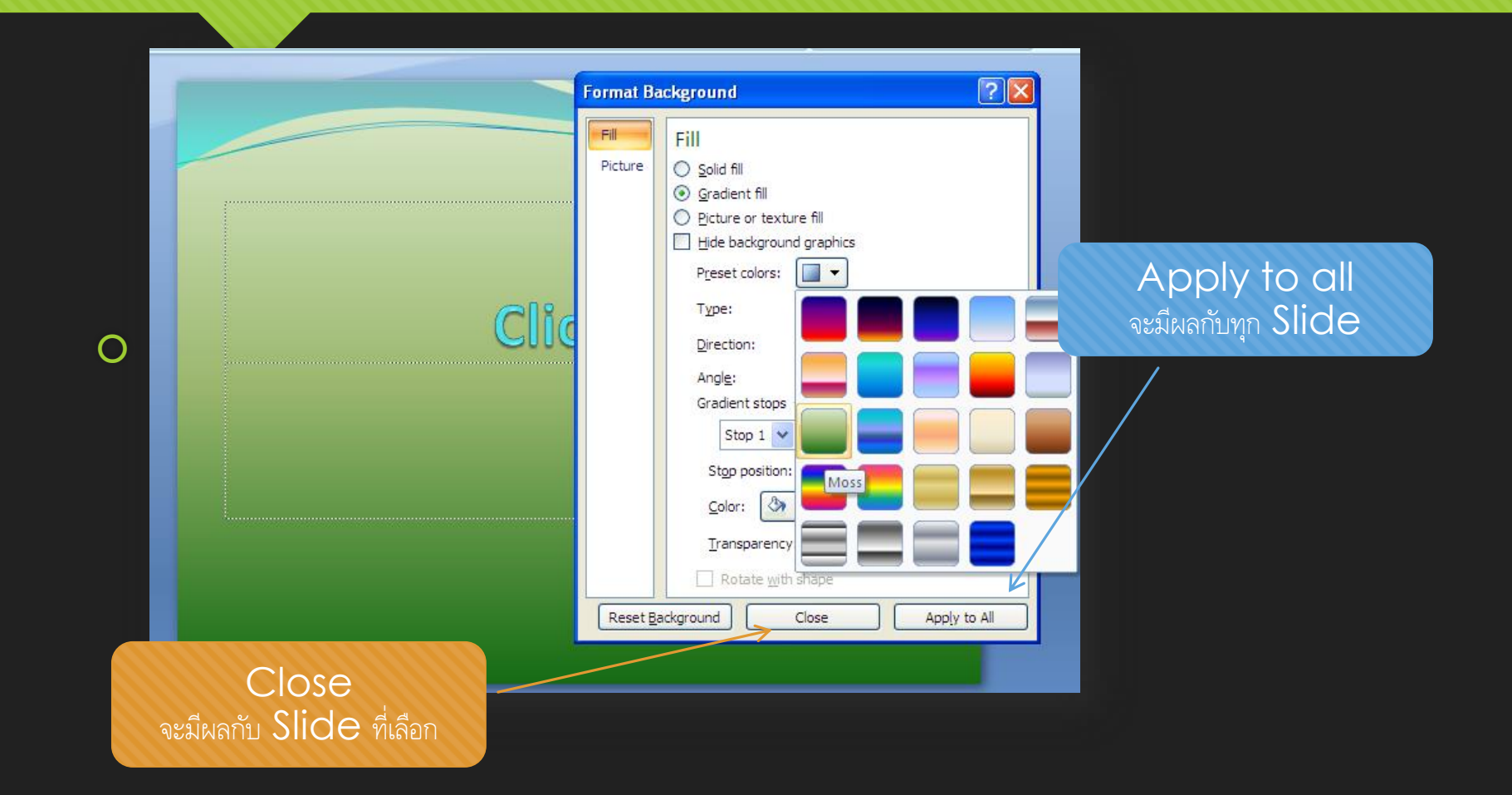

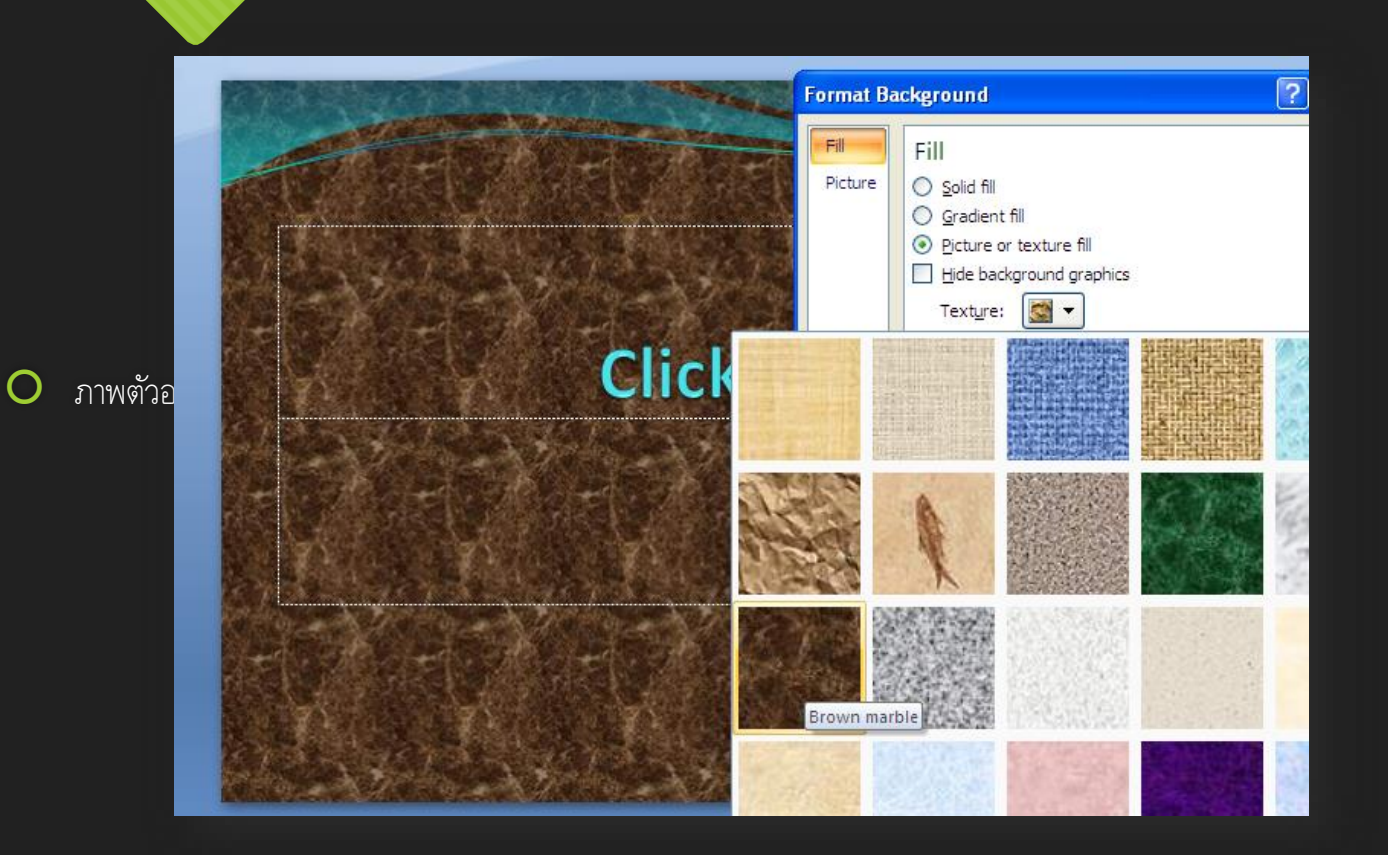

| Format Ba     | ckground                                                                                                    | 1                                                                                           | Theme        | S                     |                      | Background                    |
|---------------|----------------------------------------------------------------------------------------------------|---------------------------------------------------------------------------------------------|--------------|-----------------------|----------------------|-------------------------------|
| คลิก<br>ภาพต่ | Fill<br>Solid fill<br>Gradient fill<br>Picture or textur<br>Hide background<br>Texture:<br>Insert from:<br>File<br>Tile picture g<br>Stretch options<br>Offsets:<br>Left: -11<br>Tgp: 0% | re fill<br>d graphics<br>▼<br>©<br>©<br>©<br>©<br>©<br>©<br>©<br>©<br>©<br>©<br>©<br>©<br>© |              | Click to add subtitle |                      | A contraction of the subtitle |
|               | Iransparency:                                                                                                    | 0% 💭                                                                                        |              |                       |                      |                               |
| Reset         | Look in:                                                                                                    | 🛅 selected                                                                                  |              |                       | ~                    | 🕲 - 🔟 🗙 📺 - 🖥                 |
| lide 1 of 1   | My Recent<br>Documents<br>Desktop                                                                                                    | 78820782.JPG                                                                                | 78826175.JPG | IMG_7687.JPG          | New FLY HIGH 218.jpg | New FLY HIGH 411.jpg          |

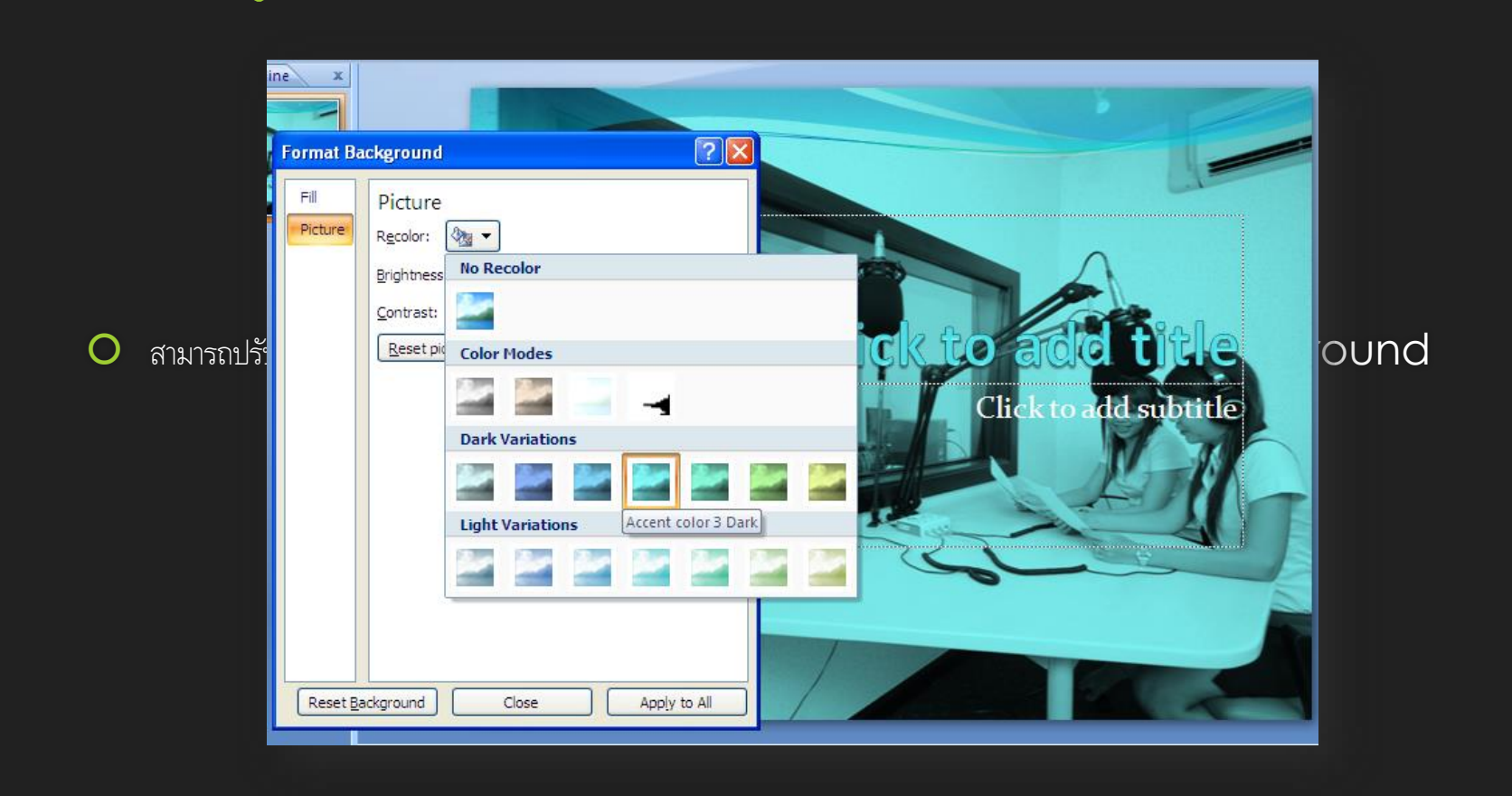

## 7 การกำหนดเอฟเฟกต์ให้กับงาน นำเสนอ

- หลังจากที่เราได้แทรกวัตถุจัดแต่งองค์ประกอบต่างๆเรียบร้อยแล้วเราก็สามารถที่จะใส่เอฟเฟกต์หรือลูกเล่นต่างๆ อย่างเช่นการใส่
  เอฟเฟกส์เปลี่ยนแผ่นสไลด์ การใส่เอฟเฟกต์ให้กับ Object หรือวัตถุต่างๆ ในสไลด์ และเพิ่มเสียงชาวนด์และเอฟเฟกต์
  ต่างๆขณะประกอบสไลด์ได้ด้วย เพื่อให้งานนำเสนอดูแล้วไม่น่าเบื่อ
- ใน PowerPoint 2007 ได้มีแทบเครื่องมือมาช่วยสร้างเอฟเฟกต์ให้กับงานนำเสนอซึ่งจะอยู่ในเมนู Animations

# 7 การกำหนดเอฟเฟกต์ให้กับงาน นำเสนอ (ต่อ)

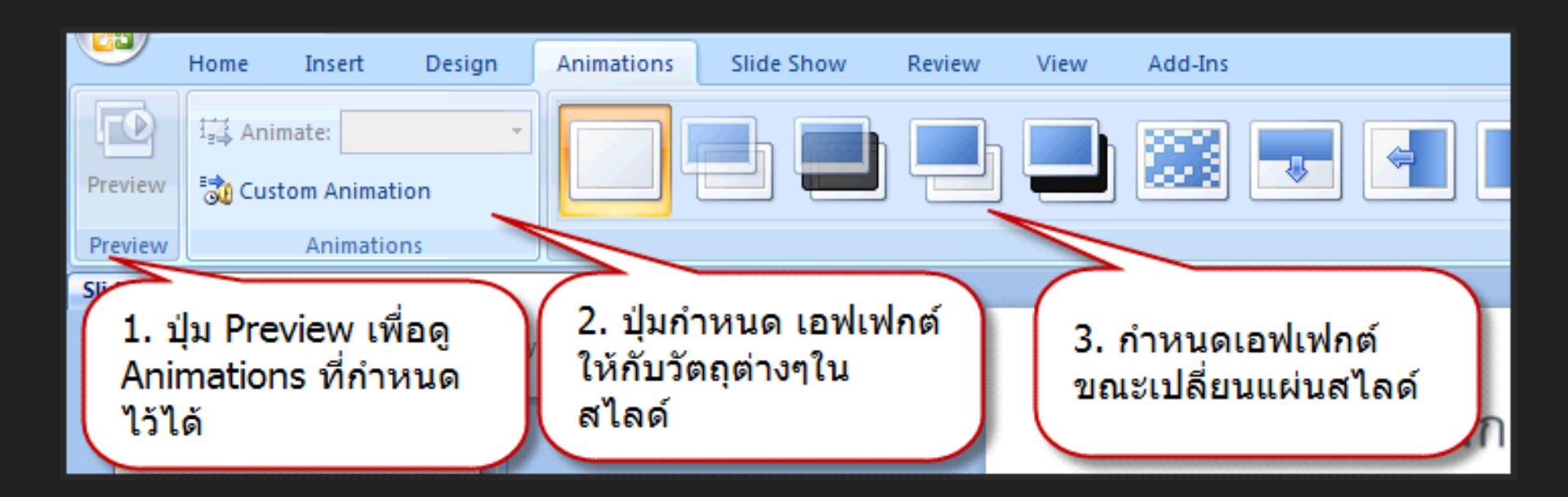

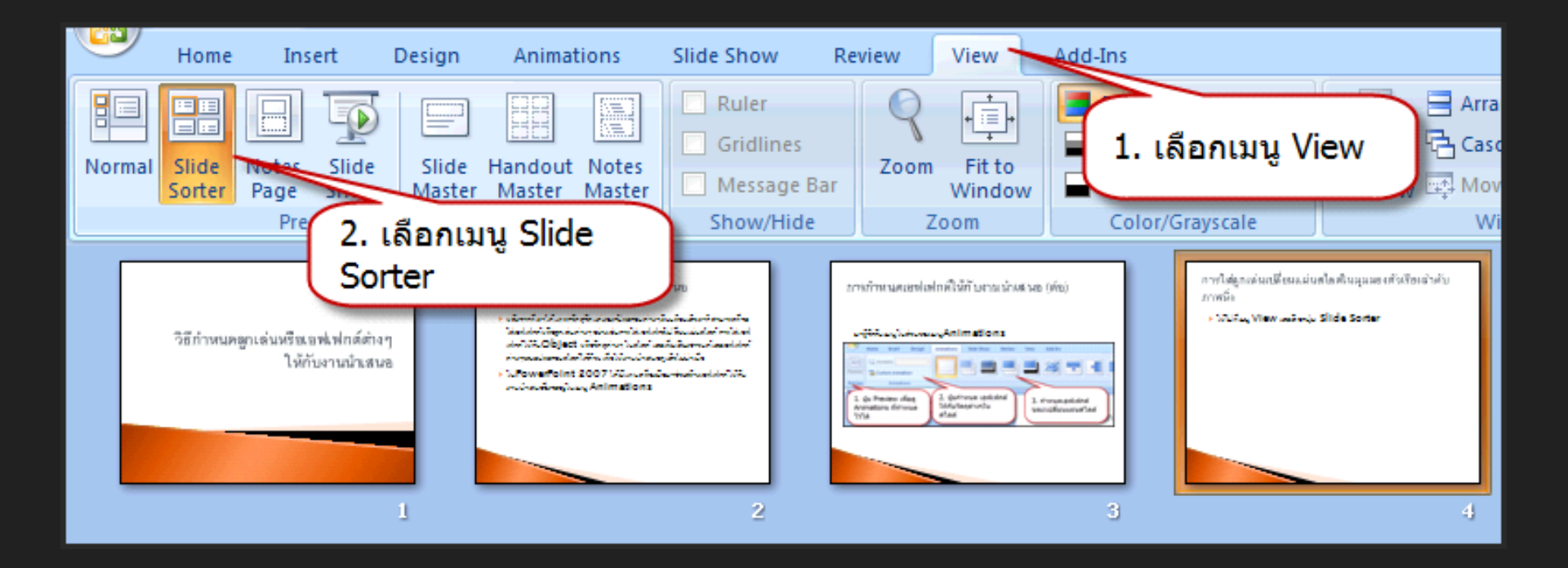

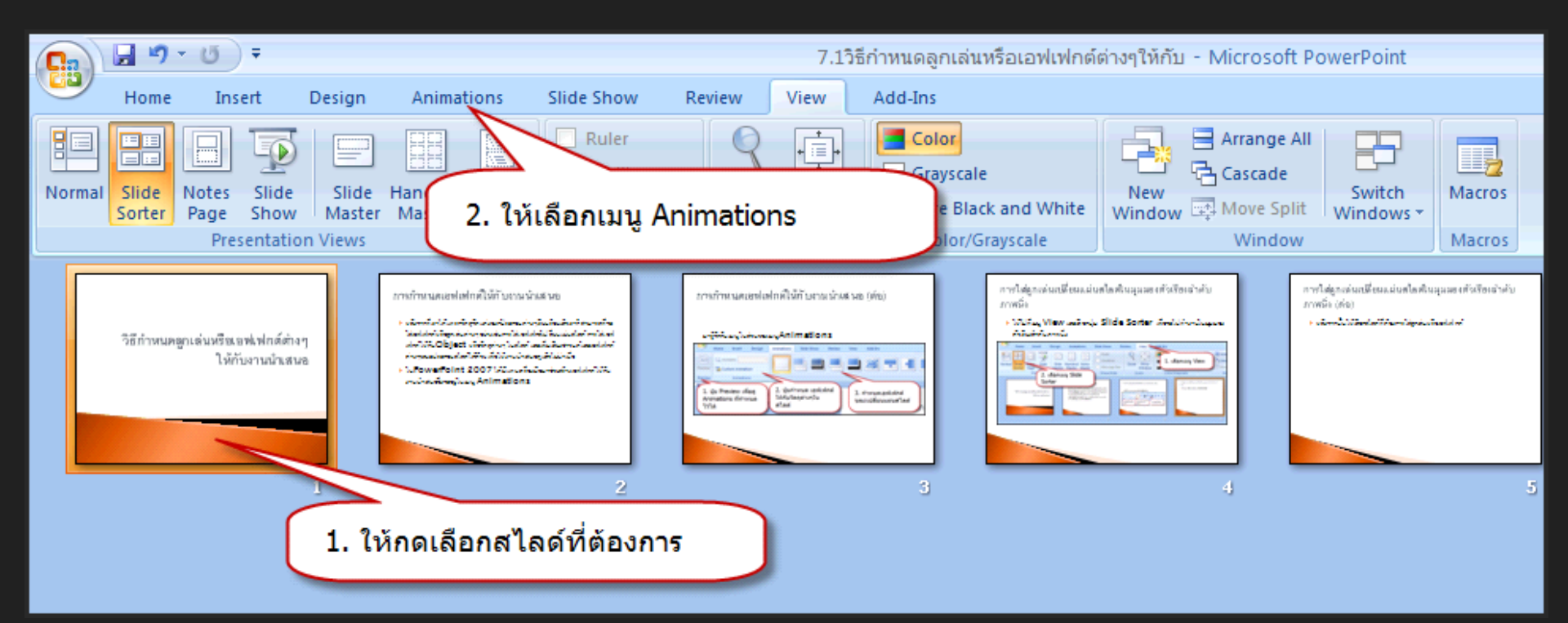

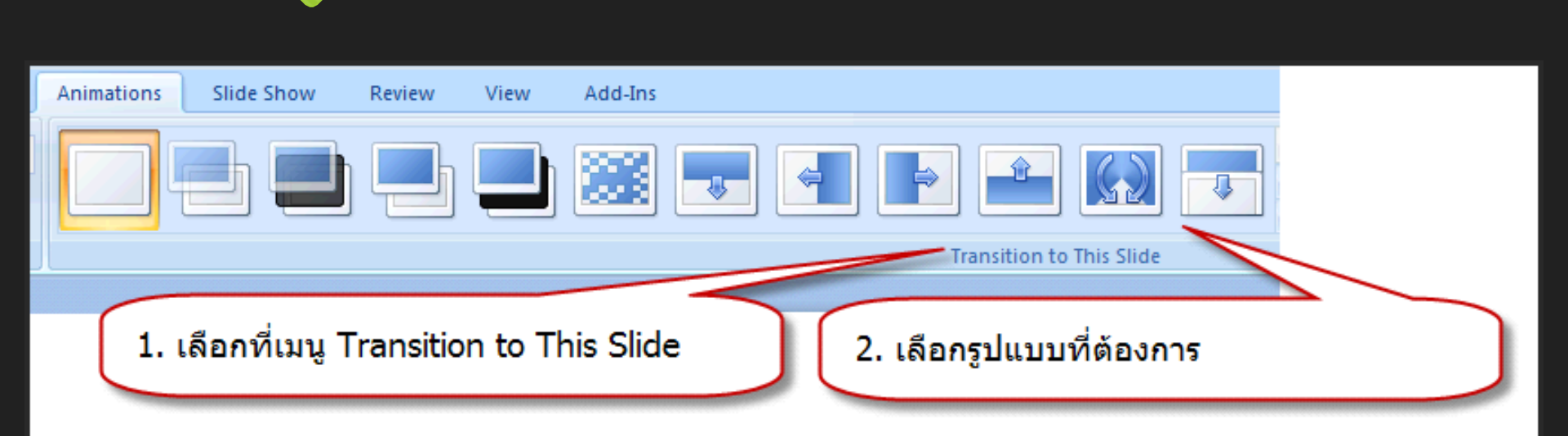

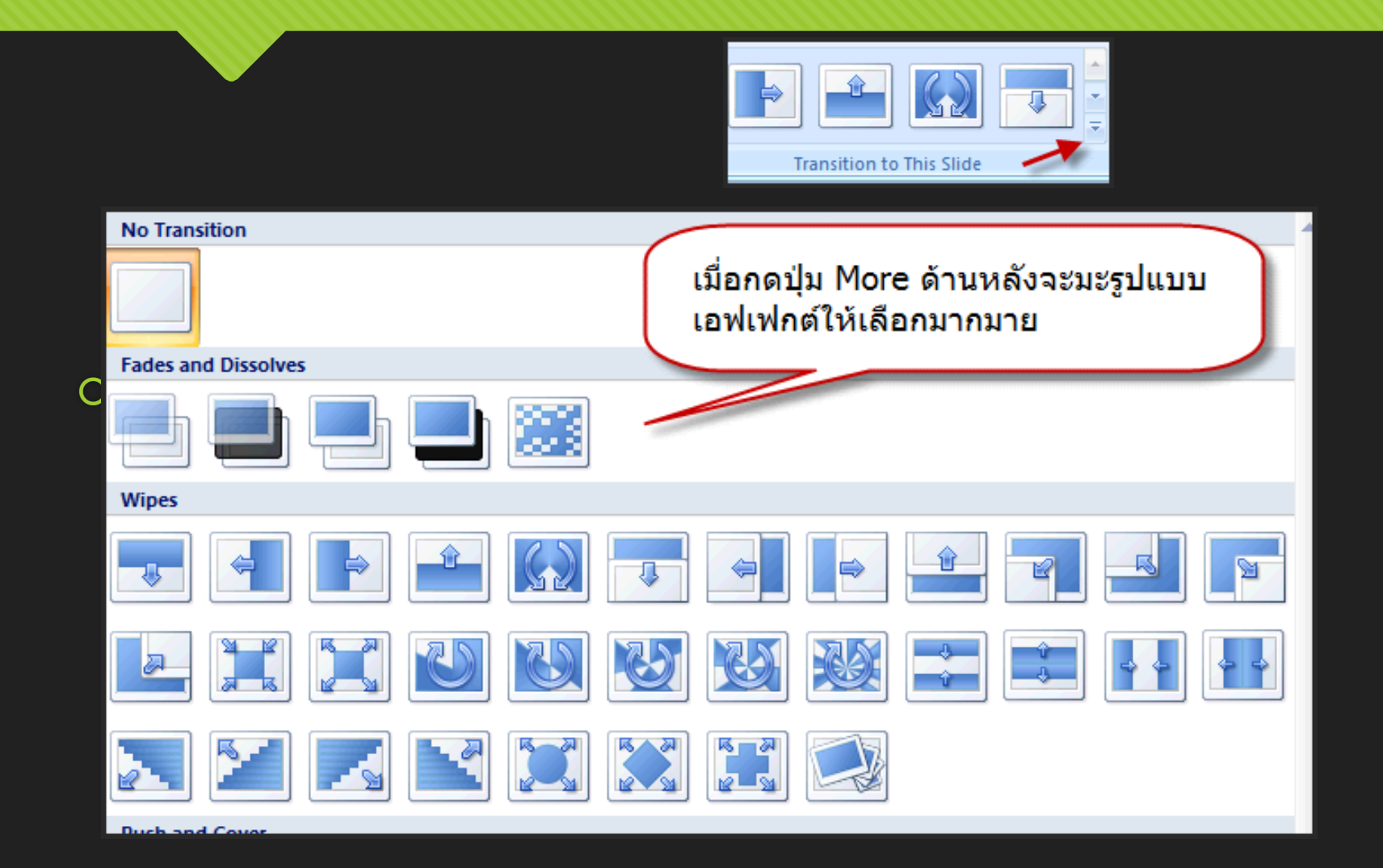

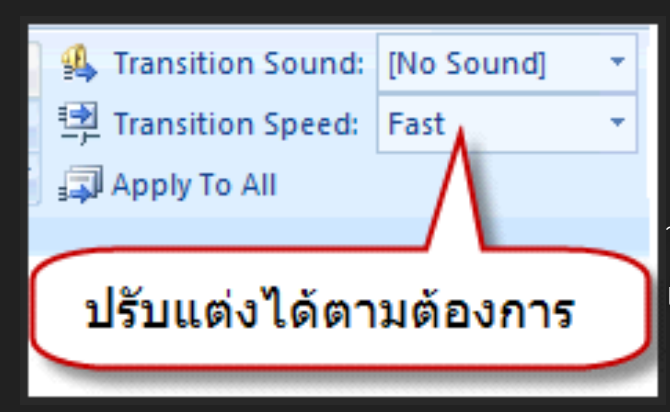

ามเร็วในการแสดงเอฟเฟกต์ที่เลือกมาใช้งาน ทำได้ง่ายๆ โดยไปเลือกที่เมนู เร็วตามต้องการ

# 7 การใส่ซาวน์ดให้กับสไลด์

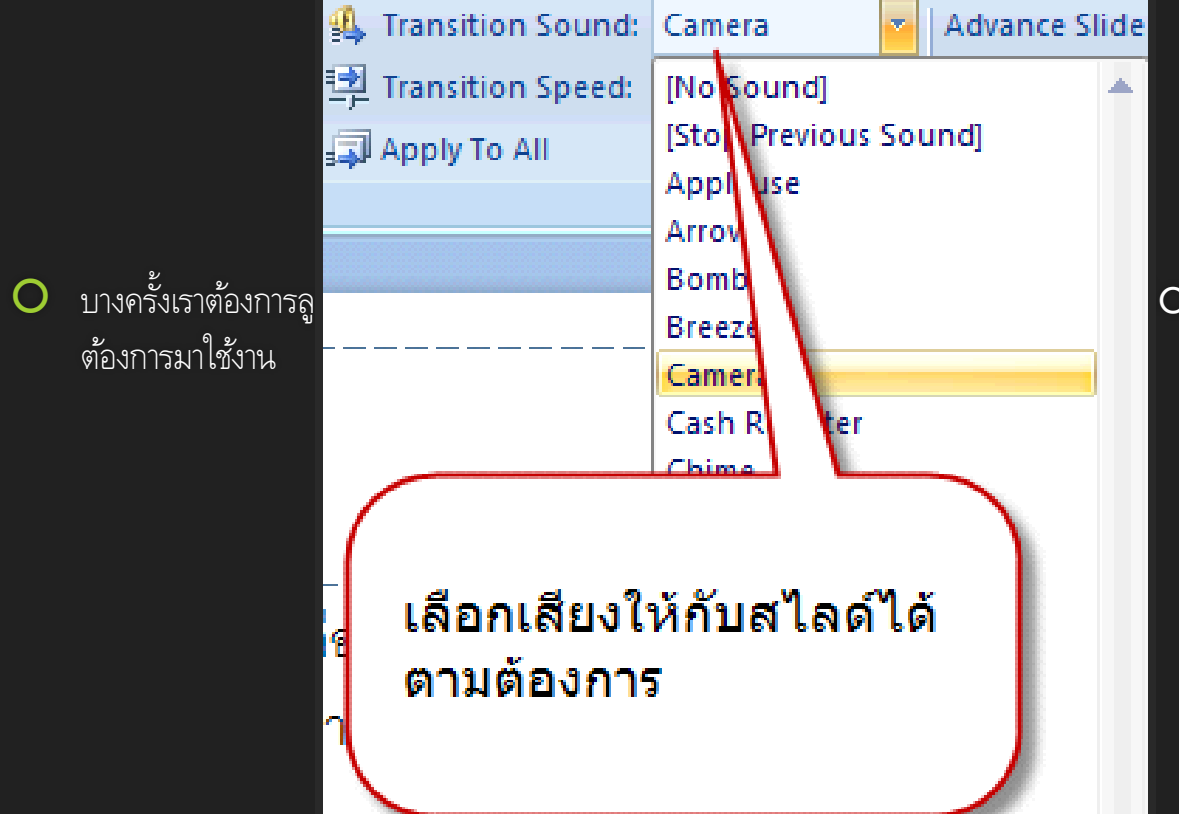

OUND แล้วเลือกเสียงที่

# 7 การกำหนดการเลื่อนของแผ่น สไลด์

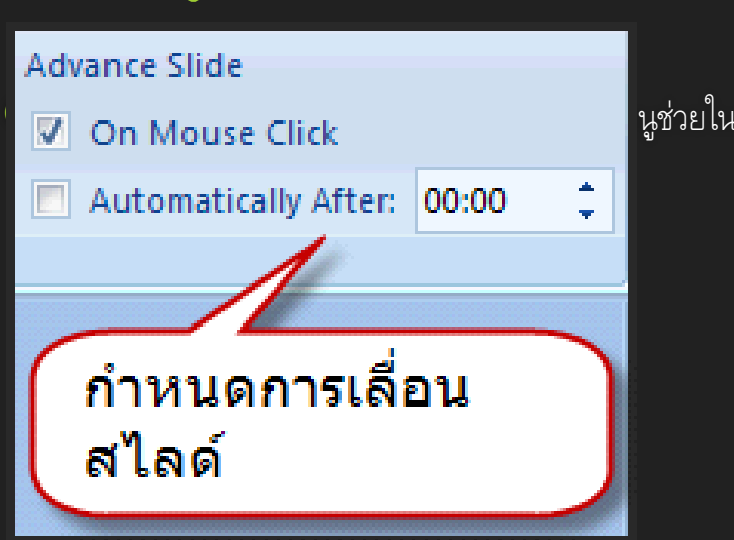

นูช่วยในการจัดการการเลื่อนของสไลด์ที่จะนำเสนอ

 จะมีให้เลือกสองแบบคือ On Mouse Click หมายถึงถ้าเอาเมาส์ไปกดแล้วจะทำการเปลี่ยนสไลด์อ หรือ กำหนดเวลาได้จากตัวเลือก Automatically After

### ี่ 7 นำเอฟเฟกต์ที่ปรับแต่งไปใช้กับทุก สไลด์

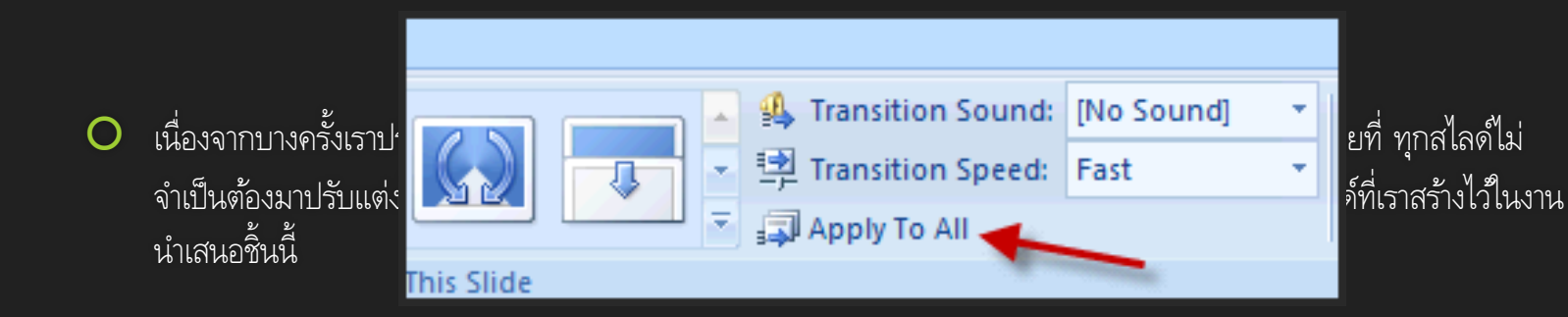

# 7 นำเอฟเฟกต์ที่ปรับแต่งไปใช้กับ ทุกสไลด์ (ต่อ)

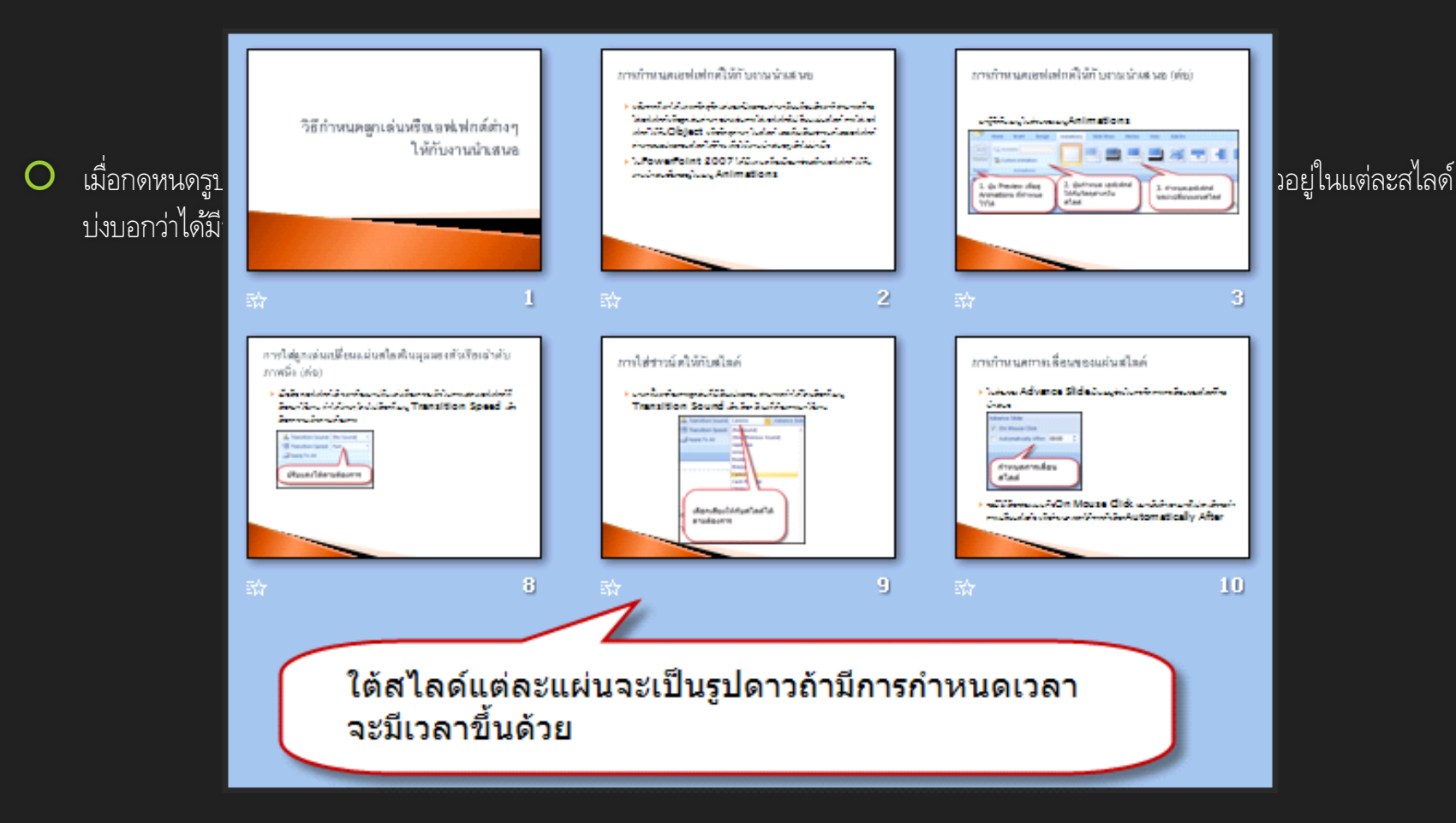

- นอกเหนือจากการกำหนดเอฟเฟกต์การเปลี่ยนแผ่นสไลด์แล้วเรายังสามารถกำหนดเอฟเฟกต์ให้กับวัตถุต่างๆบนสไลด์ ไม่ว่าจะ
  เป็นข้อความ รูปภาพ กราฟ ตาราง หรือว่า Object อื่นๆ ก็ตาม
- วิธีการเลือกเอฟเฟกต์เคลื่อนไหวกับวัตถุ ต้องเลือกสไลด์ที่ต้องการจัดแต่งเอฟเฟกต์ก่อน หลังจากนั้นเลือก วัตถุหรือ
  Object ที่ต้องการ เช่นเลือกข้อความ หรือรูปภาพที่ต้องการ

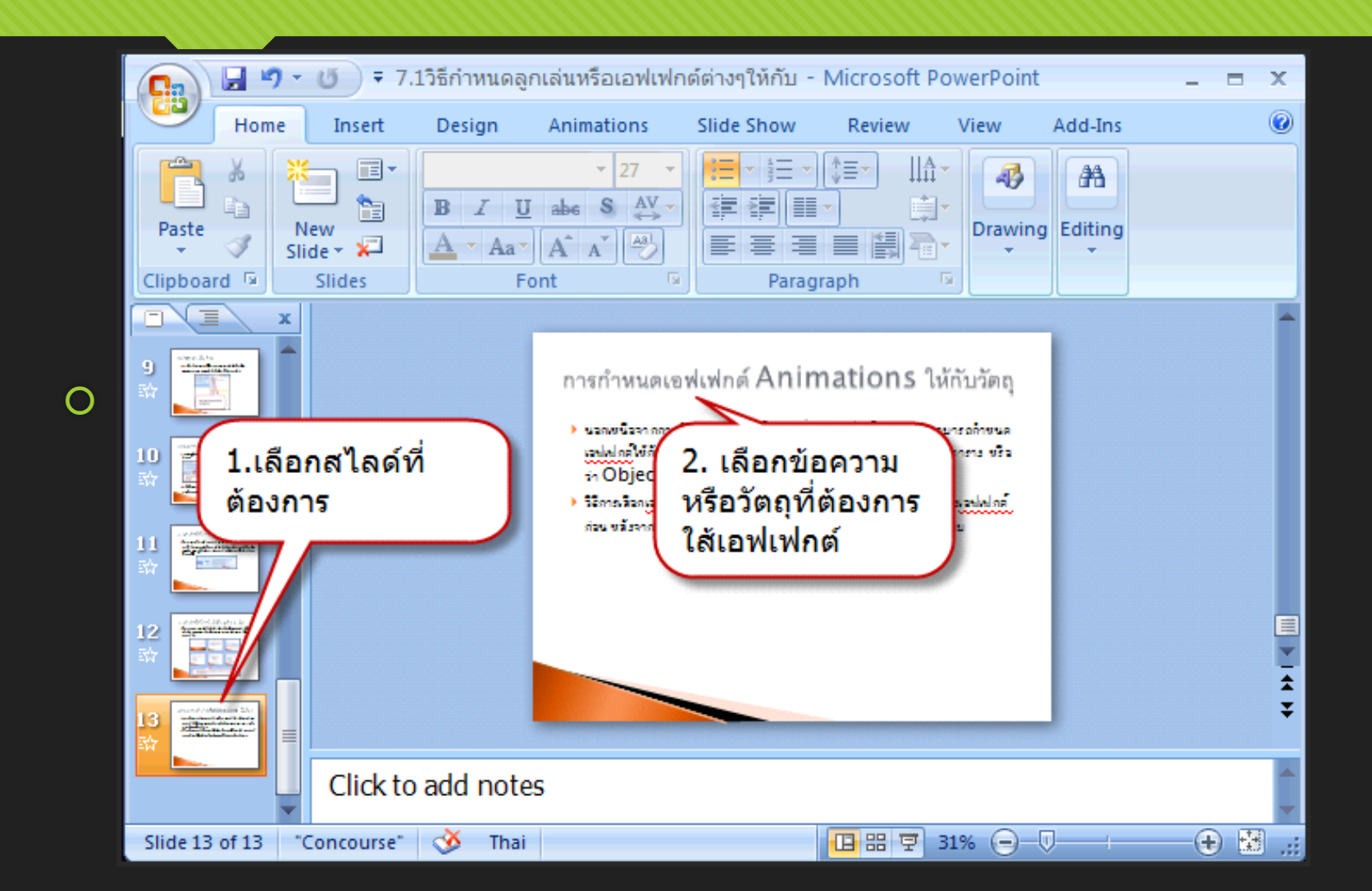

| 9       | Home            | Insert                   | Design     | Animations | Slide Show   |
|---------|-----------------|--------------------------|------------|------------|--------------|
| Preview | 다. Ani          | mate: No A<br>tom Animat | ion        |            |              |
| Preview |                 | Animatio                 | ns         |            |              |
|         | 3. กดต<br>วัตถุ | ารงนี้เพื่ย              | บเลือกใส่เ | เอฟเฟกต์ให | <u>่</u> กับ |

เมื่อเราเลือก เอฟเฟกต์ไหนในช่อง Animate จะมีรูปแบบเอฟเฟกต์ พรีวิว ให้เราดูก่อนเสมอเพื่อช่วยในการตัดสินใจเลือก เอฟเฟกต์ที่ต้องการ

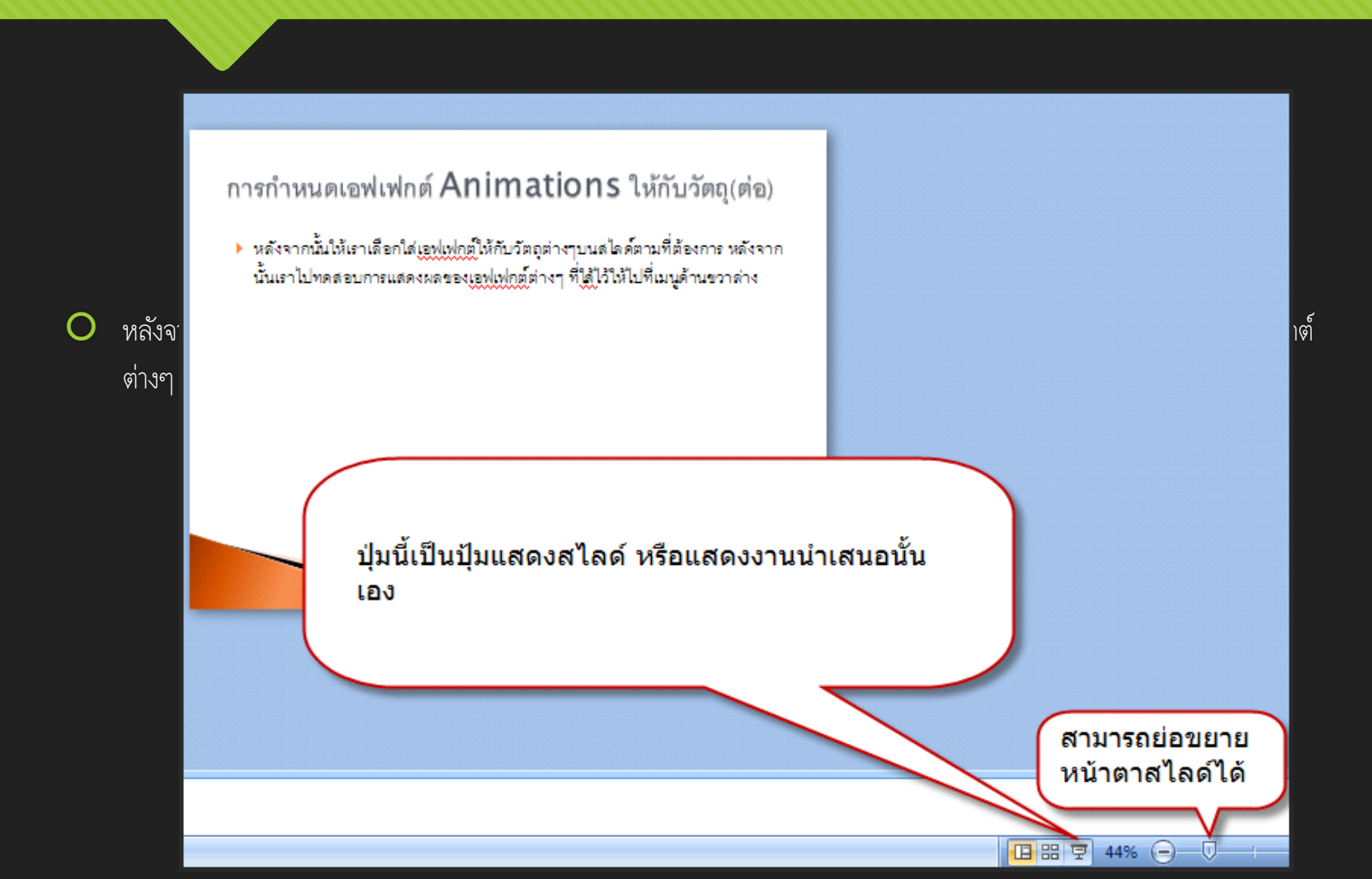

|   |          |             | <b>_</b> _/        | 0).                               |                               |            |            |             |
|---|----------|-------------|--------------------|-----------------------------------|-------------------------------|------------|------------|-------------|
|   |          |             | Home               | Insert                            | Design                        | Animations | Slide Show |             |
| 0 | นอกเหนือ | อกเหนือ     | 도 Anii<br>Si Cus   | mate: No A                        | Animation 🔻                   |            |            | ง้อกที่เมนู |
|   | Custa    | Preview     |                    | A atio                            | ons                           |            |            |             |
|   |          | Slide<br>14 | กดเพื่อ<br>อาเทสเพ | เลือกปรั<br><sub>duar objec</sub> | รับแต่งเอง<br>ts on the slide | งเฟกต์เอง  |            |             |

เมื่อเลือกปรับแต่งเอฟเฟกต์แบบ C
 Animation มาด้านขวา

| Custom Anir | mation 🔹 💌              |            |  |  |  |  |  |  |  |  |  |
|-------------|-------------------------|------------|--|--|--|--|--|--|--|--|--|
| 🙀 Add Eff   | ect 👻 🍢 Remove          |            |  |  |  |  |  |  |  |  |  |
| Modify: Fad | Modify: Fade            |            |  |  |  |  |  |  |  |  |  |
| Start:      | 省 On Click 🛛 🔽          |            |  |  |  |  |  |  |  |  |  |
| Property:   | $\sim$                  | lay Custom |  |  |  |  |  |  |  |  |  |
| Speed:      | Medium 💌                |            |  |  |  |  |  |  |  |  |  |
| 1 🟠 🖏       | r Title 2: การกำหนดเอฟเ |            |  |  |  |  |  |  |  |  |  |
| 2 🔞 🔆       | 🖌 มอเลือกปรับแต่งเอ 💌   |            |  |  |  |  |  |  |  |  |  |
|             |                         |            |  |  |  |  |  |  |  |  |  |
| เอฟเฟ       | กต์ที่เลือกไว้          |            |  |  |  |  |  |  |  |  |  |

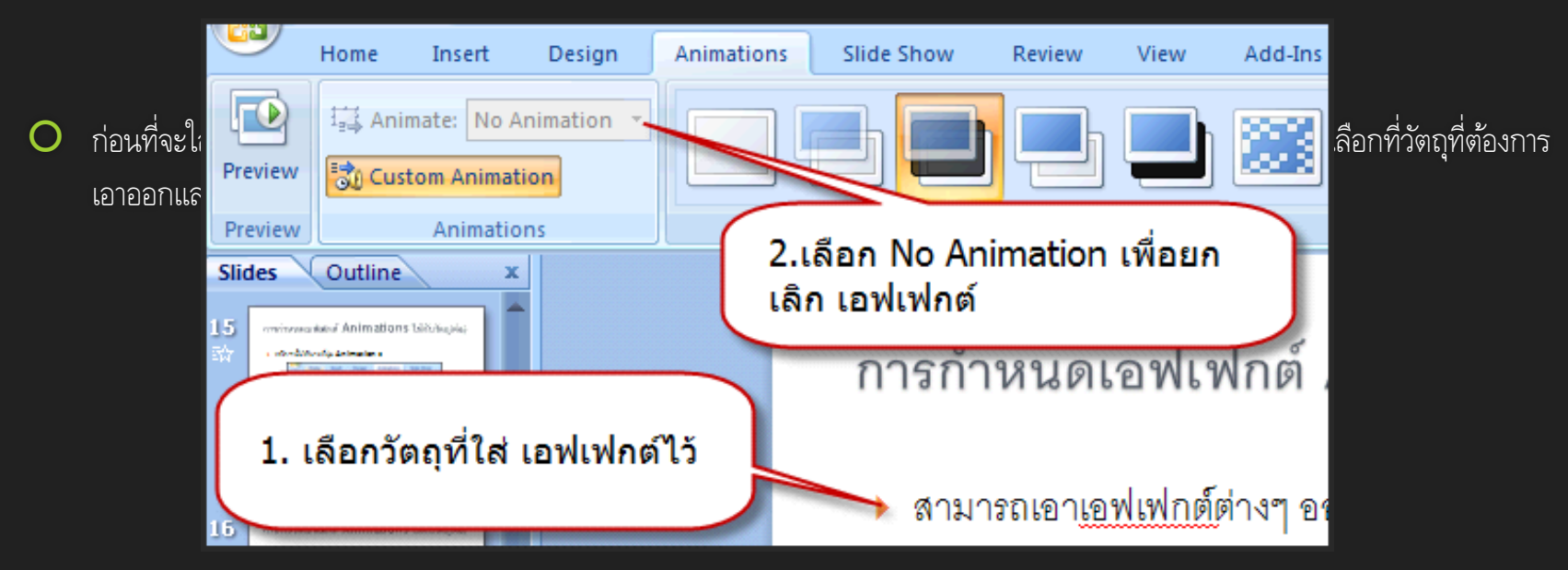

อาจจะกด Remove ในส่วนของ หน้าต่างงานหรือว่า Task play Custom Animation ด้านขวา ก็ ได้

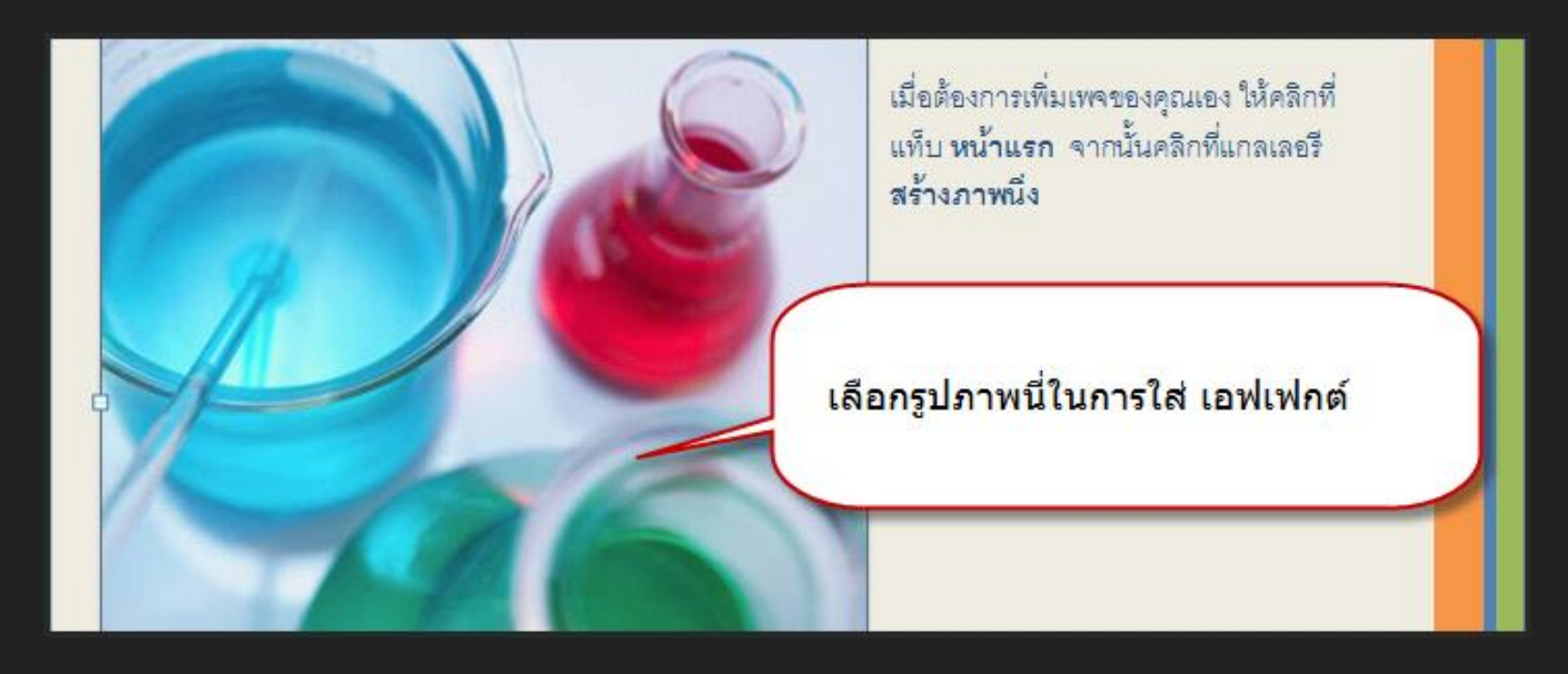

O เมื่อเลือกงวัตถุที่จะใส่เอฟเฟ

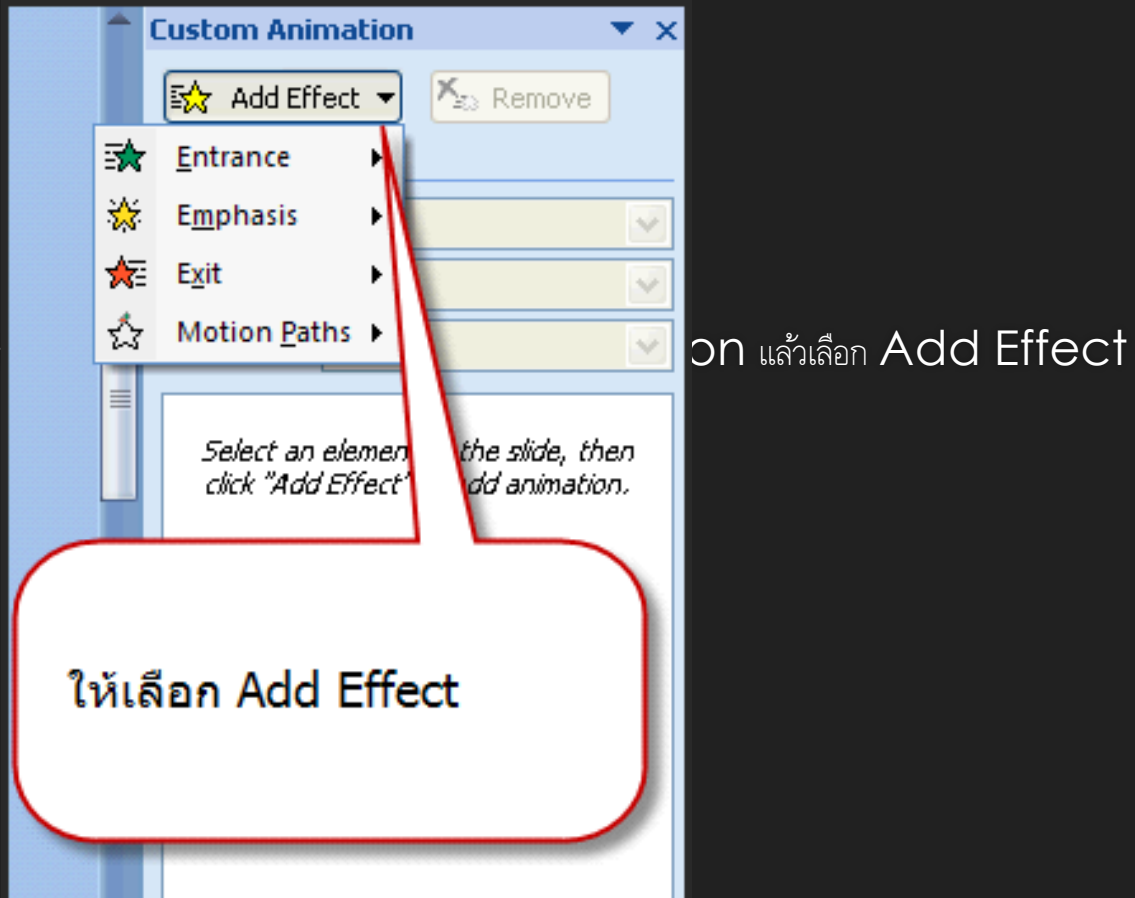

O เมื่อเลือก Add Effect จะสังเกตเห็นว่ามันมี 4 รูปแบบให้เลือกซึ่งก็คือ

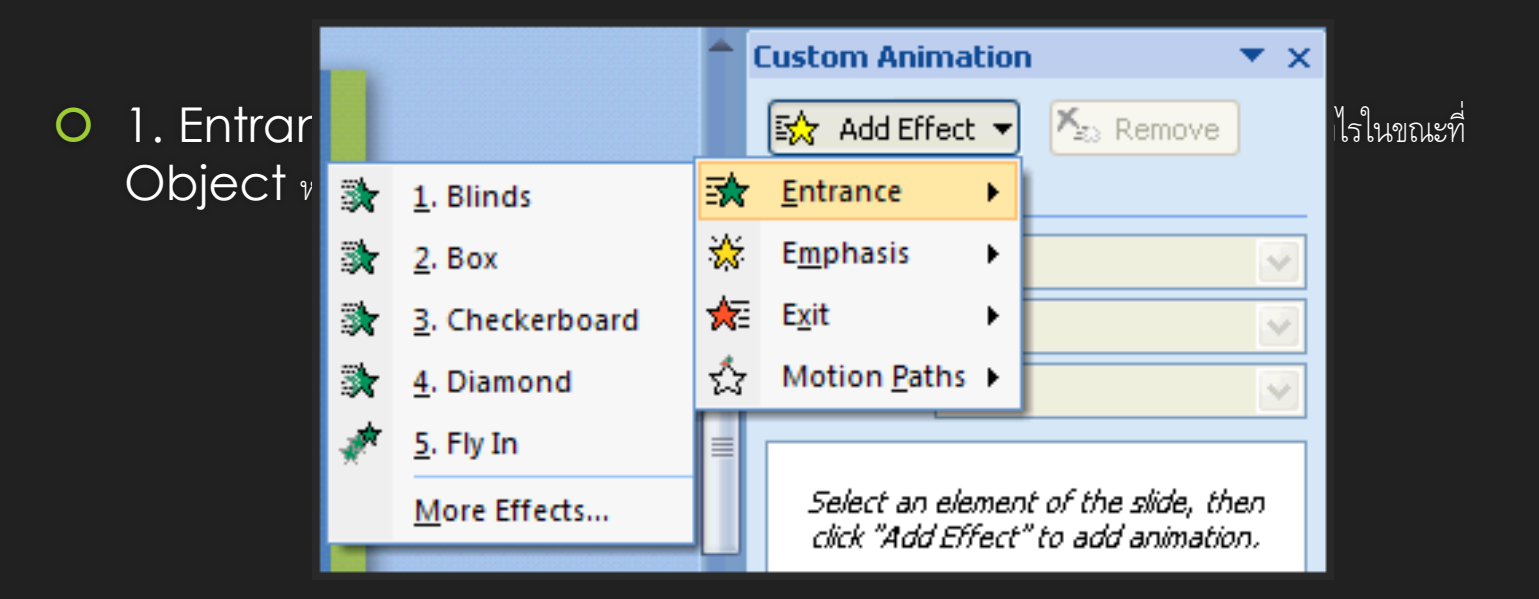

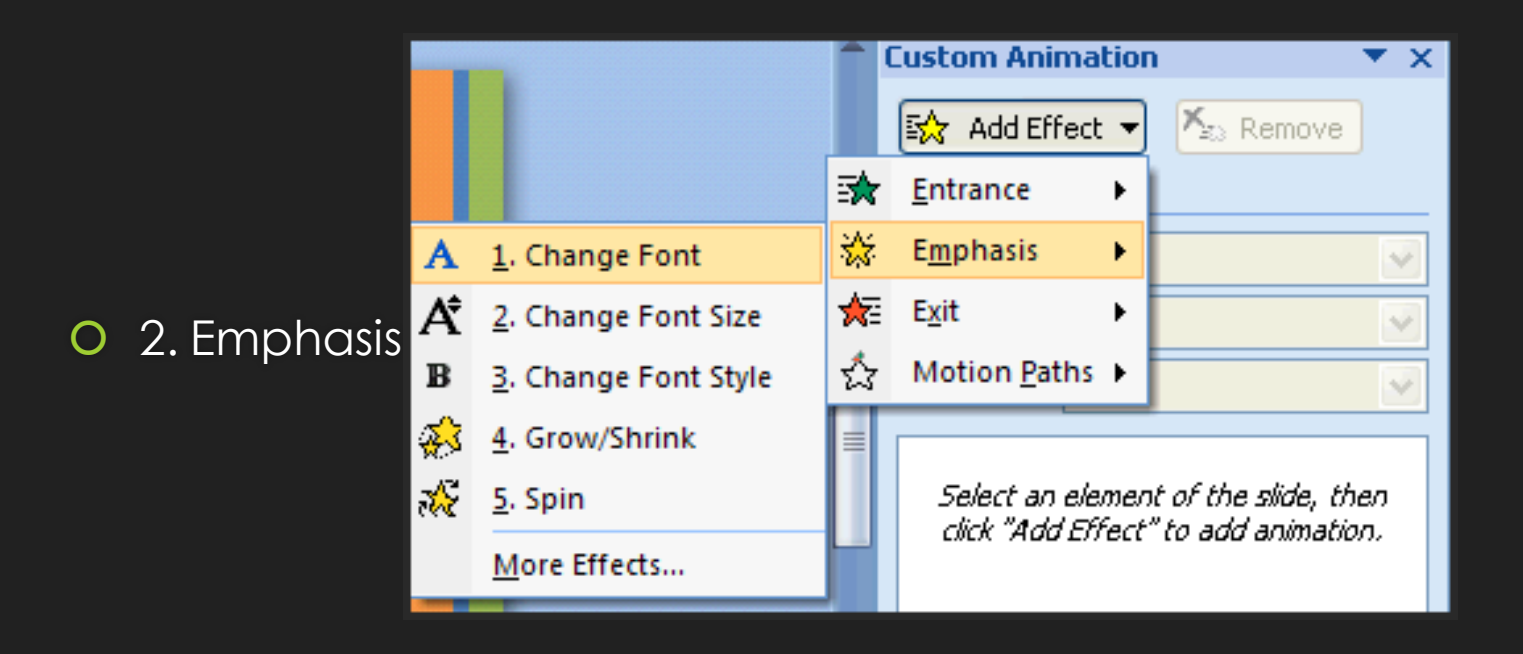

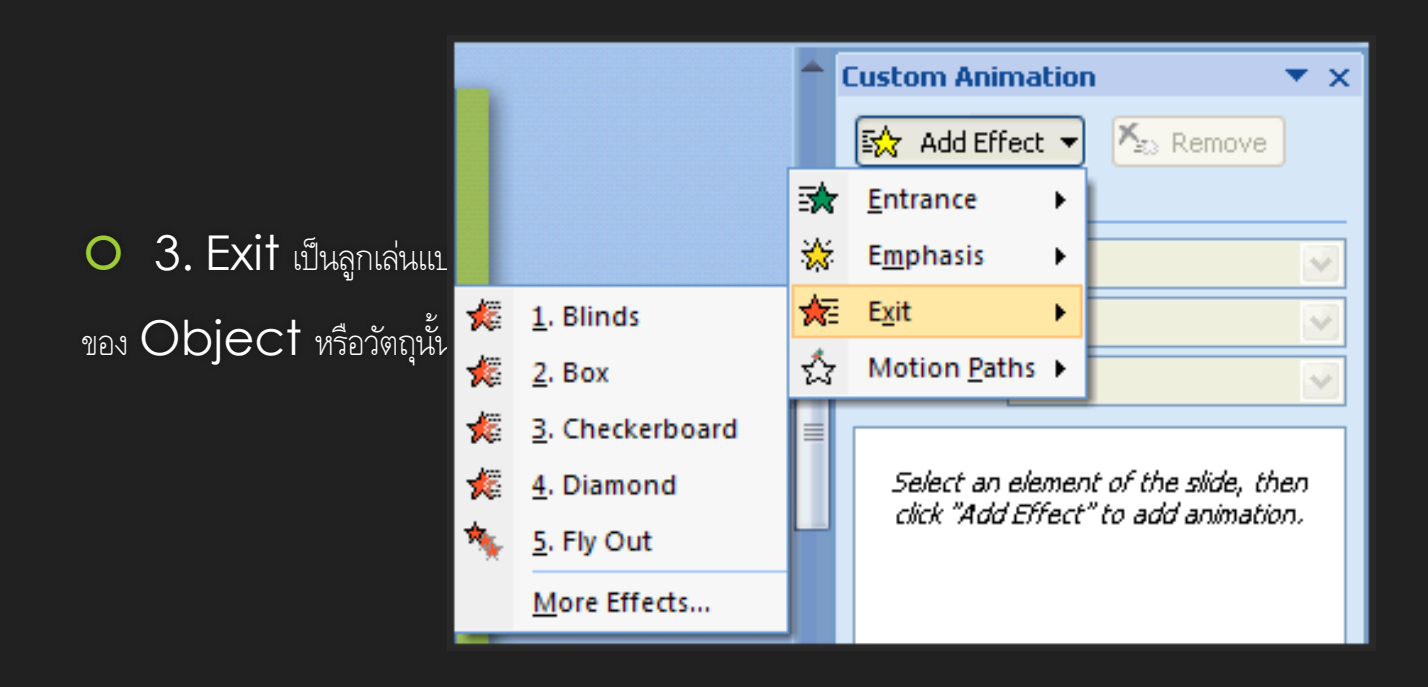

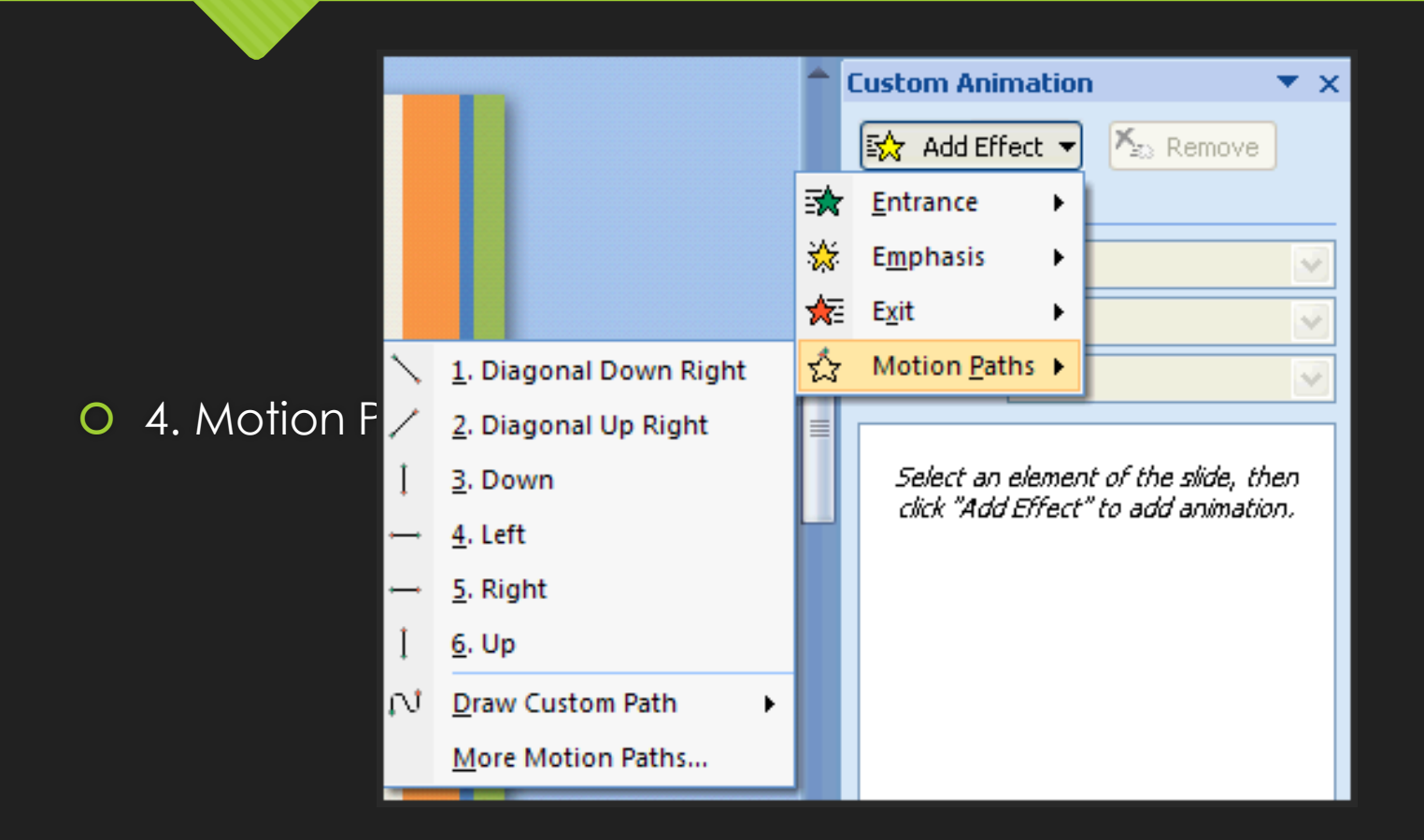

|     |   |                         | <b>†</b> (     | Custom Animation 🔹 🔻 🗄  | × |
|-----|---|-------------------------|----------------|-------------------------|---|
|     | I |                         |                | 🔂 Add Effect 🔻 塔 Remove |   |
| 100 | * | <u>1</u> . Blinds       | ⇒              | Entrance                | _ |
| 80  | * | <u>2</u> . Box          | ☆              | Emphas •                | 9 |
| 80  | * | <u>3</u> . Checkerboard | ★              | E <u>x</u> it           |   |
| 808 | * | 4. Diamond              | τ <sup>2</sup> | 1.เลือก Entrance        |   |
| 4   | * | <u>5</u> . Fly In       |                |                         |   |
|     |   | More Effects            |                | 2.เลือก More Effect     | ] |
|     | 1 |                         |                |                         |   |

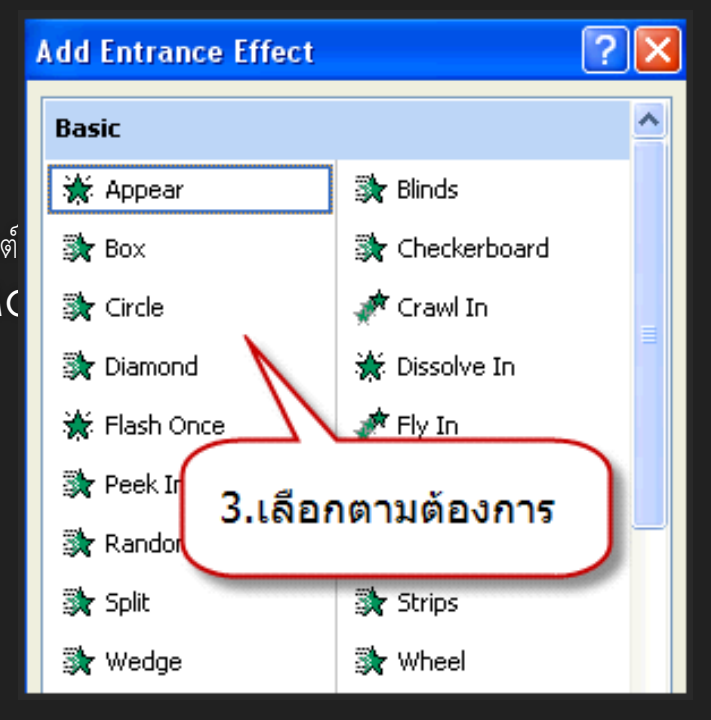

| Custom Ani | mation          | ▼ × | 1         |                                         |
|------------|-----------------|-----|-----------|-----------------------------------------|
| 🔛 Add Ef   | fect 🔻 🍢 Remove |     |           |                                         |
| Modify: Bo | к               |     |           |                                         |
| Start:     | 省 On Click      | ~   | <         | Start ให้เอฟเฟกต์เริ่มแสดงเมือ          |
| Direction: | In              | × - | $\langle$ | Direction เมือวัตถุเข้ามาในสไลด์        |
| Speed:     | Very Fast       | ¥ . |           | Speed ให้เอฟเฟอต์แสดงด้วยความเร็วเท่าใด |
| 1 🏠 🗿      | 🕇 j0321055.jpg  | ~   |           |                                         |
|            |                 |     |           |                                         |
|            |                 |     |           |                                         |
|            |                 |     |           |                                         |

ในส่วนของ Start นั้นย้
 Previous แสดงพร้
 สามารถกำหนดได้

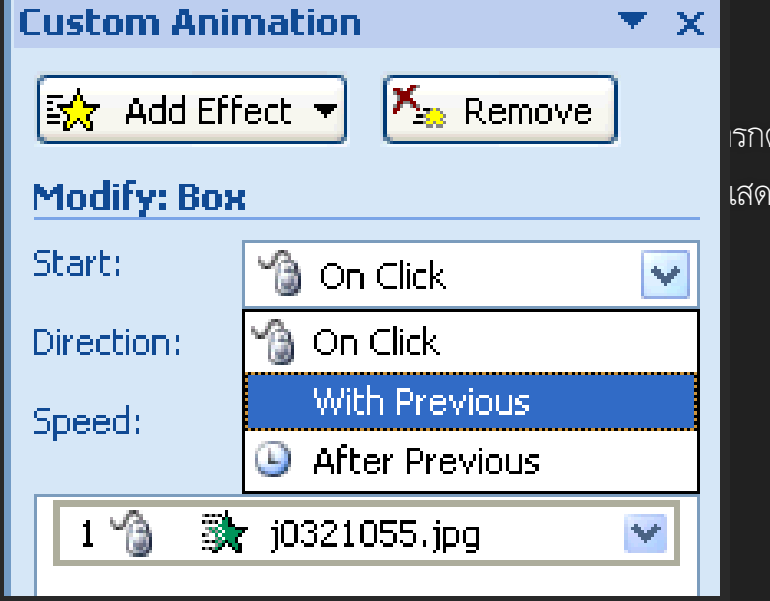

รกดเมาส์ หรือ With เสดงหลังจากวัตถุที่แสดงก่อนหน้านี้

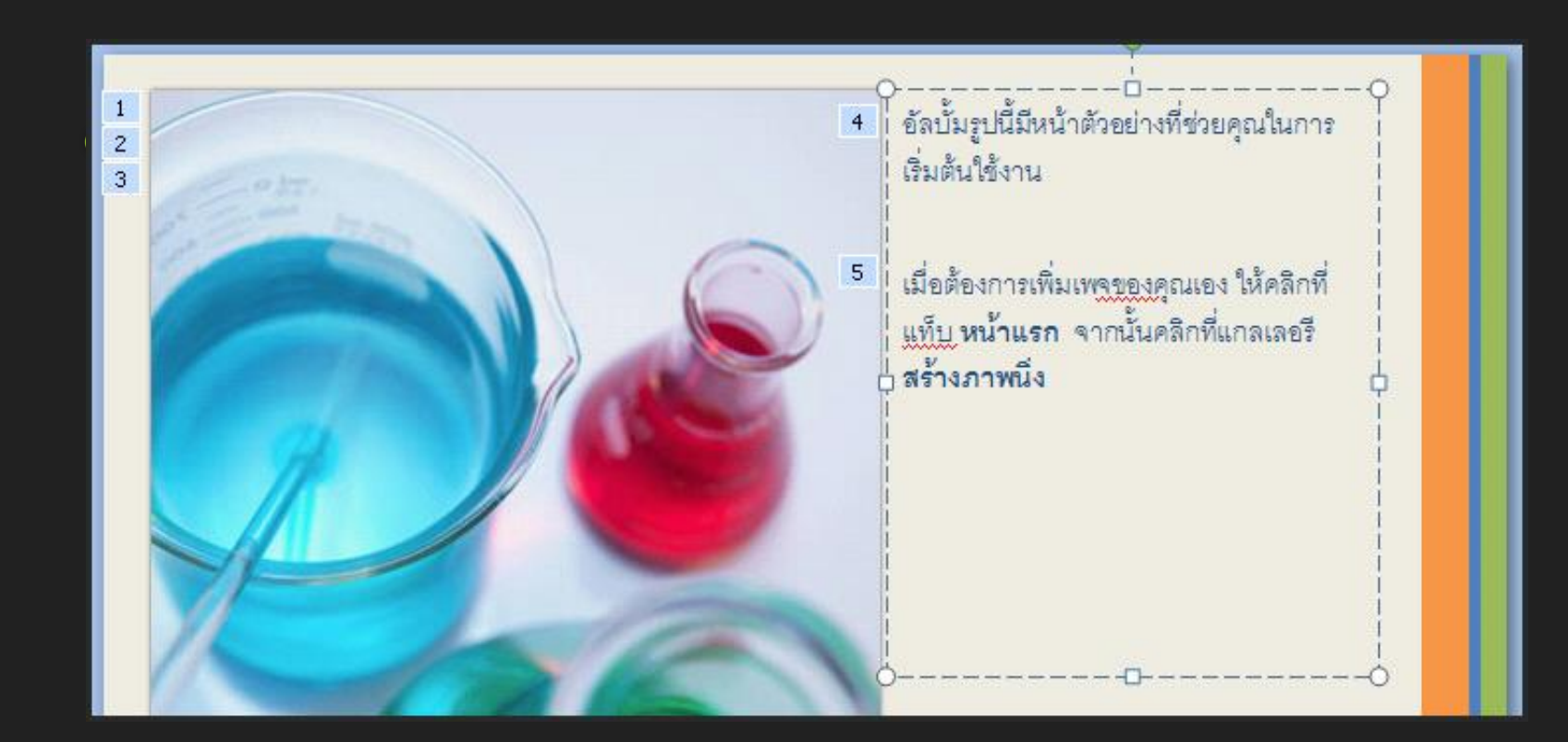

#### 8 การเรียกชมงานนำเสนอ

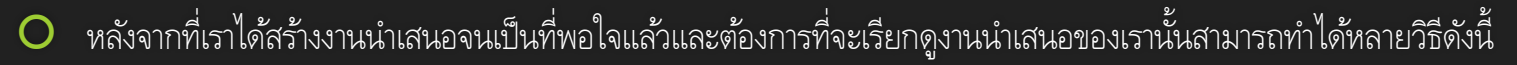

| 1. เลือก                        | ແຄນ Slide S  | how        | tion2 - Micros | oft PowerPoint |
|---------------------------------|--------------|------------|----------------|----------------|
| Home                            | miere Design | connations | Slide Show     | Review \       |
|                                 |              |            | Record I       | Narration      |
| From<br>Beginning Curr<br>Start | 2. เลือก     | From Be    | ginning        | mings          |

O หรือจะเลือก From Current Slide ซึ่งจะเป็นการแสดงงานนำเสนอในหน้าปัจจุบันที่แสดงอยู่ในหน้าจอ

### 8 การเรียกชมงานน้ำเสนอ (ต่อ)

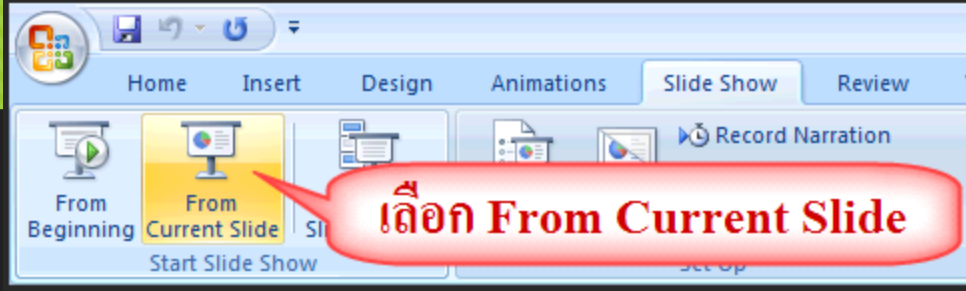

- อีกวิธีที่ง่ายสุดคือการกด F5 บนคีย์บอร์ดซึ่งจะเป็นการแสดงงานนำเสนอตั้งแต่ต้นจนจบ
- และท้ายสุดสามารถกดที่ปุ่มด้านขวาล่างสุดของหน้างานนำเสนอซึ่งจะมีปุ่มแสดงงานนำเสนออยู่

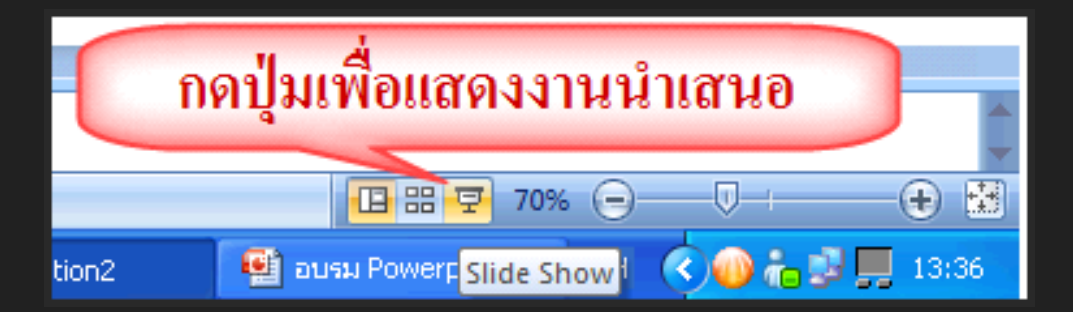

## 8 การเรียกชมงานนำเสนอ (ต่อ)

 เมื่อเรียกชมงานนำเสนอแล้ว เมื่อสไลด์งานนำเสนอกำลังแสดงอยู่นั้นเราสามารถที่จะคอมเม้นหรือขีดเขียนทำสัญลักษณ์ได้เพื่อสะดวกต่อการ นำเสนองานในโปรแกรม PowerPoint 2007 นั้นได้มีเครื่องมือที่อำนวยความสะดวกต่อการแสดงงานนำเสนอเช่นการทำไฮไลท์ ข้อความ การขีดเขียนเนื้อหาหรือแทรกเนื้อหาในการเสนองาน และสามารถลบข้อความหรือไฮไลท์นั้นได้ จากเมนูซ้ายล่างของงานนำเสนอที่ กำลังนำเสนออยู่ได้

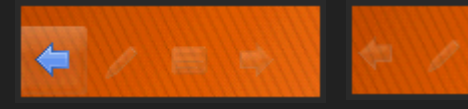

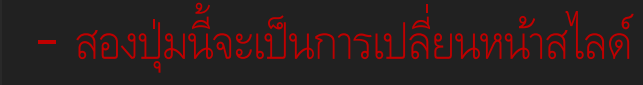

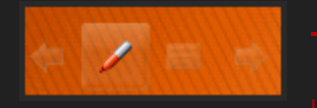

· จะเป็นการทำไฮไลท์และขีดเขียนข้อความ รวมทั้งลบ ไฮไลท์และการขีดเขียนที่ กิดขึ้นได้

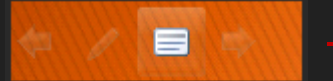

- เลือกการแสดงสไลด์แบบรวดเร็วได้

## 8 การเรียกชมงานนำเสนอ: การ ทำไฮไลท์

- เมื่อเราต้องนำเสนองานที่มีเนื้อหาที่เยอะมาก
  ข้อความช่วยให้ผู้ที่ดูสไลด์รู้สึกสบายตากับเนื้อหาและทำให้ไม่สับสนในงานที่กำลังนำเสนอ วิธีการใช้งานก็ไม่ยากเมื่อเรากำลังแสดง งานนำเสนอจะสังเกตุเห็นเมนูด้านซ้ายล่างของงานนำเสนอจะมีให้เลือกเครื่องมือช่วยในการนำเสนอ
- O เมื่อกดที่ปุ่มจะมีให้เลือง

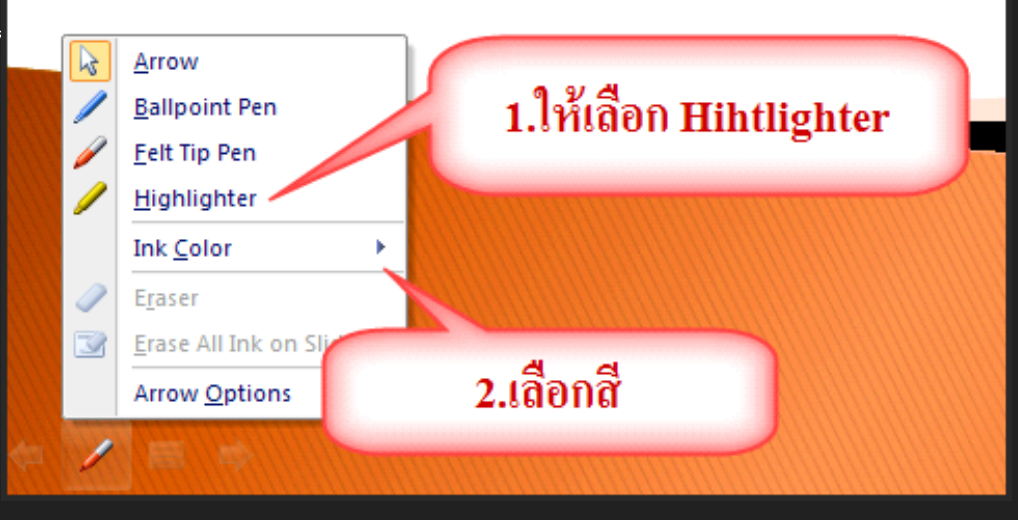
## 8 การเรียกชมงานน้ำเสนอ: การ ทำไฮไลท์ (ต่อ)

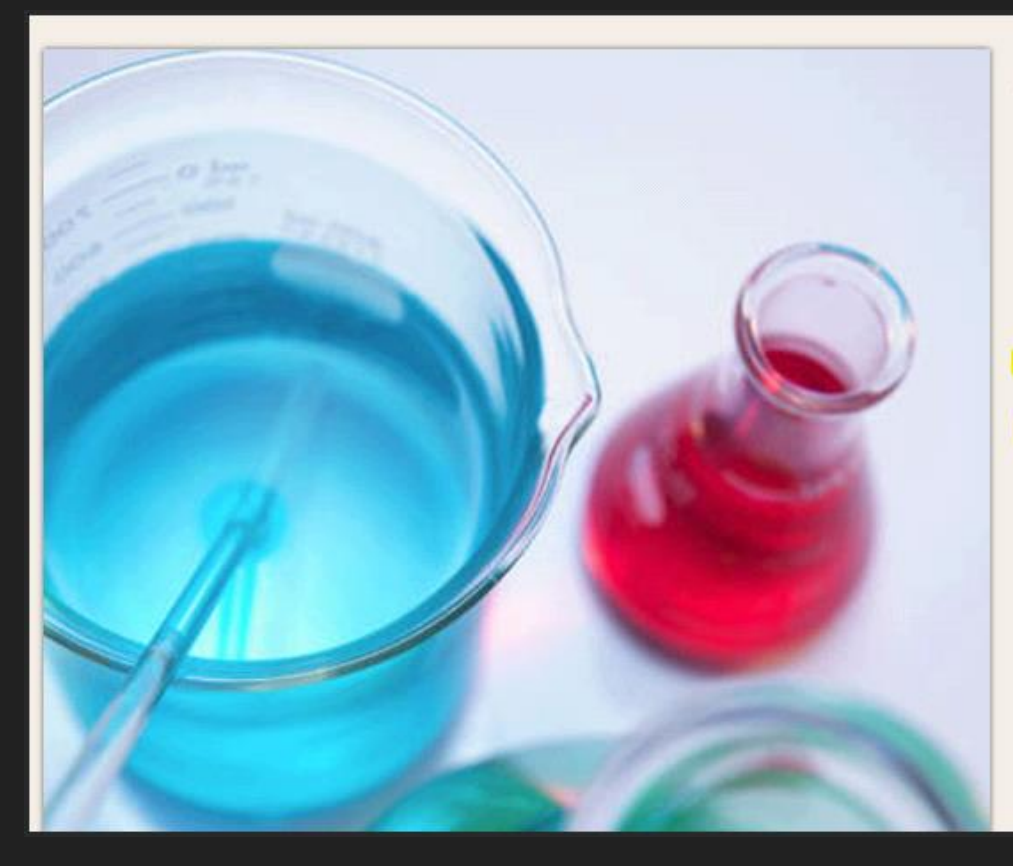

อัลบั้มรูปนี้มีหน้าตัวอย่างที่ช่วยคุณในการ เริ่มต้นใช้งาน

เมื่อต้องการเพิ่มเพจของคุณเอง ให้คลิกที่ แท็บ หน้าแรก จากนั้นคลิกที่แกลเลอรี สร้างภาพนิ่ง

#### o การเรยกอมงานนาแลนอ. การใช้ปากกาเพื่อขีดเขียนบนงาน นำเสนอ

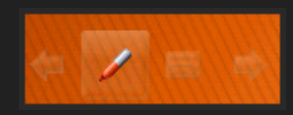

 นอกจากการทำไฮไลท์ข้อความแล้วยังสามารถขีดเขียนหรืออาจจะวงกลมหรือกากบาทข้อความที่เราต้องการแสดงให้เด่นชัดได้ เวลาแสดงงานนำเสนอ

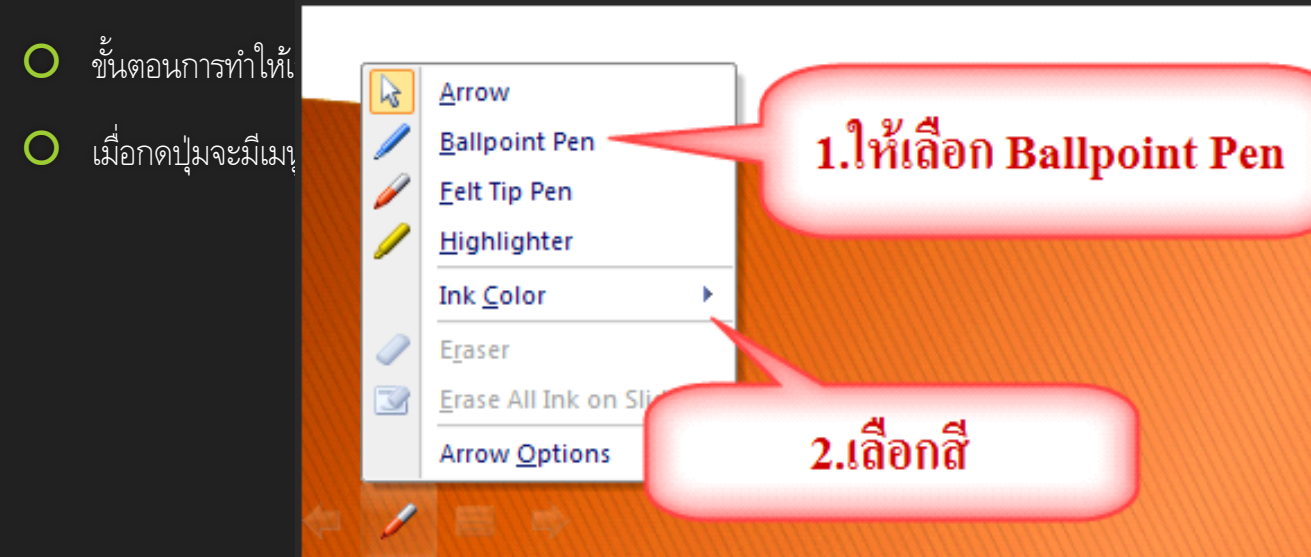

#### 0 การเรยกขมงานนาเลนอ. การใช้ปากกาเพื่อขีดเขียนบนงาน นำเสนอ (ต่อ)

เมื่อเลือก B 0 มากขึ้น หรือ

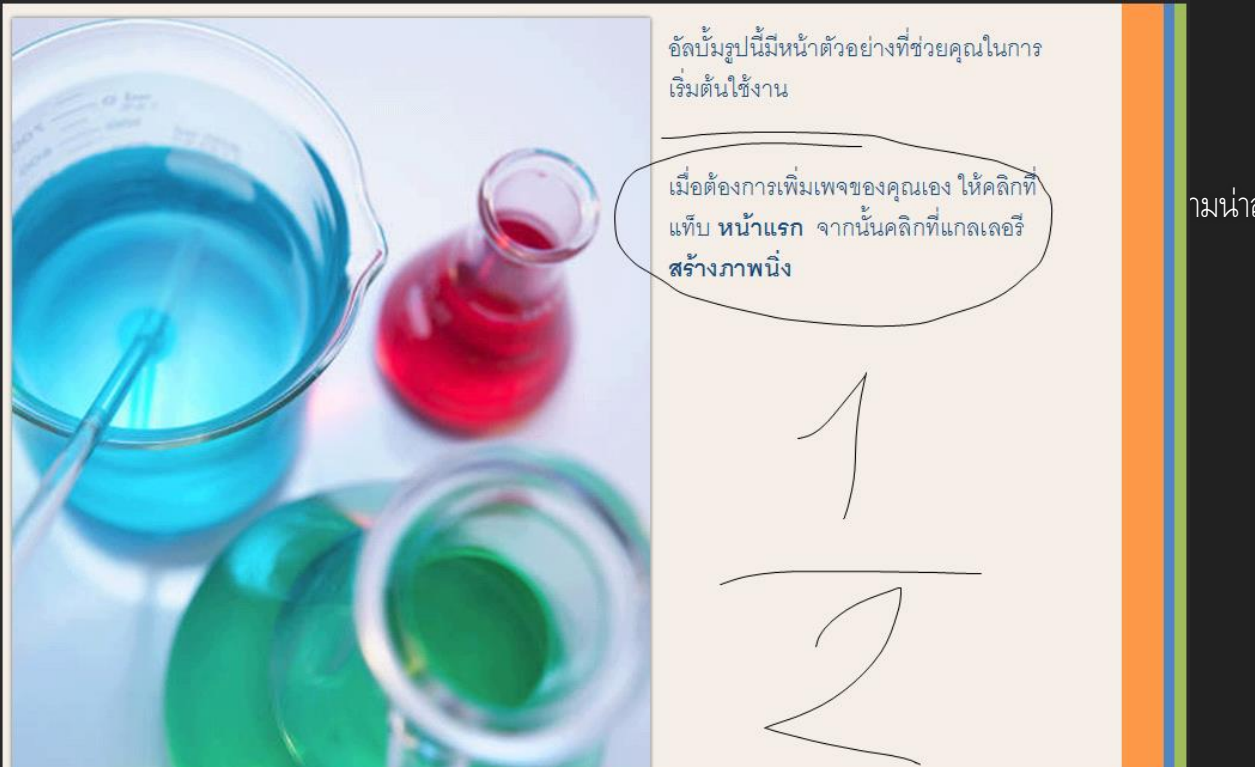

ามน่าสนใจ

#### o การเรยกอมงานนาเลนอ. การลบไฮไลท์และปากกาที่ขีดเขียนบน งานนำเสนอ

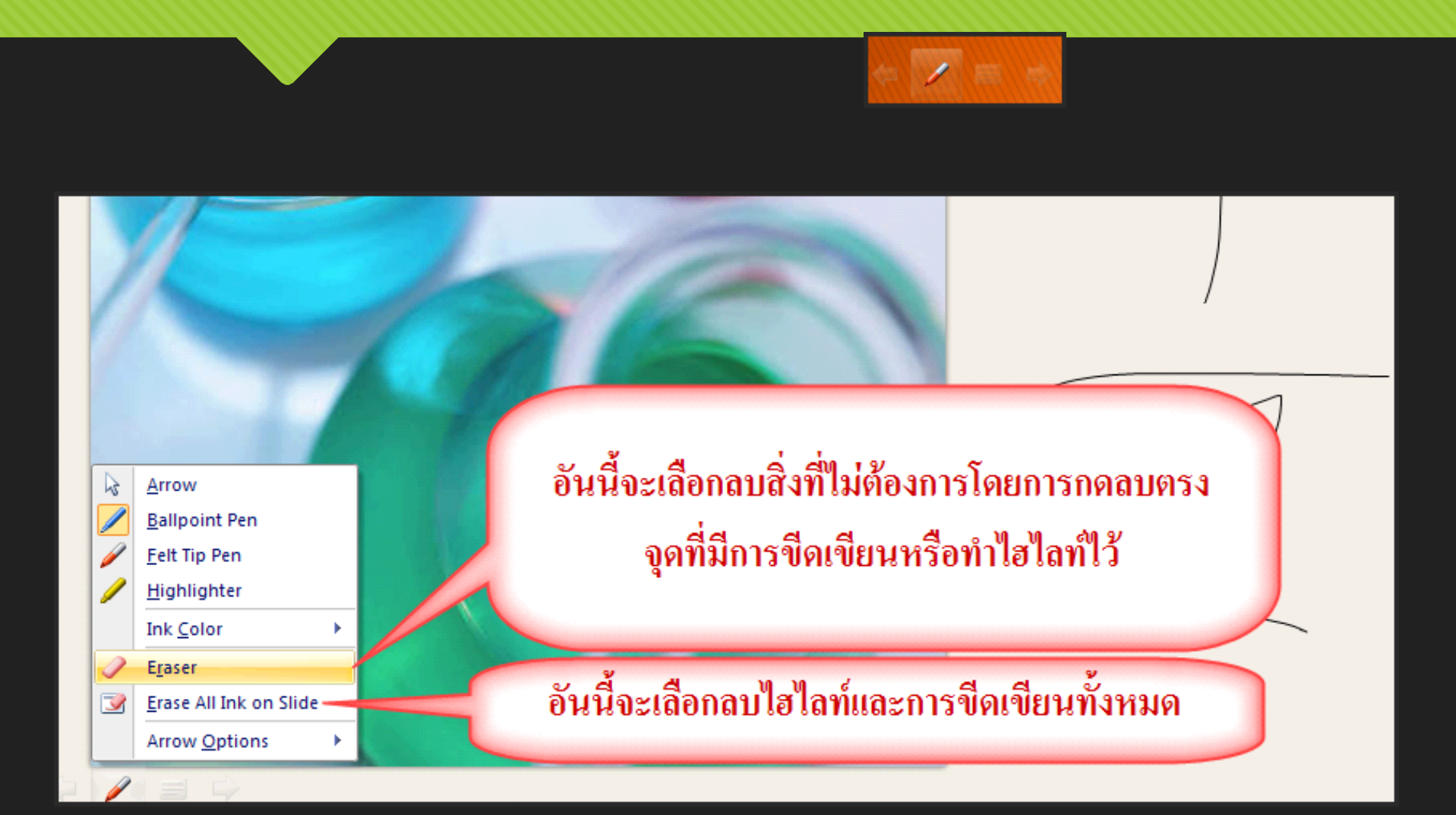

#### 8 การเรียกชมงานนำเสนอ: เปลี่ยน สไลด์แบบรวดเร็ว

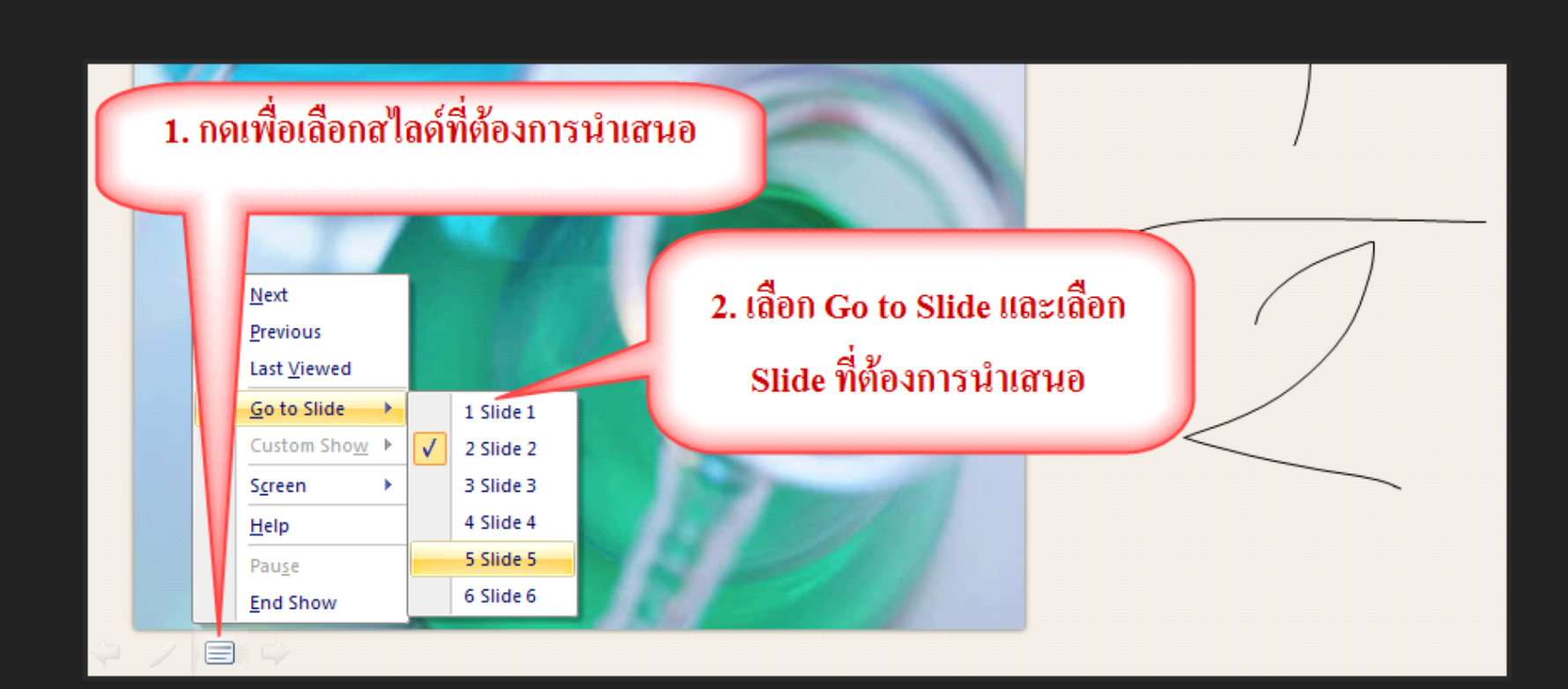

## 8 การเรียกชมงานนำเสนอ: การ ปิดงานนำเสนอ

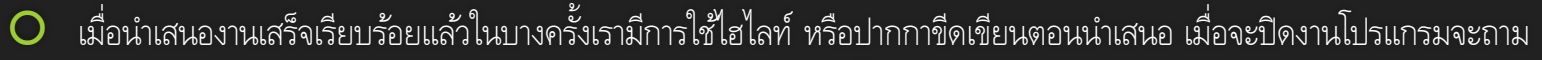

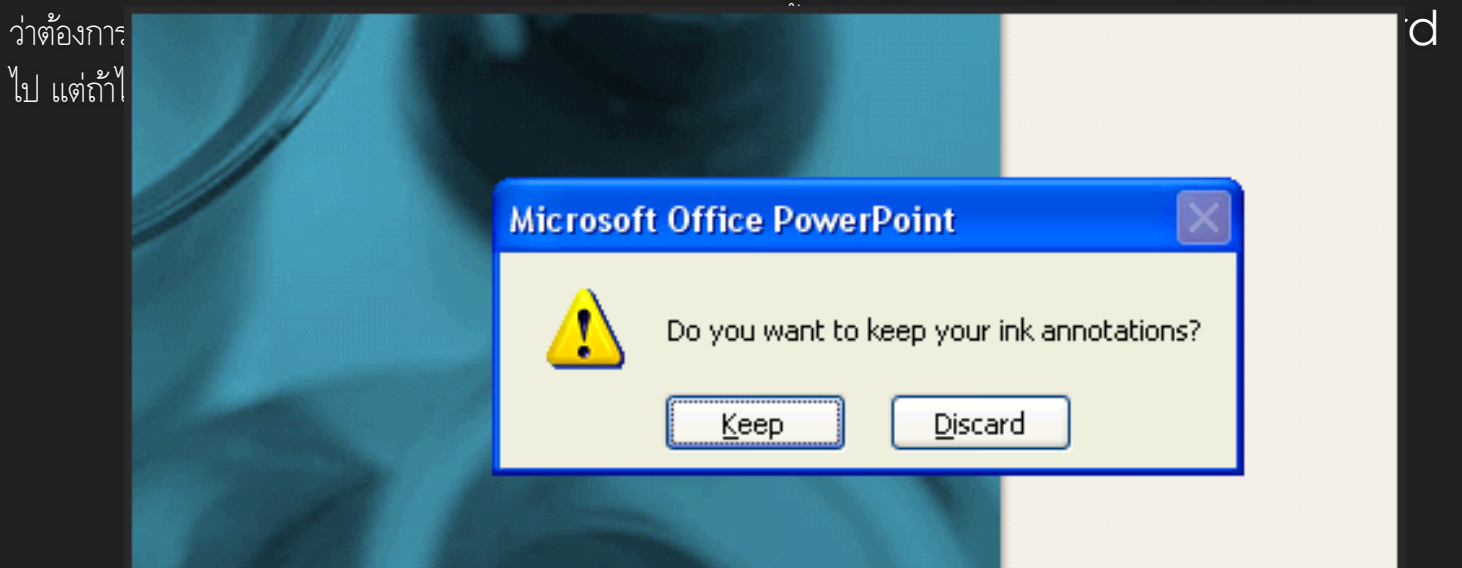

#### 8 การเรียกชมงานนำเสนอ: การปิด งานนำเสนอ (ต่อ)

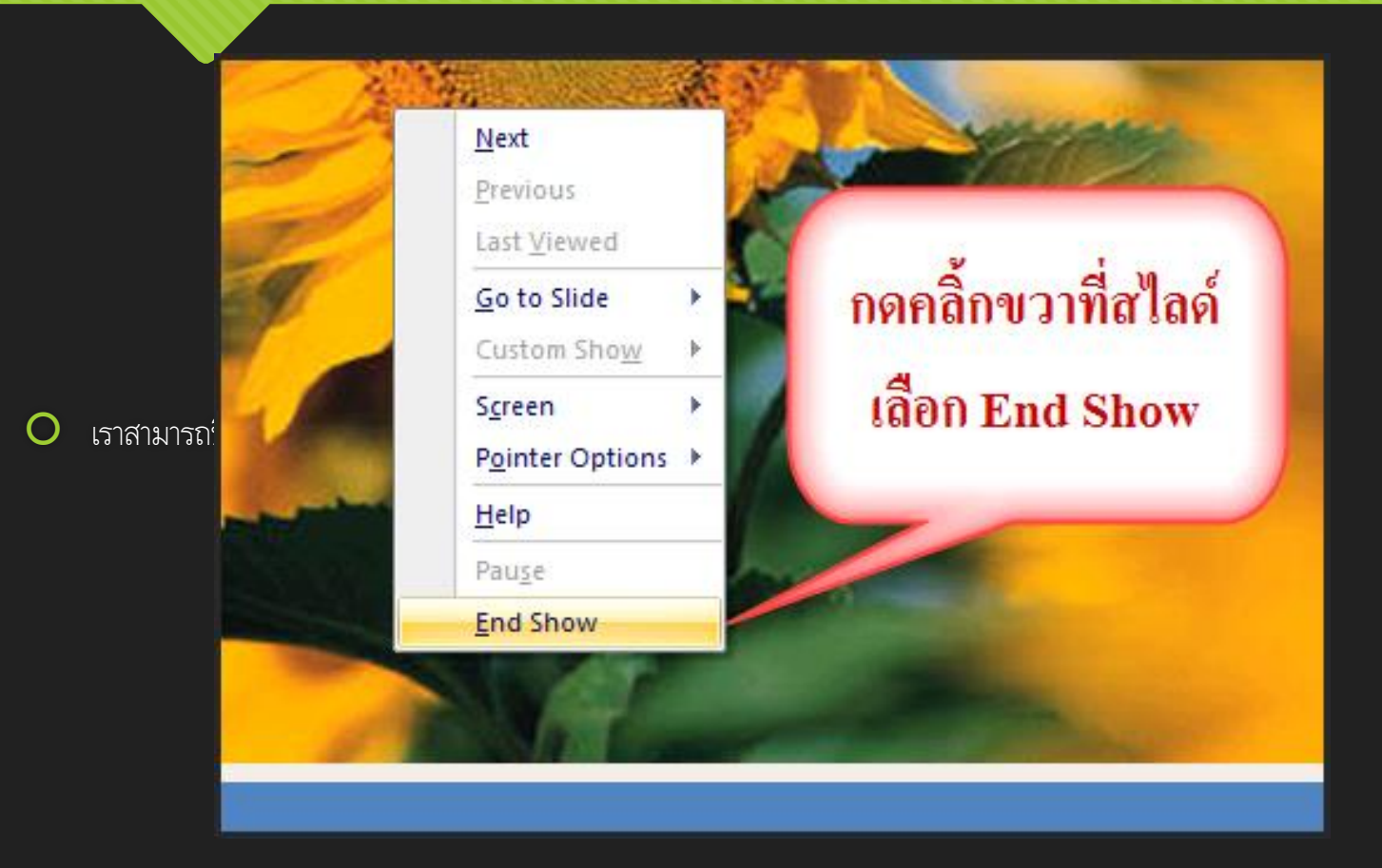

## 9 การเชื่อมโยง

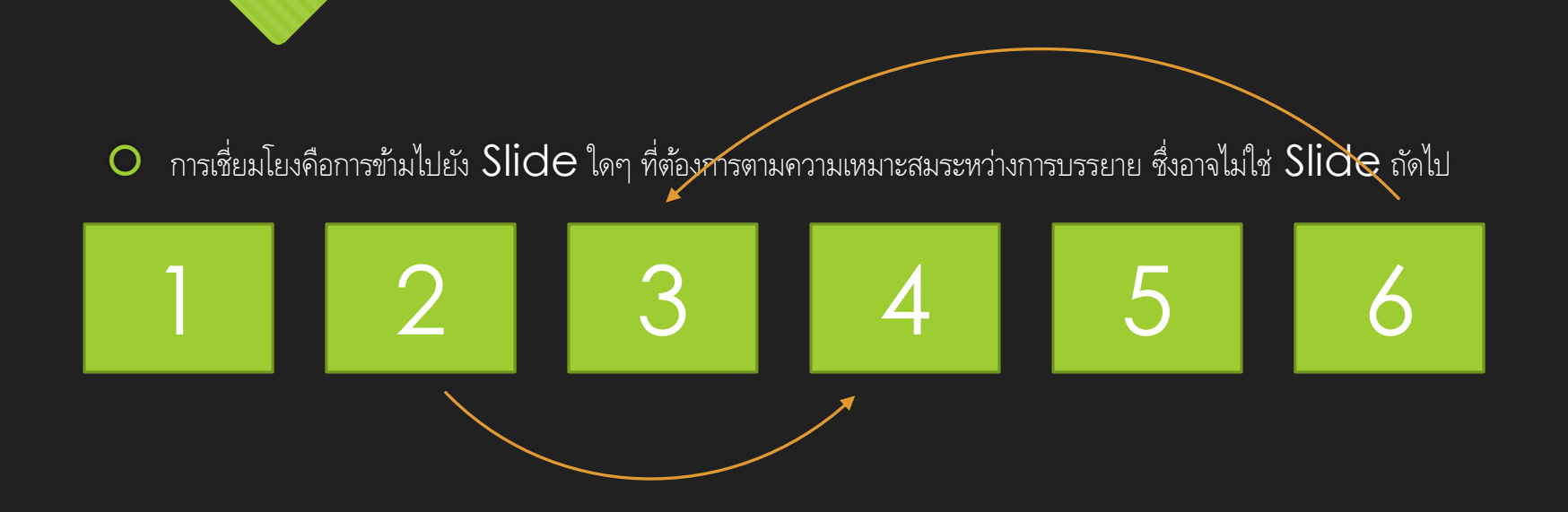

O หรือการเชื่อมไปยัง Website, File หรือ Program จากภายนอกงานนำเสนอ

#### o การเชื่อมโยงด้วย Action Buttons

สามารถสร้าง Action Button โดยไปที่ Tab Insert บน
 Ribbon Tab จากนั้นคลิกเลือกเมนู Shapes

Action Button แต่ละแบบ จะมีการใส่คำสั่งเชื่อมโยงสำเร็จให้อยู่ แล้ว แต่สามารถนำมาแก้ไขได้

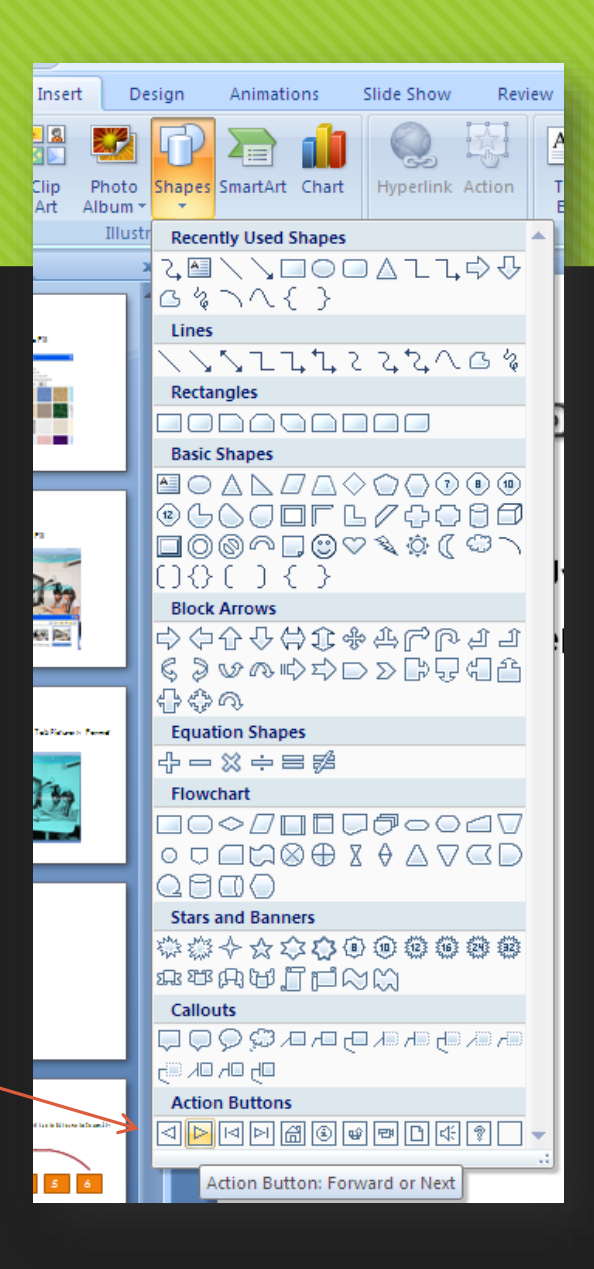

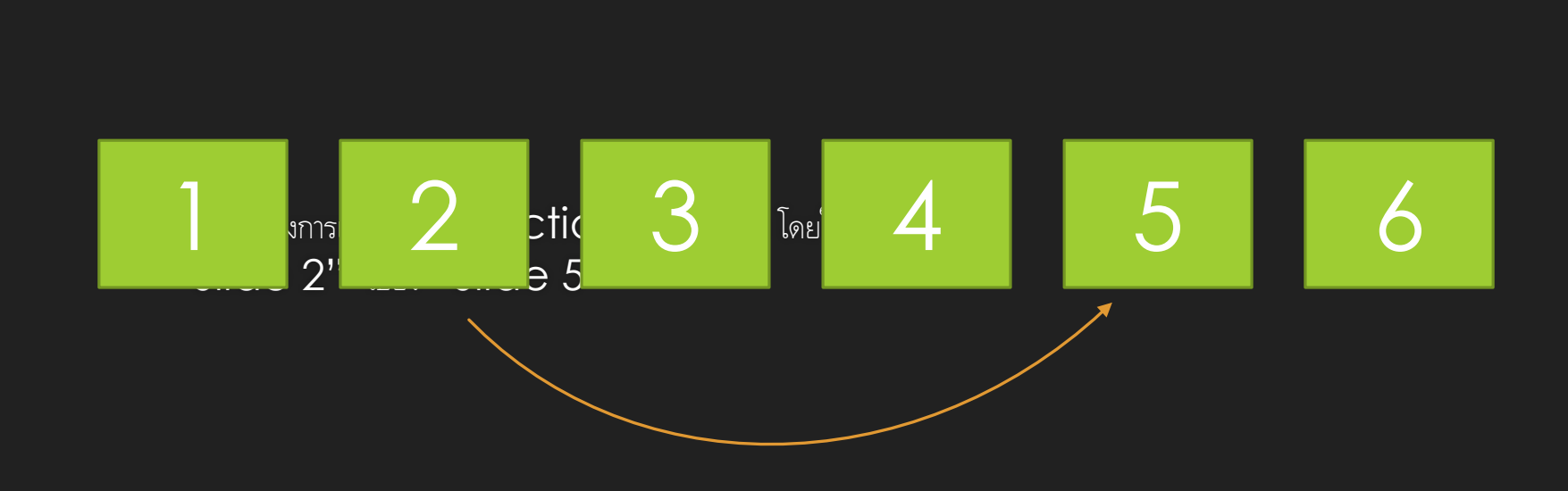

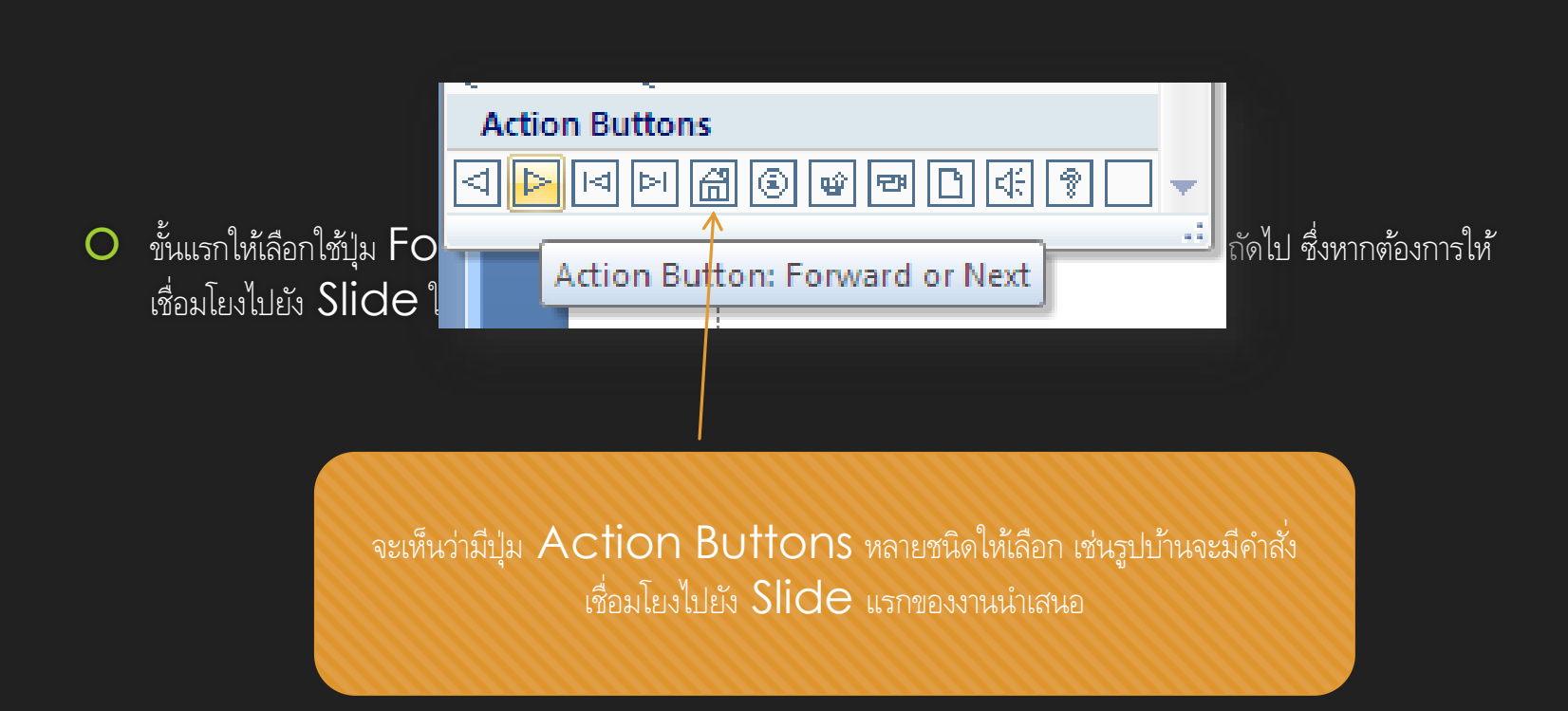

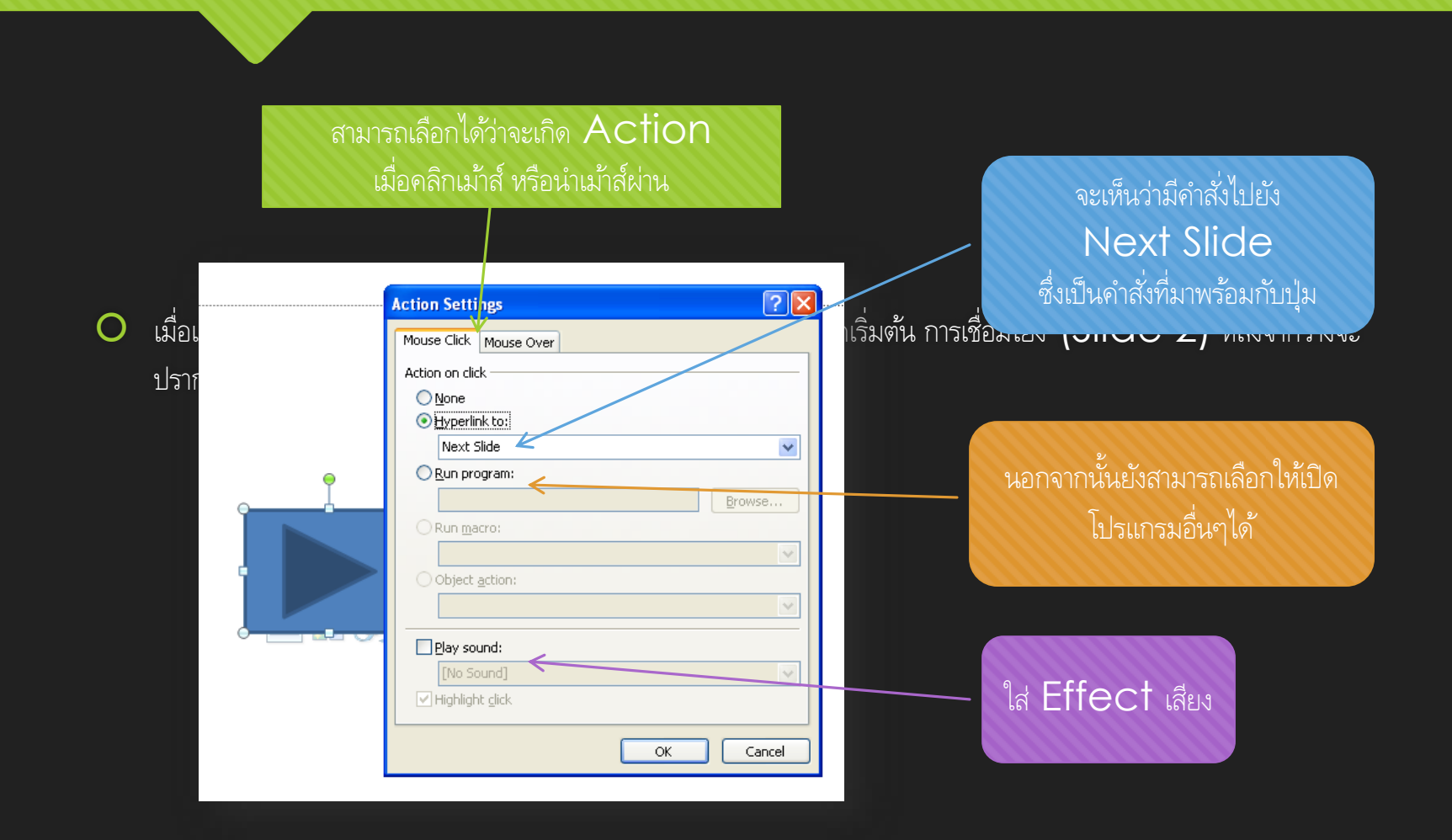

| -               | Action Settings 🛛 💽 🔀  |  |  |  |  |  |
|-----------------|------------------------|--|--|--|--|--|
|                 | Mouse Click Mouse Over |  |  |  |  |  |
|                 | Action on click        |  |  |  |  |  |
|                 | ◯ <u>N</u> one         |  |  |  |  |  |
| • Hyperlink to: |                        |  |  |  |  |  |
|                 | Next Slide 🔽           |  |  |  |  |  |
| Cutton Show     |                        |  |  |  |  |  |
|                 | Slide                  |  |  |  |  |  |
|                 | URL                    |  |  |  |  |  |
|                 | Other File             |  |  |  |  |  |
| ·               | Object action:         |  |  |  |  |  |
|                 | ✓                      |  |  |  |  |  |
|                 |                        |  |  |  |  |  |
| 1               | Play sound:            |  |  |  |  |  |
|                 | [No Sound]             |  |  |  |  |  |
|                 | Highlight click        |  |  |  |  |  |
|                 |                        |  |  |  |  |  |
|                 | OK Cancel              |  |  |  |  |  |
|                 |                        |  |  |  |  |  |

| Hyperlink to Slide                             | ? 🛛                   |
|------------------------------------------------|-----------------------|
| 5lide title:<br>1. 1<br>2. 2<br>3. 3           | OK<br>Cancel          |
| 4. 4<br>5. 5<br>6. 6                           |                       |
| O Run <u>m</u> acro:                           | Browse                |
| Object <u>a</u> ction:                         | <ul> <li>✓</li> </ul> |
| Play sound:<br>[No Sound]<br>✓ Highlight click |                       |
|                                                | OK Cancel             |

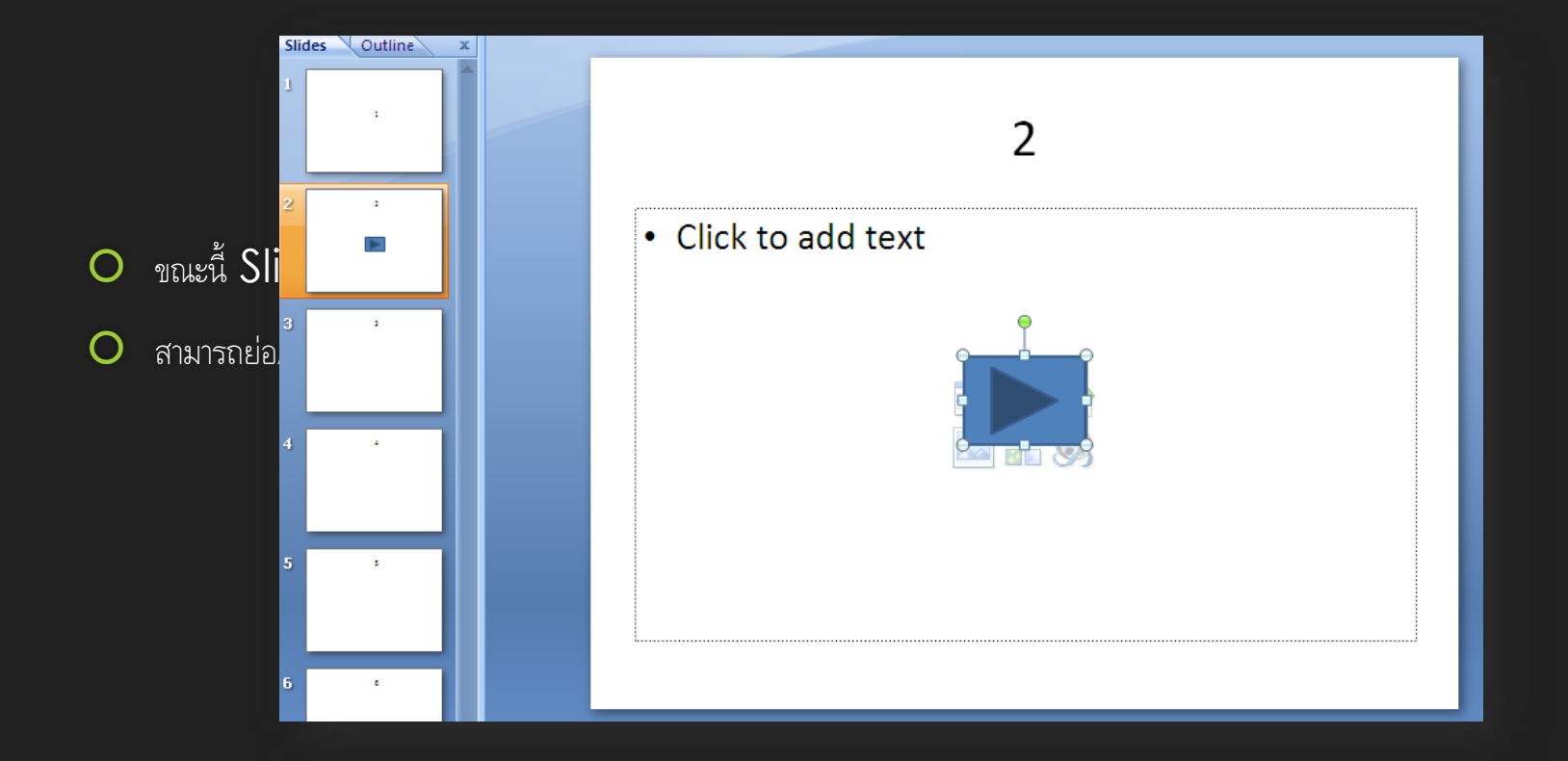

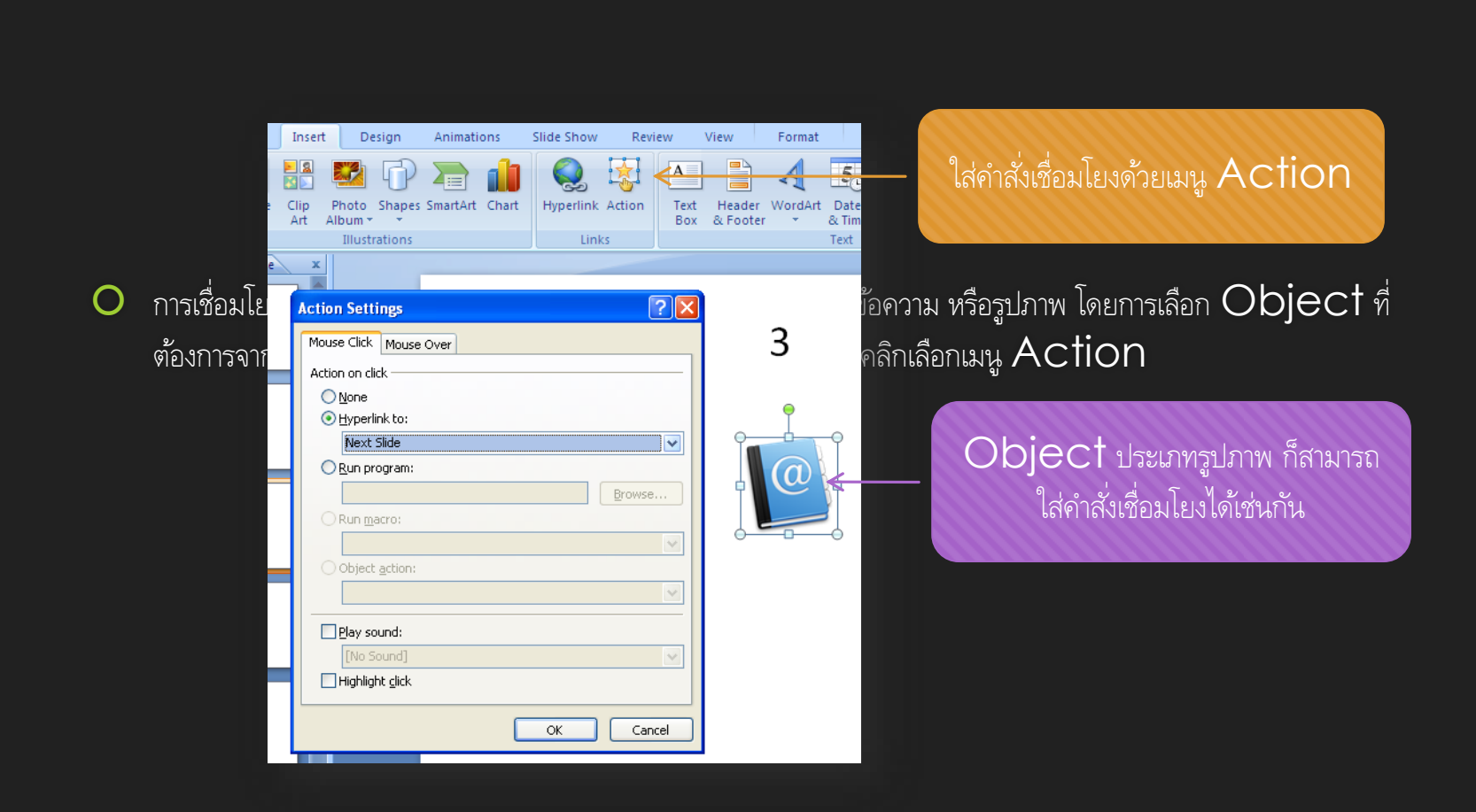

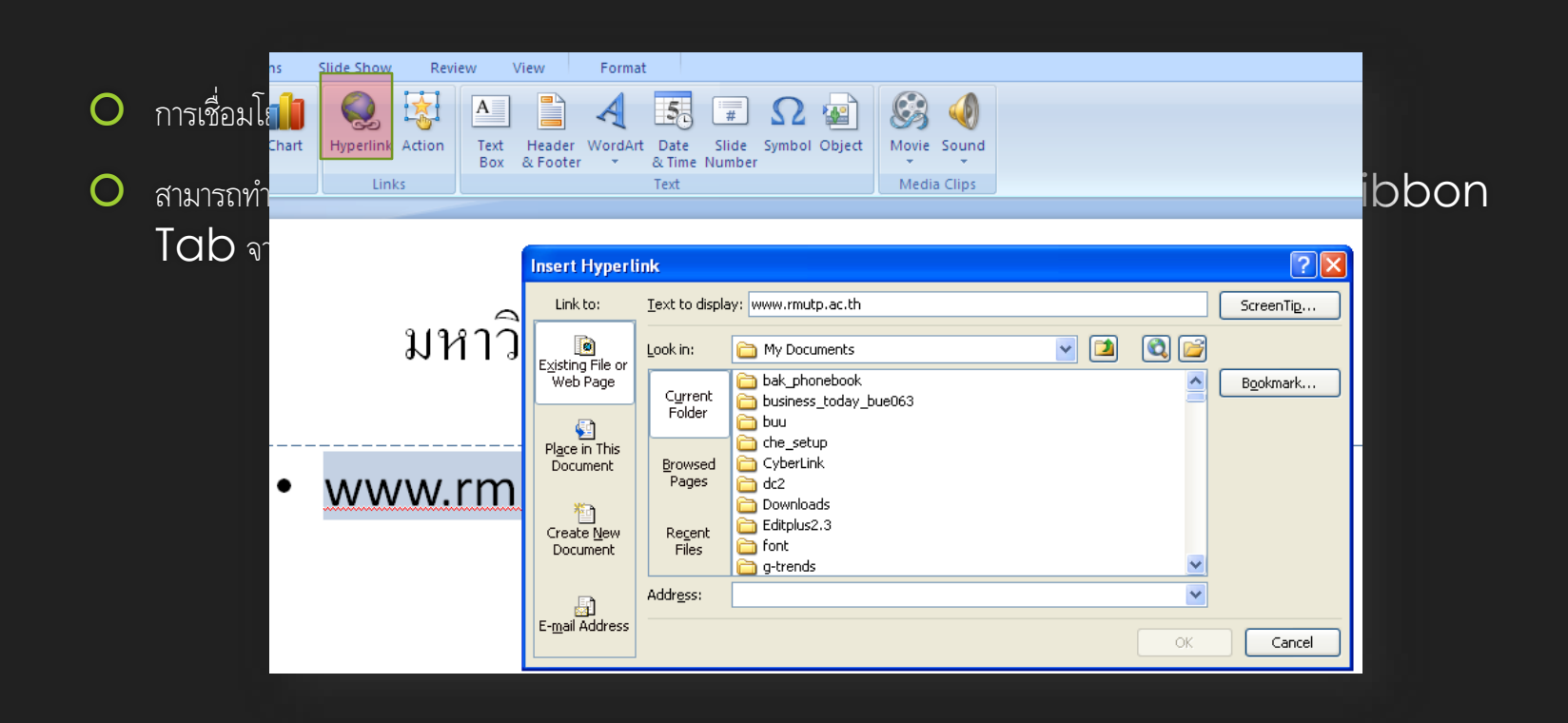

| J | nsert Hyperli                               | nk                       |                                        |         | ? 🔀               |
|---|---------------------------------------------|--------------------------|----------------------------------------|---------|-------------------|
|   | Link to:                                    | <u>T</u> ext to displa   | y: www.rmutp.ac.th                     |         | ScreenTip         |
|   | <b>E</b> xisting File or                    | Look in:                 | 🛅 My Documents 💽 🚺                     | 2 🔍 🖻   |                   |
|   | Web Page                                    | Current                  | bak_phonebook to business today bue063 | <u></u> | B <u>o</u> okmark |
| ກ | <b>S</b>                                    | Folder                   |                                        |         |                   |
|   | Pl <u>a</u> ce in This<br>Document          | <u>B</u> rowsed<br>Pages | Che_setup CyberLink C dr2              |         |                   |
|   | Create <u>N</u> ew Recent<br>Document Files | Recept                   | 👝 Downloads<br>C Editplus2.3           |         |                   |
|   |                                             | Files                    | 🛅 font<br>🛅 g-trends                   | ~       |                   |
|   | E- <u>m</u> ail Address                     | Addr <u>e</u> ss:        | http://www.rmutp.ac.th/                | ~       |                   |
|   |                                             |                          |                                        | ОК      | Cancel            |

ใส่ที่อยู่เว็บไซต์ ตัวอย่างเช่นเว็บไซต์มหาวิทยาลัย: http://www.rmutp.ac.th

#### 10 การพิมพ์เอกสารประกอบ

- สามารถกำหนดรูปแบบการพิมพ์เอกสารได้ดังนี้
  - O ภาพนิ่ง โดยสามารถกำหนดว่ามีกี่ Slide ใน 1 หน้ากระดาษ
  - O ภาพนิ่ง และบันทึกย่อ (Note Pane)
  - O เฉพาะ Outline
- วิธีการสั่งพิมพ์สามารถทำได้โดยคลิกปุ่ม
   Office Button เลือกลูกศรขวาด้าน
   ข้างของเมนู Print เลือก Print Preview
   เพื่อดูตัวอย่างก่อนการพิมพ์

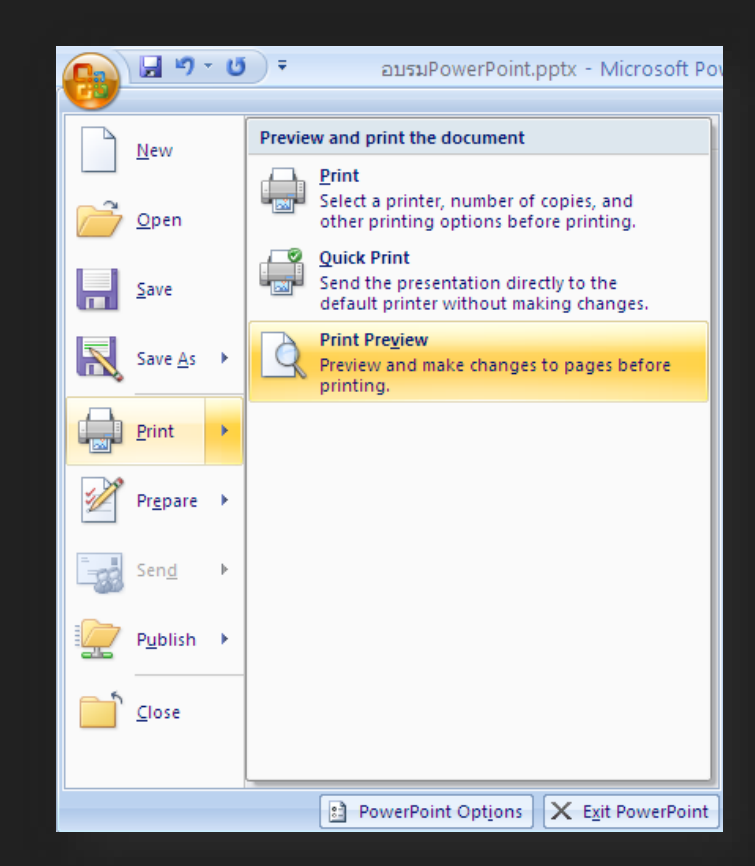

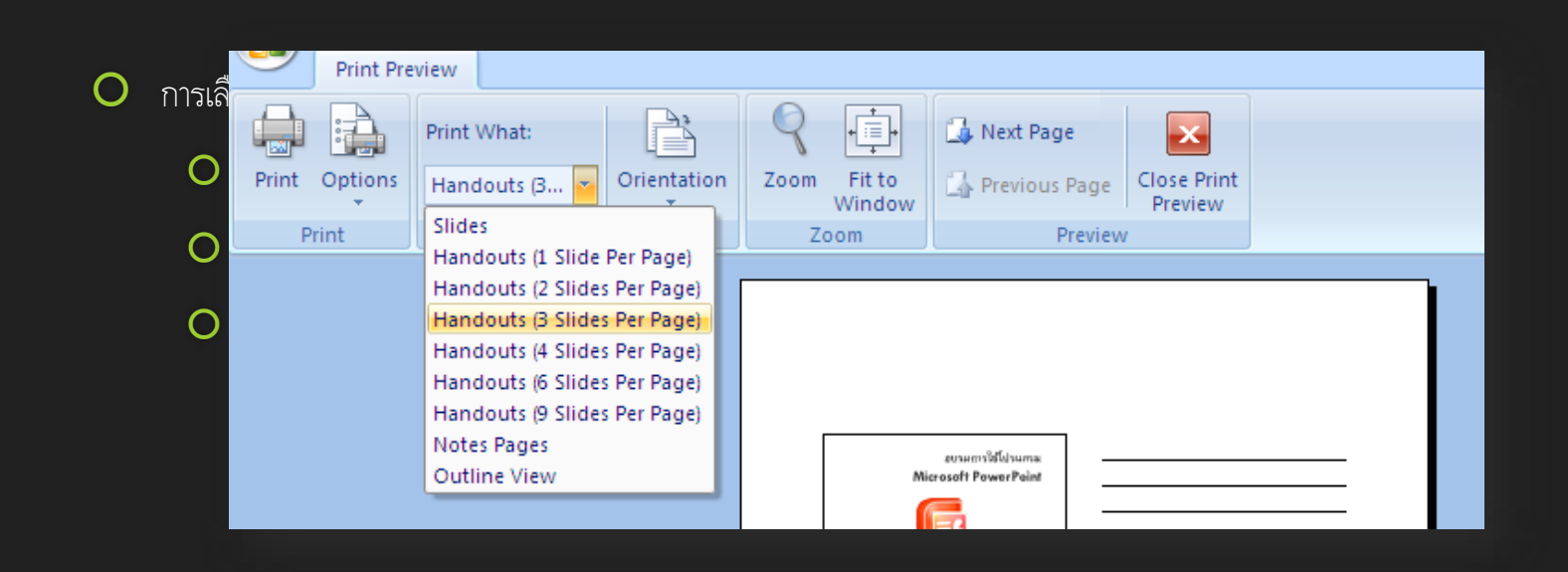

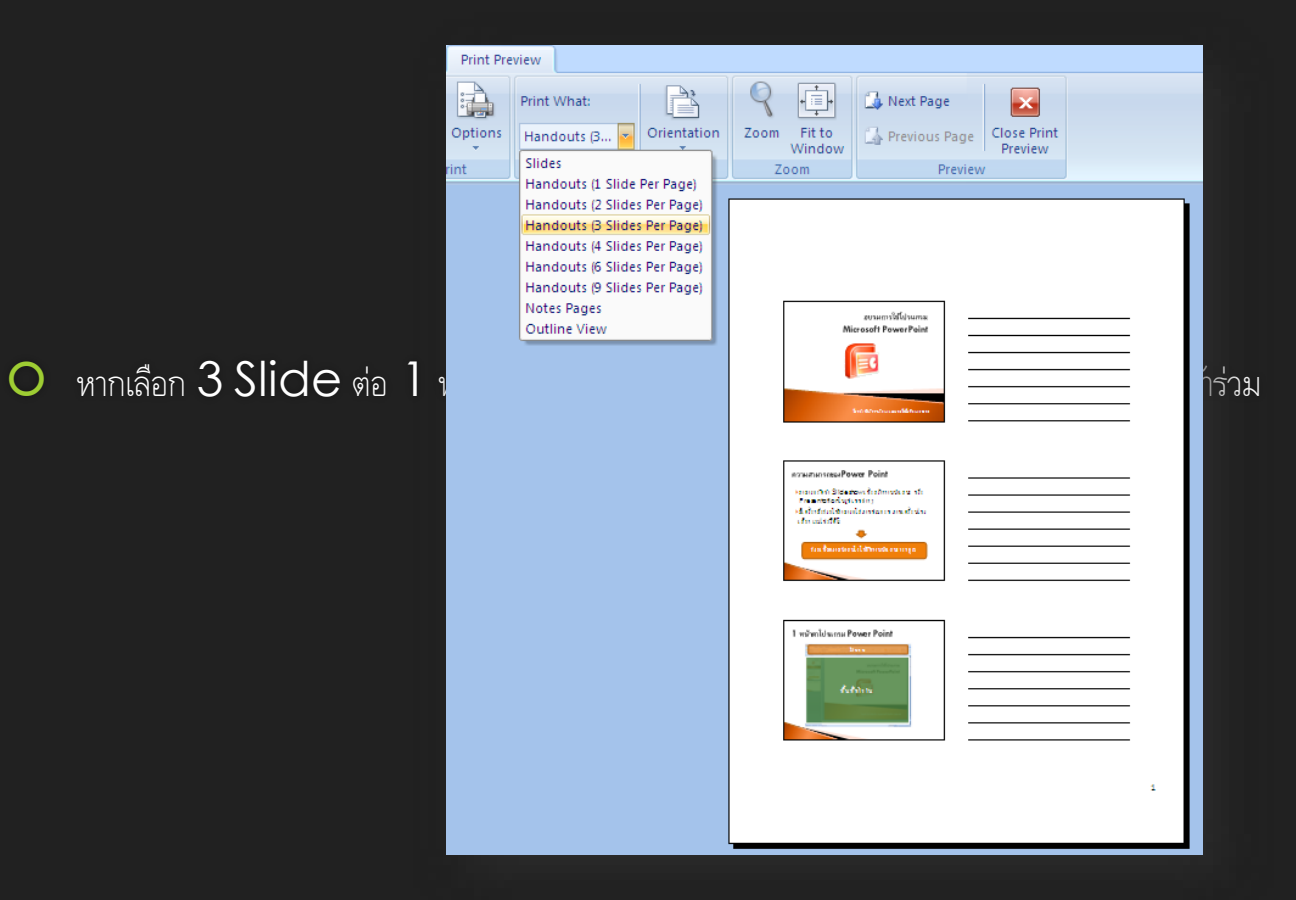

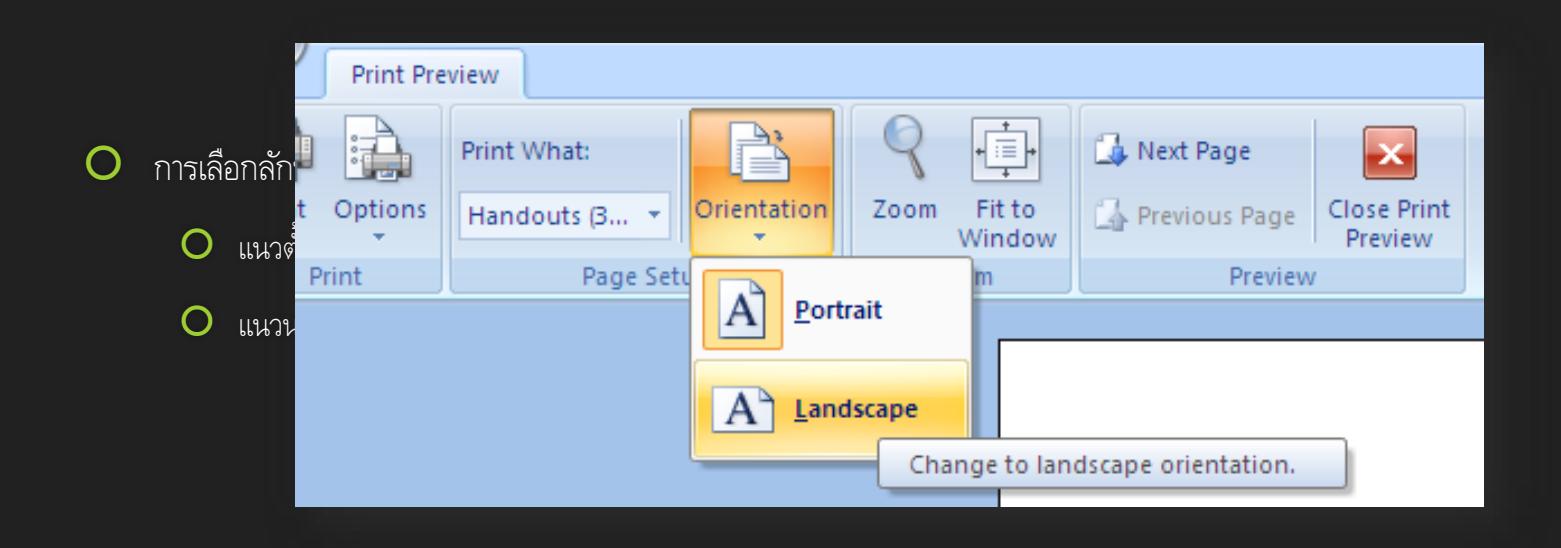

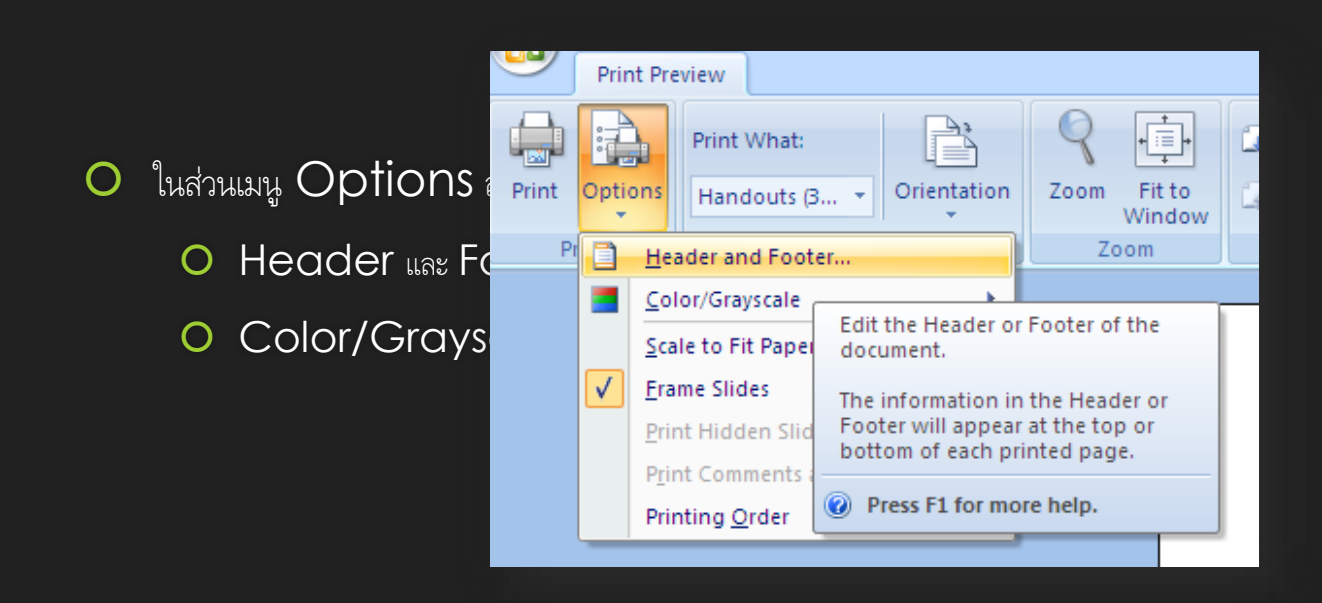

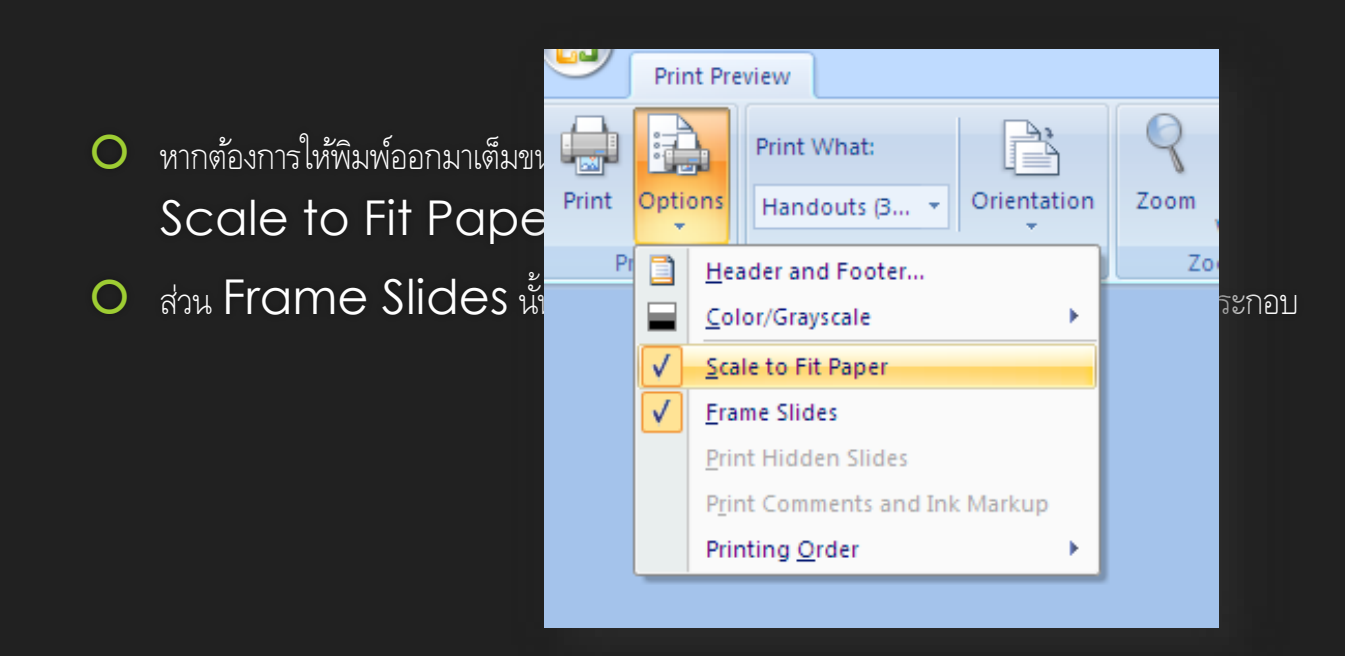

ภาพตัวอย่างเอกสารประกอบหะ

Ο

| อบรมการใช้โปรแกรม<br>Microsoft PowerPoint                                                                                                    |   |
|----------------------------------------------------------------------------------------------------|---|
| E                                                                                                    |   |
| និះសាងភិបានដែលនិងភិបាលនេ                                                                                                    |   |
|                                                                                                    | 1 |
| ความสามารถของ Power Point                                                                                                    |   |
| <ul> <li>สามารถรังกา Slideshow เพื่อสร้างงานนำเสนอ หรือ<br/>Procentation ในระโยนแต่น อ</li> </ul>                                                                                                    |   |
| Fresenticin Critica และสารา<br>≽มีเครื่อะมีอะว่อะได้สามารถไล่ภาทประกอบ ภาทเคลื่อนไหว                                                                                                    |   |
| เรียก และไฟล์วีรีโอ                                                                                                    |   |
| ข้ามเป็นอาาหน้าสนใจให้สับรานปกเสนอนอา อา                                                                                                    |   |
|                                                                                                    |   |
|                                                                                                    |   |
|                                                                                                    |   |
|                                                                                                    |   |
| 1                                                                                                    |   |
|                                                                                                    |   |
| The second second |   |
| Microsoft PowerPoint                                                                                                    |   |
| สั้นที่ทำงาน                                                                                                    |   |
|                                                                                                    |   |
|                                                                                                    |   |
|                                                                                                    |   |